# АВТОМАТИЗИРОВАННОЕ РАБОЧЕЕ МЕСТО ПОДГОТОВКИ ДАННЫХ ДЛЯ АКТИВИЗАЦИИ БЛОКА СКЗИ ТАХОГРАФА

## РУКОВОДСТВО ПОЛЬЗОВАТЕЛЯ

Листов 67

Санкт-Петербург, 2022 г.

### Оглавление

| 1 | СОКР   | АЩЕНИЯ                                                      | .3 |
|---|--------|-------------------------------------------------------------|----|
| 2 | введ   | ЕНИЕ                                                        | .5 |
|   | 2.1    | Активизация блока СКЗИ тахографа                            | .5 |
|   | 2.2    | Описание процесса активизации блока СКЗИ тахографа          | .5 |
| 3 | ПОСЛ   | ІЕДОВАТЕЛЬНОСТЬ ДЕЙСТВИЙ                                    | .7 |
|   | 3.1    | Начало и окончание работы в АРМ                             | .7 |
|   | 3.1.1  | Подготовка АРМ к работе                                     | .7 |
|   | 3.1.2  | Авторизация в АРМ                                           | .7 |
|   | 3.1.3  | Основная панель                                             | .9 |
|   | 3.1.4  | Деавторизация в АРМ                                         | 10 |
|   | 3.2    | Подготовка заявки                                           | 10 |
|   | 3.2.1  | Перечень данных в случае, если Заявитель является физически | ſM |
|   |        | лицом                                                       | 11 |
|   | 3.2.2  | Перечень данных, если Заявитель является индивидуальны      | ſM |
|   |        | предпринимателем                                            | 14 |
|   | 3.2.3  | Перечень данных, если Заявитель является юридическим лицо   | M  |
|   |        | ,<br>                                                       | 20 |
|   | 3.2.4  | Создание Заявки «Заявка на активизацию (ФЛ)»                | 21 |
|   | 3.2.5  | Создание Заявки «Заявка на активизацию (ИП)»                | 39 |
|   | 3.2.6  | Создание Заявки «Заявка на активизацию (ЮЛ с МЧД)»          | 42 |
|   | 3.2.7  | Редактирование                                              | 45 |
|   | 3.2.8  | Проверка оператором                                         | 48 |
|   | 3.2.9  | Проверка наличия МЧД (только если активизация выполняется   | ся |
|   |        | на ЮЛ или ИП)                                               | 54 |
|   | 3.2.10 | Передача Заявки на проверку в УЦ                            | 55 |
|   | 3.3    | Просмотр статуса заявки                                     | 59 |
|   | 3.4    | Заявление КСЭП                                              | 52 |
|   | 3.5    | Расписка в получении КСЭП                                   | 55 |

## 1 СОКРАЩЕНИЯ

| Сокращение                  | Расшифровка                                               |
|-----------------------------|-----------------------------------------------------------|
| VIN                         | Уникальный код транспортного средства                     |
|                             | Автоматизированное рабочее место подго-                   |
| APM                         | товки данных для активизации блока СКЗИ                   |
|                             | тахографа                                                 |
| АРМ Активизации СКЗИ        | Автоматизированное рабочее место мастера                  |
|                             | активизации блока СКЗИ тахографа                          |
| ЛУЛ                         | Документ, удостоверяющий личность Заяви-                  |
|                             | теля                                                      |
|                             | Лицо, от чьего имени оформлена Заявка, воз-               |
| Заявитель                   | можные типы заявителя: физическое лицо,                   |
|                             | юридическое лицо, индивидуальный пред-                    |
|                             | приниматель                                               |
| Заявка                      | Электронная заявка на активизацию олока<br>СКЗИ тахографа |
|                             | Заявка, где Заявителем выступает физическое               |
| Заявка на активизацию (ФЛ)  | лицо                                                      |
|                             | Заявка, где Заявителем выступает индивиду-                |
|                             | альный предприниматель, а Представителем                  |
| Заявка на активизацию (ИП с | индивидуального предпринимателя выступает                 |
| МЧД)                        | физическое лицо с машиночитаемой доверен-                 |
|                             | ностью от этого индивидуального предпри-                  |
|                             | нимателя                                                  |
|                             | Заявка, где Заявителем выступает юридиче-                 |
| Заявка на активизацию (ЮП   | ское лицо, а Представителем юридического                  |
| с МЧЛ)                      | лица выступает физическое лицо с машино-                  |
|                             | читаемой доверенностью от этого юридиче-                  |
|                             | ского лица                                                |
|                             | Заявление на создание и выдачу квалифици-                 |
| Заявление КСЭП              | рованного сертификата ключа проверки элек-                |
|                             | тронной подписи                                           |
| ИНН                         | Индивидуальный номер налогоплательщика                    |
| ИП                          | Индивидуальный предприниматель                            |
|                             | Машиночитаемая доверенность, выданная от                  |
|                             | юридического лица или индивидуального                     |
| МЧД                         | предпринимателя в качестве доверителя на                  |
|                             | физическое лицо в качестве доверенного лица               |
|                             | (Представителя)                                           |
| ОГРН                        | Основной государственный регистрационный                  |
|                             | номер юридического лица                                   |

3

| ОГРНИП        | Основной государственный регистрационный номер индивидуального предпринимателя                                                                                                    |
|---------------|----------------------------------------------------------------------------------------------------|
| Оператор      | Оператор мастерской                                                                                                    |
| ПТС           | Паспорт транспортного средства                                                                                                    |
| Портал АИС ТК | Публичная часть автоматизированной ин-<br>формационной системы «Тахографический<br>контроль» для формирования и учета в соот-<br>ветствующих перечнях сведений о машино-<br>читаемой доверенности |
| Расписка КСЭП | Расписка в получении квалифицированного<br>сертификата ключа проверки электронной<br>подписи                                                                                                    |
| СКЗИ          | Средство криптографической защиты инфор-<br>мации                                                                                                    |
| СМЭВ          | Система межведомственного электронного взаимодействия                                                                                                    |
| СНИЛС         | Страховой номер индивидуального лицевого счета                                                                                                    |
| СТП           | Служба технической поддержки                                                                                                    |
| CTC           | Свидетельство о регистрации транспортного средства                                                                                                    |
| ТП            | Технический паспорт                                                                                                    |
| TC            | Транспортное средство                                                                                                    |
| УЦ            | Удостоверяющий центр                                                                                                    |
| ФЛ            | Физическое лицо                                                                                                    |
| ЮЛ            | Юридическое лицо                                                                                                    |

### 2 ВВЕДЕНИЕ

### 2.1 Активизация блока СКЗИ тахографа.

Активизация блока СКЗИ тахографа – это внесение в блок СКЗИ тахографа установочных данных с использованием карты мастерской, включая идентификационные данные транспортного средства и квалифицированные сертификаты ключей проверки электронной подписи блока СКЗИ тахографа.

2.2 Описание процесса активизации блока СКЗИ тахографа.

В таблице ниже укрупнённо приведены шаги процесса активизации.

| N⁰ |                                                                                                    | Личное                                |                                                                                                    |
|----|----------------------------------------------------------------------------------------------------|---------------------------------------|----------------------------------------------------------------------------------------------------|
|    | Описание                                                                                                    | присутствие<br>Заявителя <sup>1</sup> | Комментарий                                                                                                    |
| 1  | Подготовка и проверка Заявки на активизацию                                                                                                    | Не требуется                          | Возможно получение данных<br>по каналам электронной свя-<br>зи (например, электронная<br>почта)                                                                                                    |
| 2  | Проверка наличия МЧД (только<br>если активизация выполняется на<br>ЮЛ или ИП)                                                                                                    | Не требуется                          | Переход к следующему шагу<br>проверки данных Заявки че-<br>рез СМЭВ возможен только<br>после успешной проверки<br>наличия машиночитаемой<br>доверенности на Представи-<br>теля (ЮЛ или ИП) в переч-<br>нях МЧД на Портале АИС<br>ТК |
| 3  | Проверка Удостоверяющим цен-<br>тром данных Заявки, необходи-<br>мых для выпуска<br>квалифицированного сертификата<br>ключа проверки электронной<br>подписи в соответствующих ве-<br>домствах, через СМЭВ | Не требуется                          | Согласно регламенту СМЭВ<br>проверка может выполняться<br>до 5 рабочих дней                                                                                                    |
| 4  | Распечатка, подписание и загруз-<br>ка скана подписанного документа<br>– Заявления КСЭП                                                                                                    | Требуется                             |                                                                                                    |
| 5  | Подготовка запроса на КСЭП, от-<br>правка запроса в Удостоверяю-<br>щий центр                                                                                                    | Не требуется                          | Выполняется в АРМ Активи-<br>зации СКЗИ<br>Требуются ТС с установлен-<br>ным тахографом и блоком<br>СКЗИ тахографа                                                                                                    |
| 6  | Выпуск КСЭП                                                                                                    | Не требуется                          |                                                                                                    |
| 7  | Распечатка, подписание и загруз-<br>ка скана подписанного документа<br>– Расписки КСЭП                                                                                                    | Требуется                             |                                                                                                    |

<sup>&</sup>lt;sup>1</sup> В соответствии с требованиями нормативных документов.

| 8 | Активизация блока СКЗИ тахо-<br>графа | Не требуется | Выполняется в АРМ Активи-<br>зации СКЗИ<br>Требуются ТС с установлен-<br>ным тахографом и блоком<br>СКЗИ тахографа |
|---|---------------------------------------|--------------|----------------------------------------------------------------------------------------------------|
|---|---------------------------------------|--------------|----------------------------------------------------------------------------------------------------|

### 3 ПОСЛЕДОВАТЕЛЬНОСТЬ ДЕЙСТВИЙ

3.1 Начало и окончание работы в АРМ

#### 3.1.1 Подготовка АРМ к работе

- 1) Запустить ПО СКЗИ «С-Терра Клиент»<sup>2</sup>.
- 2) Произвести подключение к защищённой сети при помощи ПО СКЗИ «С-Терра Клиент».

#### 3.1.2 Авторизация в АРМ

Порядок действий для авторизации в АРМ.

- 1) Перейти по ссылке http://10.78.78.242/.
- 2) Отобразится окно авторизации.

| АРМ подготовки данных | Логин  |
|-----------------------|--------|
| для активизации       | Пароль |
| блока СКЗИ тахографа  | Войти  |
|                       |        |

- 3) В поле «Логин» ввести логин пользователя.
- 4) В поле «Пароль» ввести пароль пользователя.
- 5) Нажать кнопку «Войти».

В случае успешной авторизации идёт переход на страницу «Основная панель» (далее – Основная панель).

| 😤 🚛 Заявки 🗸 🕂 Создание 🗸 🔽 🤷                                                    |                                                                                                |                                                                           |
|----------------------------------------------------------------------------------|------------------------------------------------------------------------------------------------|---------------------------------------------------------------------------|
| Основная панель                                                                  |                                                                                                | 🛄 ОАО "МАСТЕРСКАЯ" (id=41) 🔒 login (id=334) [Оператор мастерской] 🕞 Выход |
| Создать заявку на активизацию<br>от имени юридического лица<br>(заявитель с МЧД) | Создать заявку на активизацию<br>от имени индивидуального предпринимателя<br>(заявитель с МЧД) | Создать заявку на активизацию<br>от имени физического лица                |
| Отклонено (некорректные данные)                                                  | Ожидание печати (заявление КСЭП)<br>Ожидание загрузки (заявление КСЭП)                         | Ожидание печати (расписка КСЭП)<br>Ожидание загрузки (расписка КСЭП)      |
| Некорректный номер карты                                                         |                                                                                                |                                                                           |

<sup>&</sup>lt;sup>2</sup> Предполагается, что до начала работы с АРМ на компьютере Оператора установлено и настроено ПО СКЗИ «С-Терра Клиент».

#### Обратите внимание!

В случае, если «Логин» и/или «Пароль» введены неверно, то показывается ошибка «Неверный логин или пароль».

| Неверный логи         | н или пароль |
|-----------------------|--------------|
| АРМ подготовки данных | login        |
| для активизации       | •••••        |
| олока спзи тахографа  | Войти        |
|                       |              |

Следует убедиться в корректности вводимых данных. В случае, если ошибка сохраняется, то обратиться в СТП.

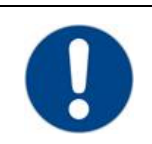

### Обратите внимание!

Нельзя авторизоваться с одной и той же учётной записью (с одними и теми же логином и паролем пользователя) одновременно в нескольких APM.

В случае, если у пользователя есть незавершённая сессия, то при авторизации отобразится окно такого вида:

| Завершить текущую сессию (10.3<br>AppleWebKit/537.36 (KHTML, like G<br>начать новую? | 0.1.30; Mozilla/5.0 (Windows<br>Secko) Chrome/92.0.4515.107 | NT 6.1; Win64; x<br>Safari/537.36) и | 64) |
|--------------------------------------------------------------------------------------|-------------------------------------------------------------|--------------------------------------|-----|
|                                                                                      |                                                             | Да Не                                | т   |
|                                                                                      |                                                             |                                      |     |

Для продолжения авторизации в АРМ следует нажать «Да».

#### 3.1.3 Основная панель

После успешной авторизации идёт переход на Основную панель. На Основной панели размещены Меню (1), Строка состояния (2) и Кнопки быстрого доступа (3).

| 🕋 📠 Заявки v 🕂 Создание v 🜌 🕰 (1)                                                       |                                                                                                |                                                                           |
|-----------------------------------------------------------------------------------------|------------------------------------------------------------------------------------------------|---------------------------------------------------------------------------|
| Основная панель                                                                         | (2)                                                                                            | 📗 ОАО "МАСТЕРСКАЯ" (id=41) 🔒 login (id=334) [Оператор мастерской] 🕞 Выход |
| (3)<br>Создать заявку на активизацию<br>от имени юридического лица<br>(заявитель с МЧД) | Создать заявку на активизацию<br>от имени индивидуального предпринимателя<br>(заявитель с МЧД) | Создать заявку на активизацию<br>от имени физического лица                |
| Отклонено (некорректные данные)                                                         | Ожидание печати (заявление КСЭП)<br>Ожидание загрузки (заявление КСЭП)                         | Ожидание печати (расписка КСЭП)<br>Ожидание загрузки (расписка КСЭП)      |
| Некорректный номер карты                                                                |                                                                                                |                                                                           |

Меню содержит ссылки на основные разделы и подразделы для доступа к функционалу АРМ:

- 1) Кнопка переход на Основную панель.
- 2) Меню «Заявки» содержит подразделы:
  - а. Заявка на активизацию (ЮЛ с МЧД)
  - b. Заявка на активизацию (ИП с МЧД)
  - с. Заявка на активизацию ФЛ
- 3) Меню «Создание» содержит подразделы:
  - а. Заявка на активизацию (ЮЛ с МЧД)
  - b. Заявка на активизацию (ИП с МЧД)
  - с. Заявка на активизацию ФЛ
- 4) Кнопка - переход к списку информационных сообщений.
- 5) Кнопка перехода к списку материалов, доступных для загрузки.

Строка состояния включает:

- 1) Название текущего окна.
- 2) Информацию об организации пользователя: наименование, id записи.
- 3) Информацию об учётной записи пользователя: логин, id записи, список ролей.
- 4) Ссылка «Выход» для деавторизации в АРМ.

Кнопки быстрого доступа - переход к функционалу АРМ:

- 1) Создать заявку на активизацию от имени юридического лица (заявитель с МЧД).
- 2) Создать заявку на активизацию от имени индивидуального предпринимателя (заявитель с МЧД).
- 3) Создать заявку на активизацию от имени физического лица.
- 4) Переход к списку Заявок в статусе [Отклонено (некорректные данные)].
- 5) Переход к списку Заявок в статусе [Ожидание печати (заявление КСЭП); Ожидание загрузки (заявление КСЭП)].
- 6) Переход к списку Заявок в статусе [Ожидание печати (расписка КСЭП); Ожидание загрузки (расписка КСЭП)].

3.1.4 Деавторизация в АРМ

Для деавторизации следует в Строке состояния нажать на ссылку «Выход».

После деавторизации идёт переход на страницу с окном авторизации, функционал становится недоступным для использования для деавторизованного пользователя.

#### 3.2 Подготовка заявки

Оператор получает от Заявителя данные, необходимые для проверки возможности осуществления активизации.

| Название поля                | Описание поля                                                                                                    | Документ, подтверждаю-<br>ший указанные свеления                                                  |
|------------------------------|----------------------------------------------------------------------------------------------------|---------------------------------------------------------------------------------------------------|
|                              | Данные Заявителя                                                                                                    | I                                                                                                 |
| Пол                          | Пол Заявителя                                                                                                    |                                                                                                   |
| Фамилия                      | Фамилия Заявителя                                                                                                    |                                                                                                   |
| Имя                          | Имя Заявителя                                                                                                    |                                                                                                   |
| Отчество                     | Отчество Заявителя, указы-<br>вается при наличии                                                                                    | ДУЛ                                                                                               |
| Дата рождения                | Дата рождения Заявителя                                                                                                    |                                                                                                   |
| Адрес                        | Адрес места регистрации За-<br>явителя                                                                                              |                                                                                                   |
| СНИЛС                        | СНИЛС Заявителя                                                                                                    | Страховое свидетельство<br>обязательного пенсионного<br>страхования                               |
| ИНН                          | ИНН Заявителя                                                                                                    | Свидетельство (уведомле-<br>ние) о постановке на учет в<br>налоговом органе на терри-<br>тории РФ |
| Контактный те-<br>лефон      | Контактный телефон Заяви-<br>теля, указывается при нали-<br>чии, формат ввода: «+7 (999)<br>999-99-99»                              | Не требуется                                                                                      |
| Адрес элек-<br>тронной почты | Адрес электронной почты<br>Заявителя, указывается при<br>наличии                                                                    | Не требуется                                                                                      |
|                              | Адрес Заявителя                                                                                                    |                                                                                                   |
| Адрес                        | Адрес места регистрации За-<br>явителя                                                                                              | Документ, подтверждаю-<br>щий регистрацию по месту<br>жительства (месту пребы-<br>вания)          |
| Данные                       | документа, удостоверяющего                                                                                                    | личность Заявителя                                                                                |
| Наличие граж-<br>данства     | Необходимо выбрать одно из<br>трёх значений: гражданин<br>Российской Федерации, ино-<br>странный гражданин, лицо<br>без гражданства | Не требуется                                                                                      |
| Гражданство                  | Гражданство Заявителя                                                                                                    | пхл                                                                                               |
| Вид документа                | Вид ДУЛ Заявителя                                                                                                    |                                                                                                   |

3.2.1 Перечень данных в случае, если Заявитель является физическим лицом

| Серия                  | Серия ДУЛ Заявителя                                              |
|------------------------|------------------------------------------------------------------|
| Номер                  | Номер ДУЛ Заявителя                                              |
| Кем выдан              | Кем выдан ДУЛ Заявителя                                          |
| Дата выдачи            | Дата выдачи ДУЛ Заявителя                                        |
| Код подразде-<br>ления | Код подразделения ДУЛ За-<br>явителя, указывается при<br>наличии |
| Место рожде-           | Место рождения Заявителя                                         |
| ния                    | (при наличии)                                                    |

| Данные транспортного средства <sup>3</sup> |                                           |  |  |  |
|--------------------------------------------|-------------------------------------------|--|--|--|
|                                            | Страна регистрации ТС                     |  |  |  |
| Страна регистрации                         | Выбирается из выпадающего списка по умол- |  |  |  |
| IC                                         | чанию «Российская Федерация (RU)»         |  |  |  |
| Vororopug TC                               | Категория ТС, выбирается из выпадающего   |  |  |  |
| категория тс                               | списка                                    |  |  |  |
|                                            | Марка ТС                                  |  |  |  |
| Марка                                      | Вручную указывается марка транспортного   |  |  |  |
|                                            | средства (до 64-х символов)               |  |  |  |
|                                            | Модель ТС                                 |  |  |  |
| Модель                                     | Вручную указывается модель транспортного  |  |  |  |
|                                            | средства (до 64-х символов)               |  |  |  |
|                                            | Год выпуска ТС                            |  |  |  |
| Год выпуска                                | Вручную указывается 4 цифры (от 1900 до   |  |  |  |
|                                            | плюс один год на текущий)                 |  |  |  |
| Uper                                       | Цвет ТС                                   |  |  |  |
| цвет                                       | Вручную указывается (до 64-х символов)    |  |  |  |

<sup>&</sup>lt;sup>3</sup> Данные транспортного средства передаются в АРМ активизации СКЗИ и, при необходимости, могут быть там откорректированы.

|                  | Регистрационный знак ТС                      |
|------------------|----------------------------------------------|
|                  | - для ТС, зарегистрированного в иностранном  |
|                  | государстве, вводится в формате страны реги- |
|                  | страции (6-9 символов);                      |
|                  | - для ТС, зарегистрированного в Российской   |
|                  | Федерации, вводится в одном из форматов:     |
|                  | 1) YXXXYYXX или YXXXYYXXX, где Y –           |
|                  | буквы русского алфавита авекмнорстухА-       |
|                  | ВЕКМНОРСТУХ, Х – цифры от 0 до 9, напри-     |
|                  | мер: А128РУ90 или У567РН190;                 |
| Регистрационный  | 2) YYXXXXX или YYXXXXX, где Y – буквы        |
| номер            | русского алфавита авекмнорстухАВЕКМНОР-      |
|                  | СТУХ, Х – цифры от 0 до 9, например:         |
|                  | МК12345 или ТУ123456;                        |
|                  | 3) XXXXYYXX или XXXXYYXXX, где Y –           |
|                  | буквы русского алфавита авекмнорстухА-       |
|                  | ВЕКМНОРСТУХ, Х – цифры от 0 до 9, напри-     |
|                  | мер: 1234АК77 или 4321РН163.                 |
|                  | При отсутствии Регистрационного номера       |
|                  | необходимо установить флажок в поле «Нет     |
|                  | регистрационного номера» и продолжить за-    |
|                  | полнение данных о транспортном средстве.     |
|                  | VIN TC                                       |
|                  | Уникальный код транспортного средства. Дол-  |
|                  | жен содержать 17 разрешенных символов, ко-   |
|                  | торыми являются арабские цифры и буквы       |
| VIN              | латинского алфавита и: 0123456789 ABCDEF     |
| V II V           | GHJKLMNPRSTUVWXYZ. Если VIN известен,        |
|                  | его необходимо ввести. При отсутствии VIN    |
|                  | необходимо поставить отметку «Hem VIN» и     |
|                  | продолжить заполнение данных о транспорт-    |
|                  | ном средстве.                                |
| Локумент о реги- | Документ о регистрации ТС                    |
| страции          | Выбирается из выпадающего списка, по умол-   |
| страции          | чанию «ПТС (для Российской Федерации)»       |

| ПТС                     | <ul> <li>Номер ПТС</li> <li>Может быть указан номер с электронного паспорта (15 цифр) или номер с бумажного паспорта:</li> <li>для Российской Федерации 10 символов в формате: XXYYXXXXX, где Х – цифры от 0 до 9, Y – заглавные буквы русского алфавита А-Я;</li> <li>для иностранных государств 16 символов в формате страны регистрации с использованием символов: 0-9а-яА-Яа-zА-Z.</li> </ul> | ПТС |
|-------------------------|----------------------------------------------------------------------------------------------------|-----|
| ТΠ                      | Номер ТП<br>Указывается вручную 8 символов в формате:<br>YYXXXXX, где Y – заглавные буквы русско-<br>го алфавита А-Я, X – цифры от 0 до 9.<br>Указывается в случае, если ТП является доку-<br>ментом о регистрации TC, при этом поля<br>«ПТС» и «СТС» не заполняются (поля скры-<br>ваются).                                                                                                    | ТП  |
| СТС                     | Номер СТС<br>Указывается номер из 10 цифр<br>Указывается в случае, если СТС является до-<br>кументом о регистрации ТС, при этом поля<br>«ПТС» и «ТП» не заполняются (поля скрыва-<br>ются).<br>Лата регистрации СТС                                                                                                    | CTC |
| Дата регистрации<br>СТС | Выбирается из всплывающего календаря и<br>подставляется в формате: ДД.ММ.ГГГГГ.<br>Дата должна быть указана не раньше<br>18.03.2014.<br>Указывается в случае, если СТС является до-<br>кументом о регистрации ТС.                                                                                                    |     |

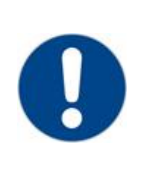

#### Обратите внимание!

На физическое лицо, которое является Заявителем, Удостоверяющим центром ООО «Модум» будет выпущен квалифицированный сертификат ключа проверки электронной подписи, который будет записан в блок СКЗИ тахографа.

Обязательно предупредите Заявителя о данном действии!

3.2.2 Перечень данных, если Заявитель является индивидуальным предпринимателем

Для индивидуального предпринимателя заполняются данные о Представителе индивидуального предпринимателя, на которого оформлена и

учтена на Портале АИС ТК<sup>4</sup> машиночитаемая доверенность в личном кабинете автотранспортного предприятия.

Перечень данных о индивидуальном предпринимателе:

| Название<br>поля                      | Описание поля                                                | Документ, подтвер-<br>ждающий указан-<br>ные сведения                                                                                                    |  |  |
|---------------------------------------|--------------------------------------------------------------|----------------------------------------------------------------------------------------------------|--|--|
|                                       | Данные Индивидуального предприни                             | мателя                                                                                                    |  |  |
| Фамилия                               | Фамилия                                                      |                                                                                                    |  |  |
| Имя                                   | Имя                                                          | дул                                                                                                    |  |  |
| Отчество                              | Отчество (указывается при наличии)                           |                                                                                                    |  |  |
| ИНН                                   | ИНН                                                          | Свидетельство (уве-<br>домление) о поста-<br>новке на учет в<br>налоговом органе на<br>территории РФ                                                                                                    |  |  |
| ОГРНИП                                | ОГРНИП                                                       | Свидетельство о гос-<br>ударственной реги-<br>страции<br>индивидуального<br>предпринимателя с<br>присвоением основ-<br>ного государственно-<br>го регистрационного<br>номера индивидуаль-<br>ного предпринимате-<br>ля / Выписка из<br>ЕГРИП |  |  |
| Адрес индивидуального предпринимателя |                                                              |                                                                                                    |  |  |
| Адрес                                 | Адрес места регистрации индивидуально-<br>го предпринимателя | Документ, подтвер-<br>ждающий регистра-<br>цию по месту<br>жительства (месту<br>пребывания)                                                                                                    |  |  |

Перечень данных о Представителе индивидуального предпринимателя или юридического лица:

<sup>&</sup>lt;sup>4</sup> Адрес Портала АИС ТК https://portal.rosavtotransport.ru

| Название поля                                            | Описание поля                                                                                           | Документ, под-<br>тверждающий<br>указанные сведе-<br>ния                                              |  |  |  |  |
|----------------------------------------------------------|----------------------------------------------------------------------------------------------------|----------------------------------------------------------------------------------------------------|--|--|--|--|
|                                                          | Данные Представителя                                                                                    |                                                                                                    |  |  |  |  |
| Пол                                                      | Пол Представителя                                                                                       |                                                                                                    |  |  |  |  |
| Фамилия                                                  | Фамилия Представителя                                                                                   |                                                                                                    |  |  |  |  |
| Имя                                                      | Имя Представителя                                                                                       |                                                                                                    |  |  |  |  |
| Отчество                                                 | Отчество Представителя, указыва-<br>ется при наличии                                                    | ДУЛ                                                                                                   |  |  |  |  |
| Дата рождения                                            | Дата рождения Представителя                                                                             |                                                                                                    |  |  |  |  |
| Адрес                                                    | Адрес места регистрации Предста-<br>вителя                                                              |                                                                                                    |  |  |  |  |
| СНИЛС                                                    | СНИЛС Представителя                                                                                     | Страховое свиде-<br>тельство обяза-<br>тельного<br>пенсионного стра-<br>хования                       |  |  |  |  |
| ИНН                                                      | ИНН Представителя                                                                                       | Свидетельство<br>(уведомление) о<br>постановке на<br>учет в налоговом<br>органе на терри-<br>тории РФ |  |  |  |  |
| Контактный те-<br>лефон                                  | Контактный телефон Представите-<br>ля, указывается при наличии, фор-<br>мат ввода: «+7 (999) 999-99-99» | Не требуется                                                                                          |  |  |  |  |
| Адрес электрон-<br>ной почты                             | Адрес электронной почты Предста-<br>вителя (указывается при наличии)                                    | Не требуется                                                                                          |  |  |  |  |
|                                                          | Адрес Представителя                                                                                     |                                                                                                    |  |  |  |  |
| Адрес места регистрации Предста-<br>вителя               |                                                                                                    | Документ, под-<br>тверждающий ре-<br>гистрацию по<br>месту жительства<br>(месту пребыва-<br>ния)      |  |  |  |  |
| Данные документа, удостоверяющего личность Представителя |                                                                                                    |                                                                                                    |  |  |  |  |

| Наличие граж-<br>данства            | Необходимо выбрать одно из трёх<br>значений: гражданин Российской<br>Федерации, иностранный гражда-<br>нин, лицо без гражданства | Не требуется   |
|-------------------------------------|----------------------------------------------------------------------------------------------------|----------------|
| Гражданство                         | Гражданство Представителя                                                                                                    |                |
| Вид документа Вид ДУЛ Представителя |                                                                                                    |                |
| Серия                               | Серия ДУЛ Представителя                                                                                                    |                |
| Номер                               | Номер ДУЛ Представителя                                                                                                    |                |
| Кем выдан                           | Кем выдан ДУЛ Представителя                                                                                                    | ДУЛ            |
| Дата выдачи                         | Дата выдачи ДУЛ Представителя                                                                                                    |                |
| Код подразделе-                     | Код подразделения ДУЛ Предста-                                                                                                   |                |
| ния                                 | вителя, указывается при наличии                                                                                                  |                |
| Место рождения                      | Место рождения Представителя (указывается при наличии)                                                                           |                |
|                                     | Данные транспортного средства                                                                                                    | 1              |
| Страна регистра-<br>ции TC          | Страна регистрации ТС<br>Выбирается из выпадающего спис-<br>ка, по умолчанию «Российская Фе-<br>дерация (RU)»                    |                |
| Категория ТС                        | Категория ТС<br>Выбирается из выпадающего спис-<br>ка                                                                            |                |
| Марка                               | Марка ТС<br>Вручную указывается марка транс-<br>портного средства (до 64-х симво-<br>лов)                                        | ПТС / ТП / СТС |
| Модель                              | Модель ТС<br>Вручную указывается модель<br>транспортного средства (до 64-х<br>символов)                                          |                |
| Год выпуска                         | Год выпуска ТС<br>Вручную указывается 4 цифры (от<br>1900 до плюс один год на текущий)                                           |                |
| Цвет                                | Цвет ТС<br>Вручную указывается (до 64-х сим-<br>волов)                                                                           |                |

|                 | Регистрационный знак ТС            |  |
|-----------------|------------------------------------|--|
|                 | - для TC, зарегистрированного в    |  |
|                 | иностранном государстве, вводится  |  |
|                 | в формате страны регистрации (6-9  |  |
|                 | символов):                         |  |
|                 | - для ТС, зарегистрированного в    |  |
|                 | Российской Федерации, вводится в   |  |
|                 | одном из форматов:                 |  |
|                 | 1) ҮХХХҮҮХХ или                    |  |
|                 | ҮХХХҮҮХХХ, где Ү – буквы рус-      |  |
|                 | ского алфавита авекмнорстухА-      |  |
|                 | ВЕКМНОРСТУХ, Х – цифры от 0        |  |
|                 | до 9, например: А128РУ90 или       |  |
|                 | У567РН190;                         |  |
| D               | 2) YYXXXXX или YYXXXXX,            |  |
| Регистрационный | где Ү – буквы русского алфавита    |  |
| номер           | авекмнорстухАВЕКМНОРСТУХ, Х        |  |
|                 | – цифры от 0 до 9, например:       |  |
|                 | МК12345 или ТУ123456;              |  |
|                 | 3) ХХХХҮҮХХ или                    |  |
|                 | ХХХХҮҮХХХ, где Ү – буквы рус-      |  |
|                 | ского алфавита авекмнорстухА-      |  |
|                 | ВЕКМНОРСТУХ, Х – цифры от 0        |  |
|                 | до 9, например: 1234АК77 или       |  |
|                 | 4321PH163.                         |  |
|                 | При отсутствии Регистрационного    |  |
|                 | номера необходимо установить       |  |
|                 | флажок в поле «Нет регистраци-     |  |
|                 | онного номера» и продолжить за-    |  |
|                 | полнение данных о транспортном     |  |
|                 | средстве.                          |  |
|                 | VIN TC                             |  |
|                 | Уникальный код транспортного       |  |
|                 | средства. Должен содержать 17 раз- |  |
|                 | решенных символов, которыми яв-    |  |
|                 | ляются арабские цифры и буквы      |  |
| VIN             | латинского алфавита и: 0123456789  |  |
| · • • ·         | ABCDEFGHJKLMNPRSTVWXYZ.            |  |
|                 | Если VIN известен, его необходимо  |  |
|                 | ввести. При отсутствии VIN необ-   |  |
|                 | ходимо поставить отметку «Нет      |  |
|                 | VIN» и продолжить заполнение       |  |
|                 | данных о транспортном средстве.    |  |

|                         | Локумент о регистрации ТС                     |                     |
|-------------------------|-----------------------------------------------|---------------------|
| Локумент о реги-        | Выбирается из выпалающего спис-               |                     |
| странии                 | ка по умолчанию «ПТС (для Рос-                |                     |
| Cipudini                | сийской Фелерации)»                           |                     |
|                         | Homen IITC                                    |                     |
|                         | Может быть указан номер с элек-               |                     |
|                         | тронного паспорта (15 цифр) или               |                     |
|                         | номер с бумажного паспорта:                   |                     |
|                         | - иля Российской Фелерации 10                 |                     |
|                         | символов в формате:                           |                     |
| ПТС                     | XXYXXXXX rue X – uudpti or                    | ПТС                 |
|                         | 0 = 0 V $-22$ rule for the process            | me                  |
|                         |                                               |                     |
|                         |                                               |                     |
|                         | символов в формате странц реги-               |                     |
|                         | странии с использованием симво-               |                     |
|                         | $108.0-93^{4}$                                |                     |
|                         | Howen TT                                      |                     |
|                         |                                               |                     |
|                         | $\phi$ on mate: VVXXXXX $\Gamma \Pi e V = 33$ |                     |
|                         | главные буквы русского алфавита               |                     |
| тп                      | A- $\Re$ X – иифры от 0 по 9                  | ТП                  |
| 111                     | Указывается в случае если ТП яв-              | 111                 |
|                         | ляется локументом о регистрации               |                     |
|                         | ТС при этом поля «ПТС» и «СТС»                |                     |
|                         | не заполняются (поля скрываются).             |                     |
|                         | Homen CTC                                     |                     |
|                         | Указывается номер из 10 шифр                  |                     |
|                         | Указывается в случае, если СТС яв-            |                     |
| CIC                     | ляется локументом о регистрании               |                     |
|                         | ТС. при этом поля «ПТС» и «ТП»                |                     |
|                         | не заполняются (поля скрываются).             |                     |
|                         | Лата регистрации СТС                          |                     |
|                         | Выбирается из всплывающего ка-                | CTC                 |
|                         | лендаря и подставляется в формате:            |                     |
|                         | ДД.ММ.ГГГГ.                                   |                     |
| Дата регистрации<br>СТС | Дата должна быть указана не рань-             |                     |
|                         | ше 18.03.2014.                                |                     |
|                         | Указывается в случае, если СТС яв-            |                     |
|                         | ляется документом о регистрации               |                     |
|                         | TC.                                           |                     |
| Обрати:                 | ге внимание!                                  |                     |
| На Пред                 | сставителя индивидуального предпри            | нимателя Удостове-  |
| ряющим                  | центром ООО «Модум» будет выпуц               | цен квалифицирован- |
| ный сер                 | тификат ключа проверки электронно             | й подписи, который  |

### будет записан в блок СКЗИ тахографа. Обязательно предупредите Представителя о данном действии!

### 3.2.3 Перечень данных, если Заявитель является юридическим лицом

Для юридического лица заполняются данные о Представителе юридического лица, на которого оформлена и учтена на Портале АИС ТК<sup>5</sup> машиночитаемая доверенность в личном кабинете автотранспортного предприятия. Данные о Представителе юридического лица заполняются по аналогии с данными о Представителе индивидуального предпринимателя (раздел 3.2.2).

Название по-Документ, подтверждающий Описание поля указанные сведения ЛЯ Данные юридического лица Страна реги-Страна регистрации Свидетельство о государственной регистрации юридического лиц с страции юридического лица Полное наимеприсвоением основного государ-Полное наименование ственного регистрационного нонование юридического лица мера юридического лица / Сокращённое наимено-Сокращённое вание юридического ли-Выписка из ЕГРЮЛ наименование ца ОГРН юридического лица, указывается в случае, если страна ре-ОГРН гистрации юридического лица «Российская Федерация (RU)» Свидетельство (уведомление) о ИНН юридического ли-ИНН постановке на учет в налоговом ца органе на территории РФ Адрес юридического лица Адрес места регистра-Адрес ции юридического лица Выписка из ЕГРЮЛ по ЕГРЮЛ Обратите внимание! На Представителя юридического лица Удостоверяющим центром ООО «Модум» будет выпущен квалифицированный сертификат ключа проверки электронной подписи, который будет записан в блок СКЗИ тахографа. Обязательно предупредите Представителя о данном действии!

Помимо данных о Представителе юридического лица, нужны следующие данные юридического лица:

<sup>&</sup>lt;sup>5</sup> Адрес Портала АИС ТК https://portal.rosavtotransport.ru

#### 3.2.4 Создание Заявки «Заявка на активизацию (ФЛ)»

Порядок действий при создании Заявки «Заявка на активизацию (ФЛ)»:

1) Оператор в меню «Создание» выбирает пункт «Заявка на активизацию (ФЛ)», в результате чего идёт переход на страницу создания Заявки на вкладку «Данные заявителя».

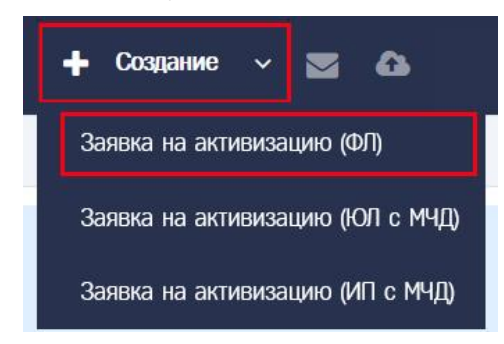

| Данные заявителя Адрес заяв | ителя Д | УЛ заявителя    | Данные тра     | нспортного средства | Вложения |
|-----------------------------|---------|-----------------|----------------|---------------------|----------|
| Пол*                        |         |                 |                |                     | ٣        |
| Фамилия*                    |         |                 |                |                     |          |
| Имя*                        |         |                 |                |                     |          |
| Отчество                    |         |                 |                |                     |          |
| Дата рождения*              |         |                 |                |                     |          |
| СНИЛС*                      |         |                 |                |                     |          |
| NHH*                        |         |                 |                |                     |          |
|                             | Поиск 1 | .66018849478; 0 | Эамилия: Ивано | ова                 |          |
| Контактный телефон          |         |                 |                |                     |          |
| Адрес электронной почты     |         |                 |                |                     |          |

2) Оператор заполняет данные Заявителя.

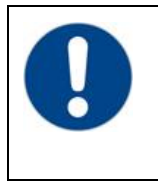

#### Обратите внимание!

Возможен вариант автоматического заполнения данных Заявки данными ранее созданной Заявки.

Порядок действий описан в разделе 3.2.4.2.

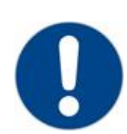

#### Обратите внимание!

В случае, если во введенных значениях найдены ошибки, то после нажатия на кнопку «Далее» отобразится окно следующего вида:

|                                                                                                    |            | ×         | 5 |
|----------------------------------------------------------------------------------------------------|------------|-----------|---|
| <ul> <li>Исправьте следующие ошибки:</li> <li>Данные заявителя</li> <li>Необходимо заполнить «Имя».</li> <li>Необходимо заполнить «СНИЛС».</li> </ul> |            |           |   |
|                                                                                                    | Продолжить | Исправить |   |

Нажмите «Исправить», чтобы закрыть окно с ошибками и остаться на текущей вкладке для исправления ошибок.

Нажмите «Продолжить», чтобы проигнорировать ошибку и перейти на следующую вкладку. При этом текст названия вкладки подсвечивается красным цветом.

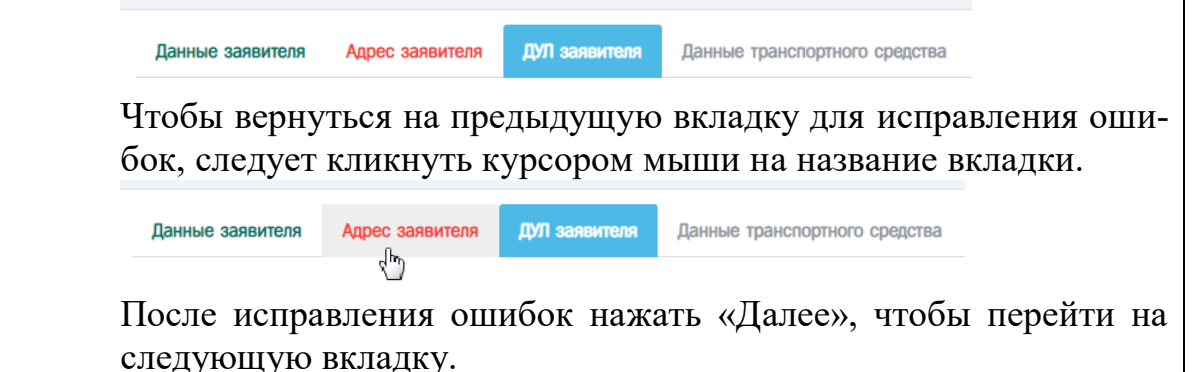

3) После заполнения данных Заявителя Оператор нажимает кнопку «Далее», выполняется переход на вкладку «Адрес заявителя».

| анные заявителя | Адрес заявителя     | ДУЛ заявителя | Данные транспортного средства     | Вложения         |
|-----------------|---------------------|---------------|-----------------------------------|------------------|
|                 | Адрес               |               |                                   |                  |
|                 | Почтовый индекс*    | 649000        |                                   | Q                |
|                 | Регион*             | Республика Ал | птай                              |                  |
|                 | Район               |               |                                   |                  |
|                 | Населённый пункт    | Алтай         |                                   |                  |
|                 | Улица               | улица Алтая   |                                   |                  |
|                 | Дом (или а/я)       | номер дома    |                                   |                  |
|                 | Корпус              |               |                                   |                  |
|                 | Строение            |               |                                   |                  |
|                 | Кв./Оф.             |               |                                   |                  |
| Визуальное пр   | едставление адреса* | 649000, Pecr  | публика Алтай, Алтай, улица Алтая |                  |
|                 |                     | 🗹 Добавить    | сокращения для полей "Дом", "Корг | иус", "Строение" |

4) Оператор заполняет адрес Заявителя.

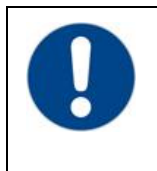

### Обратите внимание!

Возможен вариант полуавтоматического заполнения адреса. Порядок действий описан в <u>разделе 3.2.4.1</u>.

5) После заполнения адреса Заявителя Оператор нажимает кнопку «Далее», выполняется переход на вкладку «ДУЛ заявителя».

| аявка на активизацию (ФЛ)        |               |                                        |
|----------------------------------|---------------|----------------------------------------|
| Данные заявителя Адрес заявителя | ДУЛ заявителя | Данные транспортного средства Вложения |
| Наличие гражданства*             | гражданин Рос | хсийской Федерации                     |
| Гражданство*                     | Российская Фе | здерация (RU) *                        |
| Вид документа*                   | Паспорт гражд | анина Российской Федерации             |
| Серия*                           |               |                                        |
| Номер*                           |               |                                        |
| Кем выдан*                       |               |                                        |
|                                  |               |                                        |
| Дата выдачи*                     |               |                                        |
| Код подразделения*               |               |                                        |
| Место рождения*                  |               |                                        |
|                                  |               | Назад Далее                            |

6) Оператор заполняет данные документа, удостоверяющего личность Заявителя.

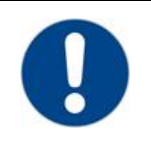

#### Обратите внимание!

В качестве документа, удостоверяющего личность, вид на жительство в Российской Федерации может использовать только лицо без гражданства. При этом в поле «Гражданство» следует указать страну постоянного проживания.

| ( | 1 |  |
|---|---|--|
|   | 6 |  |

#### Обратите внимание!

В случае, если в поле «Наличие гражданства» установлено значение «гражданин Российской Федерации», то в поле «Гражданство» следует указать значение «Российская Федерация (RU)», а в поле «Вид документа» следует указать значение «Паспорт гражданина Российской Федерации».

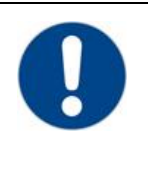

#### Обратите внимание!

В случае, если в поле «Наличие гражданства» установлено значение «иностранный гражданин», то в поле «Гражданство» следует указать гражданство физического лица, а в поле «Вид документа» следует указать значение «Паспорт иностранного гражданина».

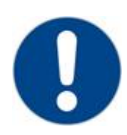

#### Обратите внимание!

В случае, если в поле «Наличие гражданства» установлено значение «лицо без гражданства», то в поле «Гражданство» следует указать страну постоянного проживания, а в поле «Вид документа» следует указать значение «Вид на жительство в Российской Федерации (для лица без гражданства)».

7) После заполнения данных документа, удостоверяющего личность Заявителя, Оператор нажимает кнопку «Далее», выполняется переход на вкладку «Данные транспортного средства».

| Данные заявителя Адрес заявителя | ДУЛ заявителя  | Данные транспортного средства | Вложения |  |
|----------------------------------|----------------|-------------------------------|----------|--|
| Страна регистрации ТС*           | Российская Фе  | едерация (RU)                 |          |  |
| Категория ТС*                    |                |                               |          |  |
| Manyat                           |                |                               |          |  |
| парка*                           |                |                               |          |  |
| Модель*                          |                |                               |          |  |
| Год выпуска*                     |                |                               |          |  |
| Цвет*                            |                |                               |          |  |
| Регистрационный номер*           | 6-             |                               |          |  |
| Нет регистрационного номера      |                |                               |          |  |
| VIN*                             |                |                               |          |  |
| Het VIN                          |                |                               |          |  |
| Документ о регистрации*          | ПТС (для Росси | ийской Федерации)             |          |  |
| ПТС*                             |                |                               |          |  |

#### 8) Оператор заполняет данные транспортного средства.

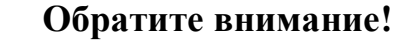

В случае, если регистрационный номер отсутствует, следует установить значение «Нет регистрационного номера» (1), при этом поле «Регистрационный номер» автоматически заполняется значением «Нет номера»

|                                | F                                              |                                                               |                                   |
|--------------------------------|------------------------------------------------|---------------------------------------------------------------|-----------------------------------|
| Регис                          | страционный номер*                             | Нет номера                                                    |                                   |
| Нет регис                      | трационного номера                             | ☑ (1)                                                         |                                   |
| В случа<br>«Нет VI<br>значение | е, если VIN<br>N» (1), при эт<br>ем «Нет номер | отсутствует, следует устан<br>сом поле «VIN» автоматиче<br>а» | овить значение<br>ски заполняется |
| VIN*                           | Нет номера                                     |                                                               |                                   |
| Het VIN                        | <b>2</b> (1)                                   |                                                               |                                   |

После заполнения данных транспортного средства, Оператор 9) нажимает кнопку «Далее», выполняется переход на вкладку «Вложения».

|                            |                       |                        |                                 | OAO "MACTEP      | СКАЯ" (id=4 | L) 💰       | i la        | gin2 (id=3116) [Оператор мастерской | <b>(+</b> ) |
|----------------------------|-----------------------|------------------------|---------------------------------|------------------|-------------|------------|-------------|-------------------------------------|-------------|
| Вложен                     | Bno                   |                        |                                 |                  |             |            |             |                                     |             |
|                            |                       |                        |                                 |                  |             |            |             |                                     |             |
|                            |                       |                        |                                 |                  |             |            |             |                                     |             |
|                            |                       |                        |                                 |                  |             |            |             |                                     |             |
| THE VERD HE                | ne vero               | ать кноп               |                                 | анить» Файл      |             | NUX HE Y   | истан       | овлен тип вложения булут улален     | ы           |
|                            |                       |                        | ing comp                        |                  | а, дан ного | point no 1 | , or carrie | ослон тип слонония, оддуг удалон    |             |
| <b>ото)</b><br>до 231рх; в | <b>mo)</b><br>go 231p | сота от 20             | 267рх до 3                      | 526px            |             |            |             |                                     |             |
| пва (месту г               | ва (мес               | ебывания               | <b>ия) иностр</b><br>267m по 3  | анного<br>1260х  |             |            |             |                                     |             |
| ва (месту г                | ва (мес<br>до 231р    | збывания<br>сота от 26 | <b>ия) иностр</b><br>267рх до 3 | занного<br>526рх |             |            |             |                                     |             |

- 10) На вкладке «Вложения» Оператор прикрепляет скан копий документов физического лица, на которого создаётся и выдаётся квалифицированный сертификат ключа проверки электронной подписи. Порядок действий описан в разделе 3.2.4.3.
- 11) После загрузки необходимых документов Оператор нажимает кнопку «Сохранить», выполняется завершение создания Заявки, осуществляется переход в окно просмотра Заявок.

| Данные заявки №2004972                   |                                              | OAO "MACTEPCKAR" (id                                           | =41) 💄 login2 (id=3116) [Оператор мастерской] 🛛 🕞 Выхо;                                          |
|------------------------------------------|----------------------------------------------|----------------------------------------------------------------|--------------------------------------------------------------------------------------------------|
|                                          | 🔿 Данные пр                                  | оверены оператором 🕼 Редактировать 🖉 Аннулироват               | Э 🔚 Список заявок Лог изменения статуса                                                          |
| Вложения                                 |                                              |                                                                |                                                                                                  |
| Информация о заявке                      |                                              | Данные транспортного средства                                  |                                                                                                  |
| Номер                                    | 2004972                                      | Страна регистрации ТС                                          | Российская Федерация (RU)                                                                        |
| Форма                                    | Заявка на активизацию (ФЛ)                   | Категория ТС                                                   | ТС для перевозки не более 8 пассажиров (M1)                                                      |
| Дата создания                            | 08.02.2022                                   | Марка                                                          | Ford                                                                                             |
| Статус                                   | Принято к обработке                          | Модель                                                         | Transit                                                                                          |
|                                          |                                              | Год выпуска                                                    | 2000                                                                                             |
| Ланные заявителя                         |                                              | Цвет                                                           | белый                                                                                            |
| Bee                                      | Manana                                       | Регистрационный номер                                          | T515HK82                                                                                         |
| (hour days)                              | Изника                                       | VIN                                                            | Нет номера                                                                                       |
| (And And And And And And And And And And | Vibanos                                      | Документ о регистрации                                         | ПТС (для Российской Федерации)                                                                   |
| VIMH<br>Oncerne                          | Manuaru                                      | ПТС                                                            | 98789635                                                                                         |
| Greened Base                             | 00.01.2009                                   |                                                                |                                                                                                  |
| Силос                                    | 330.003.905.02                               | Список вложений                                                |                                                                                                  |
|                                          | 1660199/0479                                 |                                                                | Ch UVD 2ageurgana adf                                                                            |
| Контактный телефон                       | +7 (999) 999-99-99                           | Паспорт гражданина Российской Федерации (разворот с фото)      | (Паспорт гражданина Российской Федерации (разворот с                                             |
| Annec                                    | 649000 Республика Аптай Аптай улица Аптар    |                                                                | фото))                                                                                           |
|                                          | e rocea, congonina coren, ceran, prima coren | Паспорт гражданина Российской Федерации (разворот с пропиской) | Регистрация Заявителя.pdf<br>(Паспорт гражданина Российской Федерации (разворот с<br>пропиской)) |
| ДУЛ заявителя                            |                                              |                                                                |                                                                                                  |
| Наличие гражданства                      | гражданин Российской Федерации               |                                                                |                                                                                                  |
| Гражданство                              | Российская Федерация (RU)                    |                                                                |                                                                                                  |
| Вид документа                            | Паспорт гражданина Российской Федерации      |                                                                |                                                                                                  |
| Серия                                    | 4444                                         |                                                                |                                                                                                  |
| Номер                                    | 555555                                       |                                                                |                                                                                                  |
| Кем выдан                                | УВД                                          |                                                                |                                                                                                  |
| Дата выдачи                              | 01.02.2021                                   |                                                                |                                                                                                  |
| Место рождения                           | MCCP                                         |                                                                |                                                                                                  |
|                                          |                                              |                                                                |                                                                                                  |

- 12) Заявка успешно создана. При создании Заявка получает статус «Принято к обработке».
- 3.2.4.1 Полуавтоматическое заполнение адреса

Рассмотрим на примере Заявки «Заявка на активизацию (ФЛ)» Порядок действий:

1) Ввести индекс в поле «Почтовый индекс» (1) и нажать кнопку

(2), в результате начнётся поиск адресов с указанным значением индекса

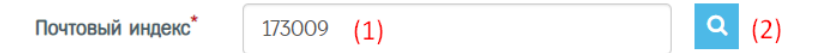

2) В случае, если индекс найден, то автоматически могут быть заполнены следующие группы полей

| a. | [«Регион», | «Населенный | пункт» |  |
|----|------------|-------------|--------|--|
|----|------------|-------------|--------|--|

| Почтовый индекс*  | 173009 Q             |   |
|-------------------|----------------------|---|
| Регион*           | Новгородская область | Ŧ |
| Район             |                      |   |
| Населённый пункт* | г Великий Новгород   |   |

### b. [«Регион»]

| Почтовый индекс*  | 129085 Q |   |
|-------------------|----------|---|
| Регион*           | Москва   | ٣ |
| Район             |          |   |
| Населённый пункт* |          |   |

с. Если индекс не найден, то отобразится ошибка следующего вида (в данном случае следует заполнить поля адреса вручную):

|                  | Почтовый индекс не найден. Пожалуйста,<br>помощи ручного ввода<br>Выберите регион<br>Введите название населённого пункта<br>Введите название улицы<br>Введите номер дома | заполните | поля | адреса | при |
|------------------|----------------------------------------------------------------------------------------------------|-----------|------|--------|-----|
| Адрес            |                                                                                                    |           |      |        |     |
| Почтовый индекс* | 999999                                                                                                    | Q         |      |        |     |

3) В случае, если заполнена группа полей [«Регион»], необходимо кликнуть курсором мыши в поле «Населенный пункт», в результате появятся значения, доступные для выбора.

| Населённый пункт* | 1        |
|-------------------|----------|
| Улица             | п Узкое  |
|                   | г Москва |

4) Следует выбрать необходимое значение из списка. В случае, если необходимое значение отсутствует среди отображаемых записей, то следует ввести часть значения, чтобы найти интересующее значение.

| Населённый пункт* | Мо       |
|-------------------|----------|
| Улица             | г Москва |
|                   |          |

В случае, если интересующее значение отсутствует в списке, следует заполнить поле вручную, при этом последующие значения так же следует заполнить вручную (значения для выбора предлагаться не будут). 5) В случае, если поле «Населенный пункт» было заполнено с помощью автоматического ввода, то следует кликнуть курсором мыши в поле «Улица», в результате появятся значения, доступные для выбора.

| Улица         |                    |
|---------------|--------------------|
|               | ул Бочкова         |
| Дом (или а/я) | ул Годовикова      |
| Корпус        | б-р Звёздный       |
|               | ул Марьинская Б.   |
| Строение      | пр-кт Мира         |
|               | проезд Мурманский  |
| Кв./Оф.       | проезд Ольминского |
|               | пер Узкий          |

6) Следует выбрать необходимое значение из списка. В случае, если необходимое значение отсутствует среди отображаемых записей, то следует ввести часть названия значения, чтобы найти интересующее значение.

В случае, если интересующее значение отсутствует в списке, следует заполнить поле вручную, при этом последующие значения так же следует заполнить вручную (значения для выбора предлагаться не будут).

7) В случае, если поле «Улица» было заполнено с помощью автоматического ввода, то следует кликнуть курсором мыши в поле «Дом (или а/я)», в результате появятся значения, доступные для выбора.

| Дом (или а/я) | 105     |
|---------------|---------|
| Корпус        | 105, 7  |
|               | 105K, 1 |
| Строение      | 105, 4  |
| отроспис      | 105     |
| Кв./Оф.       | 105, 6  |
|               | 105, 13 |
|               |         |

 Следует выбрать необходимое значение из списка. В случае, если необходимое значение отсутствует среди отображаемых записей, то следует ввести часть названия значения, чтобы найти интересующее значение.

После выбора необходимого значения из списка, поля «Корпус» и «Строение» заполняются автоматически на основании выбранного значения.

| Дом (или а/я) | 105К |
|---------------|------|
| Корпус        |      |
| Строение      | 1    |
| Кв./Оф.       |      |

- 9) Если интересующее значение отсутствует в списке, то следует заполнить вручную поля «Дом (или а/я)», «Корпус» (при наличии), «Строение» (при наличии).
- 10) Если необходимо, то вручную заполнить поле «Кв./Оф.».
- 11) В случае, если в результате поиска адреса по индексу заполнена группа полей [«Регион», «Населенный пункт»], действия по дальнейшему заполнению аналогичны описанным ранее, единственное, не надо заполнять поле «Населенный пункт», так как данное поле уже заполнено.

Поле «Визуальное представление адреса» заполняется автоматически на основании ранее введенных значений. При необходимости можно изменить значение поля «Визуальное представление адреса». Изменение следует делать после заполнения всех полей адреса.

3.2.4.2 Автоматическое заполнение данных Заявки.

Автоматическое заполнение данных Заявки доступно при создании и редактировании Заявки.

Для автоматического заполнения данных Заявки используются данные ранее созданной Заявки. Заявка, данные которой используются для автоматического заполнения, выбирается Оператором. В выборке отсутствуют Заявки, для которых выполнена процедура обезличивания персональных данных.

Для поиска ранее созданной Заявки используются следующие поля:

- 1) ИНН для Заявки «Заявка на активизацию (ФЛ)».
- 2) ИНН, ОГРНИП для Заявки «Заявка на активизацию (ИП с МЧД)».
- 3) ИНН, ОГРН для Заявки «Заявка на активизацию (ЮЛ с МЧД)»

Есть основной и альтернативный порядки действий для автоматическо-го заполнения данных.

Рассмотрим основной порядок действий для автоматического заполнения данных Заявки на примере Заявки «Заявка на активизацию (ФЛ)».

1) Следует кликнуть курсором мыши в поле «ИНН», в результате отобразится список значений, доступных для выбора.

| NHH*        |                                 |
|-------------|---------------------------------|
|             | 0012345675; Фамилия: Иванов     |
|             | 123456789012; Фамилия: Михайлов |
| ный телефон | 253869733150; Фамилия: Иванова  |
|             |                                 |

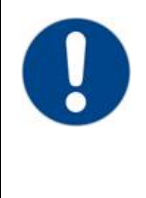

#### Обратите внимание!

Контакт

Если список значений не отображается, то следует ввести часть значения, после чего будут выведены значения, которые содержат введенную часть.

ИНН\* 2112

211234567890; Фамилия: Юрьев

2) Следует выбрать необходимое значение из списка. В случае, если необходимое значение отсутствует среди отображаемых записей, то следует ввести часть значения, чтобы найти интересующее значение.

| NHH* | 2112                         |  |
|------|------------------------------|--|
|      | 211234567890; Фамилия: Юрьев |  |

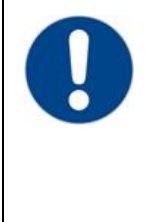

#### Обратите внимание!

ю

В списке значений кроме значения основного поля для поиска (в данном случае, «ИНН») дополнительно указывается значение поля «Фамилия». Поле «Фамилия» так же можно использовать для поиска необходимого значения.

инн\*

211234567890; Фамилия: Юрьев

3) После выбора значения из списка, поля в Заявке заполняются данными Заявки, которой принадлежит выбранное значение.

| Заявка на активизацию (ФЛ)     |                                                |
|--------------------------------|------------------------------------------------|
| Данные заявителя Адрес заявите | ля ДУЛ заявителя Данные транспортного средства |
| Non*                           | Мужской                                        |
| Фамилия*                       | Иванов                                         |
| Имя*                           | Иван                                           |
| Отчество                       | Иванович                                       |
| Дата рождения*                 | 01.07.2003                                     |
| СНИЛС*                         | 112-233-445 95                                 |
| NHH*                           | 000012345676                                   |
|                                | Поиск 000012345676; Фамилия: Иванов            |
| Контактный телефон             | +7 (909) 808-77-66                             |
| Адрес электронной почты        | mail@mail.mail                                 |
|                                | Далее                                          |

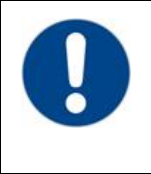

#### Обратите внимание!

При автоматическом заполнении **не заполняются** поля из блока данных «Данные транспортного средства». Поля из блока данных «Данные транспортного средства» следует заполнить вручную.

Рассмотрим альтернативный порядок действий для автоматического заполнения данных Заявки на примере Заявки «Заявка на активизацию (ФЛ)».

1) Следует нажать кнопку «Поиск» рядом с полем «ИНН», в результате отобразится окно «Поиск заявки».

| ИНН*<br>Поиск 000012345676; Фамилия: Иванов |         |
|---------------------------------------------|---------|
| Поиск заявки                                | ×       |
| 0012345675; Фамилия: Иванов                 | ٣       |
|                                             | Выбрать |

2) В окне «Поиск заявки» кликнуть курсором на поле, чтобы развернуть список значений.

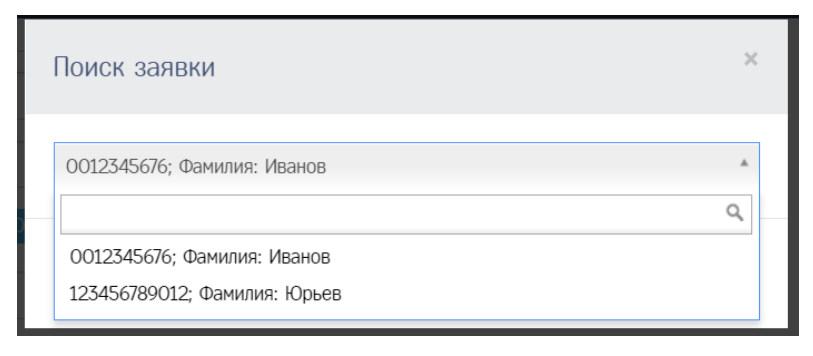

 Следует выбрать необходимое значение из списка. В случае, если необходимое значение отсутствует среди отображаемых записей, то следует ввести часть значения, чтобы найти интересующее значение.

| Поиск заявки                         | × |
|--------------------------------------|---|
| 0012345676; Фамилия: Иванов          | * |
| Юрь                                  | Q |
| 123456789012; Фамилия: <u>Юрь</u> ев |   |
|                                      |   |

4) После выбора значения следует нажать кнопку «Выбрать», в результате чего поля в Заявке заполняются данными Заявки, которой принадлежит выбранное значение.

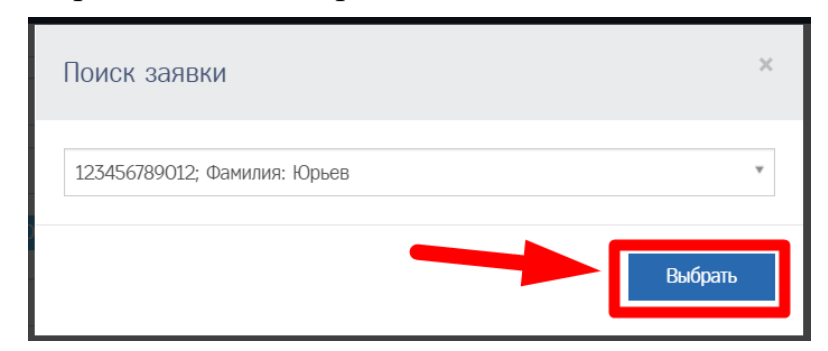

#### Обратите внимание!

Рядом с кнопкой «Поиск» есть кнопка, нажав на которую можно произвести автоматическое заполнение данных Заявки данными последней Заявки, созданной Оператором.

На кнопке отображаются данные последней Заявки, созданной Оператором. Например, для Заявки «Заявка на активизацию (ФЛ)» на кнопке отображаются данные: ИНН и Фамилия.

NHH\*

000012345676; Фамилия: Иванов

3.2.4.3 Вкладка «Вложения»

Во вкладке «Вложения» Оператор прикрепляет скан копий документов физического лица, на которого создаётся и выдаётся квалифицированный сертификат ключа проверки электронной подписи.

При подаче Заявки «Заявка на активизацию (ФЛ)» необходимо предоставить скан копий документов Заявителя.

При подаче Заявки «Заявка на активизацию (ИП с МЧД)» или «Заявка на активизацию (ЮЛ с МЧД)» необходимо предоставить скан копий документов Представителя.

Список скан копий документов, которые необходимо прикрепить к Заявке:

- 1) Для гражданина Российской Федерации:
  - а. Паспорт гражданина Российской Федерации (разворот с фото).
  - b. Паспорт гражданина Российской Федерации (разворот с пропиской).
- 2) Для иностранного гражданина:
  - а. Паспорт иностранного гражданина (разворот с фото).
  - b. Документ с информацией о регистрации по месту жительства (месту пребывания) иностранного гражданина (лица без гражданства).
  - с. Перевод документа, удостоверяющего личность (для иностранных граждан) (при необходимости).
- 3) Для лица без гражданства:
  - а. Вид на жительство в Российской Федерации (разворот с фото).
  - b. Документ с информацией о регистрации по месту жительства (месту пребывания) иностранного гражданина (лица без гражданства).

Вкладка «Вложения» разделена на три группы – вложения без типа (1), обязательные вложения (2) и дополнительные вложения (3).

| нные заявителя Адрес заявителя   | ДУЛ заявителя                          | 0                                                                      |                                                   |                                                    |          |     |
|----------------------------------|----------------------------------------|------------------------------------------------------------------------|---------------------------------------------------|----------------------------------------------------|----------|-----|
|                                  |                                        | данные транспортного средства                                          | ва Вложениев                                      |                                                    |          |     |
|                                  |                                        |                                                                        |                                                   |                                                    |          |     |
| Вложения (отсутствует 2 обязате  | ьных вложения)                         |                                                                        |                                                   |                                                    |          |     |
| ложения без типа                 |                                        |                                                                        |                                                   |                                                    | 1        | П   |
| Добавить несколько файлов        |                                        |                                                                        |                                                   |                                                    |          | - 1 |
| братите внимание! Для сохранения | файлов следчет уста                    | новить тип для каждого файла, п                                        | после чего нажать кнопку «Сохранить», Фай         | йлы, для которых не установлен тип вложения, будут | удалены. |     |
| Убязательные вложения            |                                        |                                                                        |                                                   |                                                    | -        | Л   |
| Добавить                         | Паспорт иностран<br>1 файл; формат фа  | ного гражданина (разворот с фото<br>йлов - pdf; вес до 1.5MB; ширина о | о)<br>от 189px до 231px; высота от 267px до 326px |                                                    | 4        |     |
| Добавить                         | Документ с инфор                       | мацией о регистрации по месту ж                                        | жительства (месту пребывания) иностранног         | го гражданина                                      |          |     |
|                                  | (лица оез граждан<br>1 файл; формат фа | иства)<br>йлов - pdf; вес до 1.5MB; ширина о                           | от 189рх до 231рх; высота от 267рх до 326рх       |                                                    |          | Ц.  |
| ополнительные вложения           |                                        |                                                                        |                                                   |                                                    |          | 5   |
| Добавить                         | Перевод документ                       | а, удостоверяющего личность (для                                       | я иностранных граждан)                            |                                                    |          | 2   |
|                                  | нотариально завер                      | енный перевод паспорта, если нет                                       | г дублирующей информации всех данных на р         | русском языке); вес                                |          |     |
|                                  | до 1.5МВ; ширина                       | от 189рх до 231рх; высота от 267рх                                     | к до 526рх                                        |                                                    |          |     |
|                                  |                                        | П И                                                                    | Использовать ОСК                                  |                                                    |          |     |
|                                  |                                        |                                                                        | Применить                                         |                                                    |          |     |

Вложения без типа – для групповой загрузки файлов, которые после установки типа документа, будут добавлены в группу обязательных или дополнительных вложений.

Обязательные вложения – вложения, которые необходимо прикрепить к Заявке. Если вложения не прикрепить, то не удастся перевести Заявку в статус «Данные проверены оператором» и на странице Заявки будет выведено сообщение об ошибке, а блок «Вложения» будет выделен красным цветом и содержать информацию о количестве обязательных вложений, которые необходимо прикрепить к Заявке.

| Данные заявки №2004982                                                                                                    |                                                                                               |                                         | OAO "MACTEPCKAR" (id=41) | 🛔 login2 (id=3116) (Or     | ператор мастерской) 🛛 🕞 В |
|----------------------------------------------------------------------------------------------------|-----------------------------------------------------------------------------------------------|-----------------------------------------|--------------------------|----------------------------|---------------------------|
| Статус заявки №2004982 не изменён.<br>Необходимо исправить следующие ошибки:<br>Необходимо заполнить «Паспорт иностранного гра<br>Необходимо заполнить «Документ с информацией | жданниа (разворот с фото)».<br>о регистрации по месту интельства (месту пребывания) инострани | ого гражданина (лица без гражданства)». |                          |                            |                           |
| -                                                                                                    | 🔶 Данны                                                                                       | е проверены сператором 🕼 Редактировать  | Аннулировать             | 🔳 Список заявок            | Лог изменения статуса     |
| Вложения (отсутствует 2 обязательных                                                                                                    | вложения)                                                                                     |                                         |                          |                            |                           |
| Информация о заявке                                                                                                    |                                                                                               | Данные транспортного с                  | редства                  |                            |                           |
| Номер                                                                                                    | 2004982                                                                                       | Страна регистрации ТС                   | Pr                       | оссийская Федерация (RU)   |                           |
| Форма                                                                                                    | Заявка на активизацию (ФЛ)                                                                    | Категория ТС                            | TC                       | с для перевозки не более 8 | пассажиров (М1)           |
| Дата создания                                                                                                    | 09.02.2022                                                                                    | Марка                                   | Fe                       | ord                        |                           |
| Статус                                                                                                    | Принято к обработке                                                                           | Модель                                  | Tr                       | ansit                      |                           |
|                                                                                                    |                                                                                               | Год выпуска                             | 20                       | 000                        |                           |
| Ланные заявителя                                                                                                    |                                                                                               | Liser                                   | бе                       | อกษณ์                      |                           |
| Don                                                                                                    | Mosmonia                                                                                      | Регистрационный номер                   | н                        | ет номера                  |                           |
| Фамилия                                                                                                    | Иранов                                                                                        | VIN                                     | н                        | ет номера                  |                           |
| Има                                                                                                    | Икан                                                                                          | Документ о регистрации                  | n.                       | ГС (для Российской Федерац | ии)                       |
| Отмество                                                                                                    | Ивановим                                                                                      | птс                                     | 91                       | 3789635                    |                           |
| Пата рокоения                                                                                                    | 09.01.2008                                                                                    |                                         |                          |                            |                           |
| СНИЛС                                                                                                    | 330-003-805 92                                                                                | Список вложений                         |                          |                            |                           |
| ИНН                                                                                                    | 166018849478                                                                                  |                                         |                          |                            |                           |
| Контактный телефон                                                                                                    | +7 (909) 090-99-09                                                                            |                                         |                          |                            |                           |
| Адрес                                                                                                    | 649000, Республика Алтай, Алтай, улица Алтая                                                  |                                         |                          |                            |                           |

Дополнительные вложения – вложения, которые не являются обязательными. Такие вложения необходимо загружать при необходимости.

На этапе создания Заявки допускается не прикреплять вложения или прикрепить только часть вложений.

| ка на активизацию (ФЛ): редактиро                                                                | зание                                                                                                    | OAO "MACTEPCKAR" (id=41)                                                                             | 🛔 login2 (id=3116) [Оператор мастерской] |
|--------------------------------------------------------------------------------------------------|----------------------------------------------------------------------------------------------------|----------------------------------------------------------------------------------------------------|------------------------------------------|
| анные заявителя Адрес заяви                                                                      | теля ДИЛ заявителя Данные транспортного средства Влажения                                                                                                    |                                                                                                    |                                          |
| Вложения (отсутствует 1 обяз                                                                     | зтельное вложение)                                                                                                    |                                                                                                    |                                          |
| ложения без типа                                                                                 |                                                                                                    |                                                                                                    |                                          |
|                                                                                                  |                                                                                                    |                                                                                                    |                                          |
| Добавить несколько файлов                                                                        |                                                                                                    |                                                                                                    |                                          |
| Добавить несколько файлов<br>Юратите внимание! Для сохране                                       | ия файлов следует установить тип для каждого файла, после чего нажать кнопку «Сохранить». Фейлы, д                                                                                                    | ля которых не установлен тип вложения, будут                                                         | удалены.                                 |
| Добавить несколько файлов<br>Юратите внимание! Для сохране<br>Обязательные вложения              | ия файлов следует установить тил для каждого файла, после чего нажать кнопку «Сохранить». Файлы, д                                                                                                    | ая которых не установлен тип вложения, будут<br>Приложен с                                           | <sup>удалены</sup><br>Кан паспорта       |
| Добавить несколько файлов<br>Обратите внимание! Для сохране<br>Обязательные вложения             | ия файлов следует установить тип для каждого файла, после чего нажать инопку «Сохранить». Файлы, д<br>Паспорт граждание Российский Федерации (изакорог с фото)<br>1 файл, форма байлов - pdf, еес до 1.5% ширнек от 189% до 221рг, ексота от 267дх до 326рх.                                                                                                    | яя ноторых не установлен тип вложения, будут<br>Приложен с<br>Шл Заявителя pdf 185,74                | удалены.<br>Кан паспорта<br>кв           |
| Добавить несколько сийнов<br>Обратите внимение! Для сохране<br>Обязательные вложения<br>Добавить | ия файлов сладует установить тип для каждого файла, после чего нажать инопку «Сохранить». Файлы, д<br>Паслорт грандание Российский Федерации (разворот с фого)<br>1. файл, формит файлов - pdf, вес до 1.24%, ширена от 18/рк. до 23/рк, высота от 26/рк до 326 рк<br>Паслорт грандание Российский Федерации (разворот с пролиский)<br>1. файл, формит файлов - pdf, вес до 1.24%, ширена от 18/рк до 23/рк, высота от 26/рк до 326 рк                 | ия которых не установлен тип вложения, будут<br>Приложен С                                           | удалены.<br>Кан паспорта<br>кв           |
| Лобавить несколько файлов<br>Обратите внимание! Для сохрана<br>Обязательные вложения<br>Добавить | ия файлов спедует установить тип для каждого файла, после чего нажать кнопку «Сохранить». Файлы, д<br>Паспорт граждание Российский Федерация (разпорог с фото)<br>1 файл, формет файлов - раб, есс до 15%В, ширина от 189рк. до 23[рк, высота от 267рк до 326рк<br>Паспорт граждание Российский Федерация (разпорог с пролиссий)<br>1 файл; формет файлов - раб; еес до 15%В, ширина от 189рк до 23[рк, высота от 267рк до 326рк<br>— Использовать ОСК | ая которык не установлен тип вложения, будут<br>Приложен с<br>триложен с<br>ДУЛ Заявитела pdf 185,74 | удалены.<br>Кан паспорта<br>КВ           |

Блок «Вложения» будет доступен для редактирования в режиме просмотра Заявки после её создания.

| Іанные заявки №2004982                 |                                           | OAO "MACTEPCKAR" (ii                                | d=41) 🦀 login2 (id=3116) [Оператор мастерской] [ 🕪 В         |
|----------------------------------------|-------------------------------------------|-----------------------------------------------------|--------------------------------------------------------------|
|                                        | и Данные провед                           | рены оператором 🕼 Редактировать 🖉 Аннулироват       | ъ Пог изменения статуса                                      |
| Вложения (отсутствует 1 обязательное в | вложение)                                 |                                                     |                                                              |
| Информация о заявке                    |                                           | Данные транспортного средства                       |                                                              |
| Номер                                  | 2004982                                   | Страна регистрации ТС                               | Российская Федерация (RU)                                    |
| Форма                                  | Заявка на активизацию (ФЛ)                | Категория ТС                                        | TC для перевозки не более 8 пассажиров (M1)                  |
| Дата создания                          | 09.02.2022                                | Марка                                               | Ford                                                         |
| Статус                                 | Принято к обработке                       | Модель                                              | Transit                                                      |
|                                        |                                           | Год выпуска                                         | 2000                                                         |
| Данные заявителя                       |                                           | Цвет                                                | белый                                                        |
| Пол                                    | Мужской                                   | Регистрационный номер                               | Нет номера                                                   |
| Фамилия                                | Иванов                                    | VIN                                                 | Нет номера                                                   |
| Имя                                    | Иван                                      | Документ о регистрации                              | ПТС (для Российской Федерации)                               |
| Отчество                               | Иванович                                  | птс                                                 | 98789635                                                     |
| Дата рождения                          | 09.01.2008                                |                                                     |                                                              |
| снилс                                  | 330-003-805 92                            | Список вложений                                     |                                                              |
| ИНН                                    | 166018849478                              | Пасполт глажданина Российской Фелерации (разволот с | 🗈 ДУЛ Заявителя.pdf                                          |
| Контактный телефон                     | +7 (909) 090-99-09                        | фото)                                               | (Паспорт гражданина Российской Федерации (разворот<br>фото)) |
| Annes                                  | 649000 Республика Алтай Алтай улица Алтая |                                                     | 4010]]                                                       |

Порядок действий для добавления вложений при создании или редактировании Заявки следующий: на вкладке «Вложения» в строке с добавляемым документом нажать кнопку «Добавить» (1), в результате появится окно для выбора файла, далее выбрать файл (2), после чего нажать «Открыть» (3), в результате добавится файл (4).

| явка на активизацию (С | ФЛ): редактирование |                   |                           |             |                                 |                             | OAO          | "MACTEPCKAЯ" (id=41)  | 🛔 login2 (id=3116 | ) [Оператор мастерской] | 🕪 Be |
|------------------------|---------------------|-------------------|---------------------------|-------------|---------------------------------|-----------------------------|--------------|-----------------------|-------------------|-------------------------|------|
| Данные заявителя       | Адрес заявителя     | ДУЛ заявителя     | Данные транспортного      | средства    | Васачения                       |                             |              |                       |                   |                         |      |
|                        |                     |                   |                           |             |                                 |                             |              |                       |                   |                         |      |
| Вложения (отсуто       | ствует 2 обязательн | ных вложения)     |                           |             |                                 |                             |              |                       |                   |                         |      |
| Вложения бе            | з типа              |                   |                           |             |                                 |                             |              |                       |                   |                         |      |
| Добавить нес           | юлько файлов        |                   |                           |             |                                 |                             |              |                       |                   |                         |      |
| Обратите вниман        | ие! Для сохранения  | файлов следует ус | тановить тип для каждо    | го файла, і | после чего нажать кнопку «Со    | кранить», Файлы, для которь | іх не устано | влен тип вложения, бу | ит удалены.       |                         |      |
| Обязательны            | е вложения          |                   |                           |             |                                 |                             |              |                       |                   |                         |      |
| Добавить               | 1                   | Паспорт гражда    | нина Российской Федера    | ации (разво | орот с фото)                    |                             |              |                       |                   |                         | 1    |
|                        |                     | 1 файл; формат (  | файлов - pdf; вес до 1.5M | В; ширина ( | от 189рх до 231рх; высота от 26 | 7рх до 326рх                |              |                       |                   |                         |      |
| Добавить               | 📵 Вы                | грузка файла      |                           |             |                                 |                             |              |                       |                   | ×                       |      |
|                        | ÷                   | -> · 🕇 📜          | Этот компьюте             | p ≻ Da      | ta (D:) > Документы             |                             | ~ U          | ,<br>Поиск: Д         | ]окументы         |                         |      |
|                        | Упор                | оядочить 🔻        | Новая папка               |             |                                 |                             |              |                       | -                 | 0                       |      |
|                        | 1                   | Музыка            | ^ UMR                     |             | ^                               | Дата изменения              |              | Тип                   | Размер            |                         |      |
|                        |                     | Объемные о        | бъ                        | α ΦΦ ταc    | азворот с пропиской             | 2 08.02 2022 2.30           |              | Adobe Acrobat D       | 186 KE            |                         |      |
|                        |                     | Рабочий стол      |                           | орт РФ р    | азворот с фото                  | 08.02.2022 2:32             |              | Adobe Acrobat D       | 186 KE            |                         |      |
|                        | ų,                  | , OS (C:)         |                           |             |                                 |                             |              |                       |                   |                         |      |
|                        | ~                   | Data (D:)         | ~                         |             |                                 |                             |              |                       |                   | _                       |      |
|                        |                     | V                 | 1мя файла:                |             |                                 |                             | ,            | Все файлы             |                   | ~                       |      |
|                        |                     |                   |                           |             |                                 |                             | 2            | OTKOLITE              | Отмена            |                         |      |
|                        |                     |                   |                           |             |                                 |                             | 3            | Открыть               | Отмена            |                         |      |

| Обязательные вложения | 4                                                                                                    |                                                |
|-----------------------|----------------------------------------------------------------------------------------------------|------------------------------------------------|
|                       | Паслорт гражданина Российской Федерации (разворот с фото)<br>1 файт; формат файлов - pdf; вес до 1.5MB; ширина от 189рх до 231рх; высота от 267рх до 326рх      | 💼 паспорт РФ разворот с пропиской.pdf 185,74KB |
| Добавить              | Пастири гражданена Российской Федерацен (разворот с протисхой)<br>1 файт, формат файлов - pdf, вес до 1.5MB, ширина от 189рк до 231рк, высота от 267рк до 326рк |                                                |
|                       | Использовать ОСК                                                                                                    |                                                |
|                       | Применить                                                                                                    |                                                |

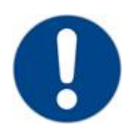

#### Обратите внимание!

Вес файла не должен превышать 1,5 Мегабайта.

В случае, если подаётся многостраничный документ (например, перевод документа, удостоверяющего личность иностранного гражданина), то все страницы должны быть в одном документе (т.е. 1 файл PDF).

| 0 | Обратите в<br>В случае, ес<br>ет нажать к<br>появившемо<br>файла. | внимание!<br>сли добавлен некорректный файл, то для удаления следу-<br>снопку в виде корзины (5), затем подтвердить действие в<br>ся окне, после чего повторить процедуру добавления |
|---|-------------------------------------------------------------------|----------------------------------------------------------------------------------------------------|
|   | Дополнительные                                                    | ВЛОЖЕНИЯ<br>Паспорт гражданина Российской Федерации (разворот с фото)<br>1 файл; формат файлов - pdf; вес до 1.5MB; ширина от 189рх до 231рх;<br>высота от 267рх до 326рх            |

Оператор также может выполнить групповую загрузку вложений, тогда порядок действий будет следующий:

1) На вкладке «Вложения» нажать на кнопку «Добавить несколько файлов» (1), в результате появится окно для выбора файла, далее выбрать несколько файлов (2), после чего нажать на кнопку «Открыть» (3).

| нные заявителя Адрес заявителя ДУ                               | П заявителя Данные транспортно | го средства Вложения                        | OAD MACIEPOK            | AH" (Id=41) 🛛 📸 login2 (Id=3 | 116) [Оператор мастер |
|-----------------------------------------------------------------|--------------------------------|---------------------------------------------|-------------------------|------------------------------|-----------------------|
| Вложения (отсутствует 2 обязательных в                          | аджения)                       |                                             |                         |                              |                       |
| Вложения без типа                                               | 🍓 Выгрузка файла               |                                             |                         |                              |                       |
| Добавить несколько файлов                                       | ← → · · ↑ 🖡 > Эт               | гот компьютер > Data (D:) > Документы       | ~                       | О Р Поиск Дог                | кументы               |
| Обратите внимание! Для сохранения фай.<br>Обязательные вложения | Упорядочить - Нов              | ая папка                                    |                         |                              | = - 💷 (               |
| Добавить П                                                      | Рабочий стол ^                 | Имя ^ 2                                     | Дата изменения          | Тип                          | Размер                |
|                                                                 | 🦭 OS (C:)                      | 🗟 паспорт РФ разворот с пропиской           | 08.02.2022 2:30         | Adobe Acrobat D              | 186 KE                |
| Добавить 1                                                      | 🧹 Data (D:)                    | 🛃 паспорт РФ разворот с фото                | 08.02.2022 2:32         | Adobe Acrobat D              | 186 KE                |
|                                                                 | 🥌 STS (G:)                     |                                             |                         |                              |                       |
|                                                                 | CTC (C-)                       |                                             |                         |                              |                       |
|                                                                 | Имя ф                          | айла: "паспорт РФ разворот с фото" "паспорт | РФ разворот с пропиской | "       Все файлы            |                       |
|                                                                 |                                | с                                           |                         | 3 Открыть                    | Отмена                |

2) Выбранные файлы будут загружены (4). Далее нужно для каждого файла выбрать тип вложения и нажать на кнопку «Сохранить» (5). В результате будут добавлены все выбранные файлы.

| Вложения (от  | сутствует 2 обязательных вложения)                                                                    |                                                                                                    |                                                      |
|---------------|----------------------------------------------------------------------------------------------------|----------------------------------------------------------------------------------------------------|------------------------------------------------------|
| Вложения      | без типа                                                                                              |                                                                                                    |                                                      |
| Добавить      | несколько файлов                                                                                      |                                                                                                    |                                                      |
| Обратите вни  | мание! Для сохранения файлов следует установить тип дл                                                | я каждого файла, после чего нажать кнопку «Сохранить». Файлы, для н                                                                                              | которых не установлен тип вложения, будут удалены. 4 |
| Ē             | паспорт РФ разворот с пропиской.pdf 185 КБ                                                            |                                                                                                    |                                                      |
| Ē             | паспорт РФ разворот с фото.pdf 185 КБ                                                                 | <br>Паспорт гражданина Российской Федерации (разворот с ф<br>Паспорт гражданина Российской Федерации (разворот с ф                                               |                                                      |
| Сохран        | 5                                                                                                    | Гаснорт Гражданина поссийской федерации (разворот с п                                                                                                    | JUNITONON/                                           |
| Обязатель     | ные вложения                                                                                          |                                                                                                    |                                                      |
| Добавить      | 1 файну, формат файнов - рой, вен<br>Паспорт пражданена Российско<br>1 файн, формат файнов - рой; вен | ад 15МВ; ширина от 189рк до 231рк; высота от 267рк до 326рк<br>а Федерация (разворот с пропиской)<br>до 15МВ; ширина от 189рк до 231рк; высота от 267рк до 326рк |                                                      |
| Вложения      |                                                                                                    |                                                                                                    |                                                      |
| Вложения (    | без типа                                                                                              |                                                                                                    |                                                      |
| Добавить н    | есколько файлов                                                                                       |                                                                                                    |                                                      |
| Обратите вним | ание! Для сохранения файлов следует установить тип дл                                                 | каждого файла, после чего нажать кнопку «Сохранить». Файлы, для                                                                                                  | которых не установлен тип вложения, будут удалены.   |
| Обязательн    | ые вложения                                                                                           |                                                                                                    |                                                      |
|               | Паспорт гражданина Российской<br>1 файл; формат файлов - pdf; вес                                     | Федерации (разворот с фото)<br>до 1.5MB; ширина от 189рх до 231рх; высота от 267рх до 326рх                                                                      | 🕅 паспорт РФ разворот с пропиской.pdf 185,74КВ       |
|               | Паспорт гражданина Российской<br>1 файл; формат файлов - pdf; вес                                     | Федерации (разворот с пропиской)<br>до 1.5MB; ширина от 189рх до 231рх; высота от 267рх до 326рх                                                                 | паспорт РФ разворот с фото.pdf 185,92KB              |
|               |                                                                                                    | Систопъзоветь ОСК<br>Приченить                                                                                                    |                                                      |

Порядок действий для редактирования блока «Вложения» в режиме просмотра Заявки в статусе «Принято к обработке»:

- 1) Нажать на заголовк блока «Вложения» (1), откроется блок «Вложения» в режиме просмотра (2).
- 2) В блоке «Вложения» нажать на кнопку «Начать редактирование» (3), откроется блок «Вложения» в режиме редактирования (4).

| анные заявки №2004982          |                                           |                               |              |                   | OAO "MACTEPCKAR" (id=41) | 💄 login2 (id=3116) [0    | ператор мастерской] | 🕪 Be      |
|--------------------------------|-------------------------------------------|-------------------------------|--------------|-------------------|--------------------------|--------------------------|---------------------|-----------|
|                                |                                           | 🕈 Данные проверены            | оператором   | 🕼 Редактировать   | Аннулировать             | 🗮 Список заявок          | Лог изменения       | і статуса |
| Вложения (отсутствует 1 обязат | ельное вложение)                          |                               |              |                   |                          |                          |                     |           |
| Информация о заявке            |                                           |                               | Данные       | транспортного сре | дства                    |                          |                     |           |
| Номер                          | 2004982                                   |                               | Страна реги  | страции ТС        | Po                       | оссийская Федерация (RU) |                     |           |
| Форма                          | Заявка на активизаци                      | но (ФЛ)                       | Категория ТС | c                 | TC                       | для перевозки не более 8 | пассажиров (М1)     |           |
| Дата создания                  | 09.02.2022                                |                               | Марка        |                   | Fo                       | rd                       |                     |           |
| Статус                         | Принято к обработке                       |                               | Модель       |                   | Tr                       | ansít                    |                     |           |
| Данные заявки №2004982         |                                           |                               |              | 📃 Q               | AO "MACTEPCKAЯ" (id=41)  | 🛔 login2 (id=3116) [On   | ератор мастерской]  | Bb        |
| 2                              |                                           | Данные проверены с            | ператором    | 🕼 Редактировать   | Аннулировать             | 🔳 Список заявок          | Лог изменения с     | статуса   |
|                                |                                           |                               |              |                   |                          |                          |                     | _         |
| Вложения (отсутствует 1 оояз   | ательное вложение)                        |                               |              |                   |                          |                          |                     |           |
| Начать редактирование 2        |                                           |                               |              |                   |                          |                          |                     |           |
|                                |                                           |                               |              |                   |                          |                          |                     |           |
| Обязательные вложения          |                                           |                               |              |                   |                          |                          |                     |           |
| Racnopr rpa                    | ажданина Российской Федерации (разворот   |                               |              |                   |                          |                          |                     |           |
| c фото)                        | war dawnos - odf sec no 1 5MB: uuunuua or |                               |              |                   |                          |                          |                     |           |
| 189рх до 23                    | 1рх; высота от 267рх до 326рх             |                               |              |                   |                          |                          |                     |           |
| Racnoor roa                    | ажданина Российской Федерации (разворот   | nacron PD naseonor c doro odf |              |                   |                          |                          |                     |           |
| с прописко                     | ā)                                        | 105 00/0                      |              |                   |                          |                          |                     |           |
| 1 файл; фор                    | мат файлов - pdf; вес до 1.5MB; ширина от | 100,9200                      |              |                   |                          |                          |                     |           |
|                                |                                           |                               |              |                   |                          |                          |                     |           |

- 3) В режиме редактирования блока «Вложения» можно добавить или удалить вложения. Порядок действий такой же, как при работе с вложениями на вкладке «Вложения» при создании или редактировании Заявки (описан выше) (5).
- 4) Для выхода из режима редактирования блока «Вложения» нужно нажать на кнопку «Завершение редактирования» (6).

| Данные заявки №2004982                                                                                                    |                                            | QA                                 | 0 "MACTEPCKAR" (id=41)   | 🛔 login2 (id=3116) [Or | ератор мастерской] 🛛 🌘 | • Выр |
|----------------------------------------------------------------------------------------------------|--------------------------------------------|------------------------------------|--------------------------|------------------------|------------------------|-------|
| 4                                                                                                    | Данные проверены операто,                  | ром 🕼 Редактировать                | 🖉 Аннулировать           | 🗮 Список заявок        | Лог изменения статус   | /ca   |
| Вложения (отсутствует 1 обязательное вложение)<br>Змершить редактирование<br>Вложения без типа<br>Добавить несколько байков<br>Обратите внимание! Для сохранения файлов следует установить тип для кажд<br>Обязательные вложения<br>Боскарт грандаемы Российской Федерации (разворог<br>с dono)<br>1 файк; формат файков - pdf; вес до 1.5MB; шариека от<br>1809к.а pdf; вес до 1.5MB; шариека от<br>1809к.а 251рк востоят - 250рк во 250рк | ого файла, после чего нажать кнопку «Сокра | нять». Фейлы, для которых не устан | эвлен тип вложения, буду | ут удалены.            |                        |       |
| Паспорт гражданиема Российской Федерации (разворот<br>с прописсий)<br>1 файт, бормат файтов - pdf; вес до 1.5MB; ширина от<br>189рк, до 231рк; евсота от 26/рк до 326рк                                                                                                    | nacnopr PФ разворот с<br>doro.pdf 185,92KB |                                    |                          |                        |                        |       |

3.2.5 Создание Заявки «Заявка на активизацию (ИП)»

Данные о Представителе индивидуального предпринимателя заполняются аналогично данным о Заявителе при создании Заявки на активизацию для физического лица (раздел 3.2.4).

Дополнительно заполняются данные об индивидуальном предпринимателе на вкладках «Данные индивидуального предпринимателя» и «Адрес индивидуального предпринимателя».

| Заявка на активизацию (ИП с МЧД) |                                         |                                                  | 📕 ОАО "МАСТЕРСКАЯ" (id=41) 🌲 login2 (id=3116) [Оператор мастерской] (🕪 Выход |
|----------------------------------|-----------------------------------------|--------------------------------------------------|------------------------------------------------------------------------------|
| Данные неционального предприем   | мателяя Адрес индивидуального предприна | инателя Данные представителя Адрес представителя | ДУЛ представителя Данные транспортного средства Вложения                     |
|                                  |                                         |                                                  |                                                                              |
| Фамилия*                         |                                         | Заявка на активизацию (ФЛ)                       |                                                                              |
| Инся*                            |                                         |                                                  |                                                                              |
| Отчество                         |                                         | Данные заявителя Адрес заявит                    | теля ДУЛ заявителя Данные транспортного средства Вложения                    |
| NHH+                             |                                         |                                                  |                                                                              |
|                                  | Поиск 321825839287; Фамилия: Иванова    | Пол*                                             | ¥                                                                            |
| ОГРНИП*                          |                                         |                                                  |                                                                              |
|                                  | Поиск 304770001284472; Фамилия: Ивано   | Фамилия*                                         |                                                                              |
|                                  |                                         | 1/Mg*                                            |                                                                              |
|                                  |                                         | Piroz.                                           |                                                                              |
|                                  |                                         | Отчество                                         |                                                                              |
|                                  |                                         |                                                  |                                                                              |
|                                  |                                         | Дата рождения*                                   |                                                                              |
|                                  |                                         | СНИЛС*                                           |                                                                              |
|                                  |                                         |                                                  |                                                                              |
|                                  |                                         | NHH*                                             |                                                                              |
|                                  |                                         |                                                  | Поиск 166018849478; Фамилия: Иванова                                         |
|                                  |                                         |                                                  |                                                                              |
|                                  |                                         | Контактный телефон                               |                                                                              |
|                                  |                                         | Адрес электронной почты                          |                                                                              |
|                                  |                                         |                                                  |                                                                              |
|                                  |                                         |                                                  | Далее                                                                        |

Порядок действий при создании Заявки «Заявка на активизацию (ИП с МЧД)»:

1) Оператор в Меню «Создание» выбирает пункт «Заявка на активизацию (ИП с МЧД)», в результате чего идёт переход в окно создания Заявки на вкладку «Данные индивидуального предпринимателя».

|                                    |                         | +                     | Создание                         | ~ 🔤                      | <u>a</u>          |                     |                                        |         |
|------------------------------------|-------------------------|-----------------------|----------------------------------|--------------------------|-------------------|---------------------|----------------------------------------|---------|
|                                    |                         | 3a                    | аявка на актив                   | изацию (ФЈ               | n)                |                     |                                        |         |
|                                    |                         | 3a<br>3a              | аявка на актив<br>аявка на актив | изацию (Ю.<br>изацию (ИГ | ЛсМЧД)<br>1сМЧД)  |                     |                                        |         |
| Заявка на активизацию (ИП с МЧД)   |                         |                       | 0                                |                          | 040 *             | MACTEPCKAR" (id=41) | Login2 (id=3116) [Оператор мастерской] | 🕞 Выход |
| Данные индипандуального предпринию | алева Адрес индивидуал  | њного предпрининателя | Данные представителя             | Адрес представителя      | ДУЛ представителя | Данные транспорти   | юго средства Вложения                  |         |
| Фамилия*                           |                         |                       |                                  |                          |                   |                     |                                        |         |
| Иня*                               |                         |                       |                                  |                          |                   |                     |                                        |         |
| Отчество                           |                         |                       |                                  |                          |                   |                     |                                        |         |
| NHH*                               |                         |                       |                                  |                          |                   |                     |                                        |         |
|                                    | Поиск 321825839287; Фак | милия: Иванова        |                                  |                          |                   |                     |                                        |         |
| ОГРНИП*                            |                         |                       |                                  |                          |                   |                     |                                        |         |
|                                    | Поиск 304770001284472;  | ; Фамилия: Иванова    |                                  |                          |                   |                     |                                        |         |
|                                    |                         |                       | Далее                            |                          |                   |                     |                                        |         |

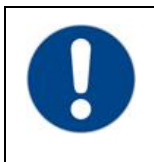

#### Обратите внимание!

Возможен вариант автоматического заполнения данных Заявки данными ранее созданной Заявки. Порядок действий описан в <u>разделе 3.2.4.2</u>.

2) Оператор заполняет данные индивидуального предпринимателя. После заполнения всех обязательных полей Оператор нажимает на кнопку «Далее», выполняется переход на вкладку «Адрес индивидуального предпринимателя».

| Заявка на активизацию (ИП с МЧД)  |                                                   |                      |                     | DAO "             | 1actepcka9" (id=41) | 🛔 login2 (   | (id=3116) [Оператор мастерской |
|-----------------------------------|---------------------------------------------------|----------------------|---------------------|-------------------|---------------------|--------------|--------------------------------|
| Данные индивидуального предпринии | нателя Адрес индивидуального предпринимателя      | Данные представителя | Адрес представителя | ДУЛ представителя | Данные транспортно  | ого средства | Впожения                       |
| Адрес                             |                                                   |                      |                     |                   |                     |              |                                |
| Почтовый индекс*                  | 153003                                            | Q.                   |                     |                   |                     |              |                                |
| Регион                            | Ивановская область                                | v                    |                     |                   |                     |              |                                |
| Район                             |                                                   |                      |                     |                   |                     |              |                                |
| Населённый пункт*                 | Иваново                                           |                      |                     |                   |                     |              |                                |
| Улица                             | пер. Амбулаторный                                 |                      |                     |                   |                     |              |                                |
| Дом (или а/я)                     | 11                                                |                      |                     |                   |                     |              |                                |
| Корпус                            |                                                   |                      |                     |                   |                     |              |                                |
| Строение                          |                                                   |                      |                     |                   |                     |              |                                |
| Кв./Оф.                           | 6                                                 |                      |                     |                   |                     |              |                                |
| Визуальное представление адреса*  | 153003, Ивановская область, Иваново, пер. Амбулат | торный, д.11, б      |                     |                   |                     |              |                                |
|                                   | Добавить сокращения для полей "Дом", "Корпу       | с", "Строение"       |                     |                   |                     |              |                                |
|                                   |                                                   | Назад Далее          |                     |                   |                     |              |                                |

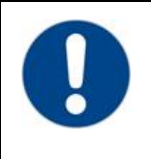

#### Обратите внимание!

Возможен вариант полуавтоматического заполнения адреса. Порядок действий описан в <u>разделе 3.2.4.1</u>.

- 1) Оператор заполняет адрес индивидуального предпринимателя. После заполнения всех обязательных полей Оператор нажимает на кнопку «Далее», выполняется переход на вкладку «Данные представителя».
- 2) Вкладки «Данные представителя», «Адрес представителя», «ДУЛ представителя», «Данные транспортного средства», «Вложения» заполняются аналогично данным о Заявителе при заполнении Заявки на активизацию для физического лица (раздел 3.2.4).
- После заполнения всех необходимых данных Оператор на вкладке «Вложения» нажимает кнопку «Сохранить», выполняется завершение создания Заявки, осуществляется переход в окно просмотра Заявок.
- 4) Заявка успешно создана. При создании Заявка получает статус «Принято к обработке».

| Данные заявки №2004974                 |                                            | OAO "MACTEPCKAR" (id=                                     | =41) 🍰 login2 (id=3116) [Оператор мастерской] 🚺 Выход                                  |
|----------------------------------------|--------------------------------------------|-----------------------------------------------------------|----------------------------------------------------------------------------------------|
|                                        | ранные пр                                  | оверены оператором 🕼 Редактировать 🥝 Аннулировать         | Е Список заявок Лог изменения статуса                                                  |
| Вложения                               |                                            |                                                           |                                                                                        |
| Информация о заявке                    |                                            | Данные транспортного средства                             |                                                                                        |
| Номер                                  | 2004974                                    | Страна регистрации ТС                                     | Российская Федерация (RU)                                                              |
| Форма                                  | Заявка на активизацию (ИП с МЧД)           | V TO                                                      | ТС для перевозки более 8 пассажиров, массой не более 5т                                |
| Дата создания                          | 08.02.2022                                 | категория IC                                              | (M2)                                                                                   |
| Статус                                 | Принято к обработке                        | Марка                                                     | Ford                                                                                   |
|                                        |                                            | Модель                                                    | Transit                                                                                |
|                                        |                                            | Год выпуска                                               | 2000                                                                                   |
| данные индивидуального предпринимателя |                                            | Цвет                                                      | белый                                                                                  |
| Фамилия                                | Иванов                                     | Регистрационный номер                                     | T717HK172                                                                              |
| Имя                                    | Иван                                       | VIN                                                       | WV8765565762368787                                                                     |
| ИНН                                    | 8/604/04/019                               | Документ о регистрации                                    | ПТС (для Российской Федерации)                                                         |
| OIPHUII                                | 2112804/15/4/11                            | NTC                                                       | 235456                                                                                 |
| Адрес                                  | 1/3000, Республика Бурятия, Бурятия, улица |                                                           |                                                                                        |
|                                        |                                            | Список вложений                                           |                                                                                        |
| Данные представителя                   |                                            |                                                           | ДУЛ Представителя.pdf                                                                  |
| Non                                    | Мунской                                    | Паспорт гражданина Российской Федерации (разворот с фото) | (Паспорт гражданина Российской Федерации (разворот с                                   |
| Фамилия                                | Петрова                                    |                                                           | фото))                                                                                 |
| Имя                                    | Ольга                                      | Паспорт гражданина Российской Федерации (разворот с       | Регистрация Представителя.pdf<br>(Пасполт гражданина Российской Фелерации (разворот с) |
| Дата рождения                          | 30.01.2008                                 | пропискои)                                                | пропиской))                                                                            |
| СНИЛС                                  | 330-003-805 92                             |                                                           |                                                                                        |
| NHH                                    | 454651934709                               |                                                           |                                                                                        |
| Адрес                                  | 173002, Республика Дагестан, Дагестан, 5   |                                                           |                                                                                        |
| Данные ДУЛ представителя               |                                            |                                                           |                                                                                        |
| Наличие гражданства                    | гражданин Российской Федерации             |                                                           |                                                                                        |
| Гражданство                            | Российская Федерация (RU)                  |                                                           |                                                                                        |
| Вид документа                          | Паспорт гражданина Российской Федерации    |                                                           |                                                                                        |
| Серия                                  | 8795                                       |                                                           |                                                                                        |
| Номер                                  | 547854                                     |                                                           |                                                                                        |
| Кем выдан                              | KKK                                        |                                                           |                                                                                        |
| Дата выдачи                            | 11.01.2022                                 |                                                           |                                                                                        |
| Место рождения                         | Чудово                                     |                                                           |                                                                                        |

3.2.6 Создание Заявки «Заявка на активизацию (ЮЛ с МЧД)»

Данные о Представителе юридического лица заполняются аналогично данным о Заявителе при создании Заявки на активизацию для физического лица (раздел 3.2.4).

Дополнительно заполняются данные о юридическом лице на вкладках «Данные юридического лица» и «Адрес юридического лица».

| Заявка на активизацию (ЮЛ с МЧД) |                                                 |                                       |                            | OAO "MACTEPCKAЯ" (id=41)       | login2 (id=3116) [Onep |
|----------------------------------|-------------------------------------------------|---------------------------------------|----------------------------|--------------------------------|------------------------|
| Данные юридического лица Адре    | ес юридического лица Данн                       | ные представителя Адрес представителя | дул представителя Данные т | ранспортного средства Вложения |                        |
|                                  |                                                 |                                       |                            | 1 1                            |                        |
| Страна регистрации*              | Российская Федерация (RU                        | Заявка на активизацию (ФЛ)            |                            |                                |                        |
| Полное наименование*             | Общество с ограниченной                         | Данные заявителя Адрес заяв           | ителя ДУЛ заявителя        | Данные транспортного средства  | а Вложения             |
|                                  | Допускаются символы, разре<br>юридического лица |                                       |                            |                                |                        |
| Сокращенное наименование*        | ООО Гора Самоцветов Нов                         | Пол*                                  |                            |                                | v                      |
|                                  | Допускаются символы, разре<br>юридического лица | <b>0t</b>                             |                            |                                |                        |
| NHH*                             | 7277556231                                      | Фамилия*                              |                            |                                |                        |
|                                  | Поиск 7277556231; Фамил                         | Имя*                                  |                            |                                |                        |
| OFPH*                            | 6114168391386                                   | Отчество                              |                            |                                |                        |
|                                  | Поиск 6114168391386; Фа                         | 01100100                              |                            |                                |                        |
|                                  |                                                 | Дата рождения*                        |                            |                                |                        |
|                                  |                                                 | СНИЛС*                                |                            |                                |                        |
|                                  |                                                 | 14111*                                |                            |                                |                        |
|                                  |                                                 | Mint                                  | D 46 (0100 40 470 - 6      | N                              |                        |
|                                  |                                                 |                                       | ПОИСК 100018649478; С      | Рамилия: Иванова               |                        |
|                                  |                                                 | Контактный телефон                    |                            |                                |                        |
|                                  |                                                 | Адрес электронной почты               |                            |                                |                        |
|                                  |                                                 |                                       |                            |                                |                        |
|                                  |                                                 |                                       |                            |                                | Далее                  |

Порядок действий при создании Заявки «Заявка на активизацию (ЮЛ с МЧД)»:

1) Оператор в Меню «Создание» выбирает пункт «Заявка на активизацию (ЮЛ с МЧД)», в результате чего идёт переход в окно создания Заявки на вкладку «Данные юридического лица».

|                                            | 🕂 Создание 🗸 🔤 🚯                                                                              |          |
|--------------------------------------------|-----------------------------------------------------------------------------------------------|----------|
|                                            | Заявка на активизацию (ФЛ)                                                                    |          |
|                                            | Заявка на активизацию (ЮЛ с МЧД)                                                              |          |
|                                            | Заявка на активизацию (ИП с МЧД)                                                              |          |
| жа на активизацию (ЮЛ с МЧД)               |                                                                                               |          |
| анные юридического лица Адрес юридического | лица Данные представителя Адрес представителя ДУЛ представителя Данные транспортного средства | Вложения |
| Страна регистрации*                        | Российская Федерация (RU) *                                                                   |          |
| Полное наименование*                       | Допускаются символы, разрешенные для использования в наименовании юридического лица           |          |
| Сокращенное наименование*                  | Допускаются символы, разрещенные для использования в наименовании юридического лица           |          |
| NHH*                                       |                                                                                               |          |
| OLDH*                                      | Поиск 7277556231; Фенилия: Романов                                                            |          |
|                                            | Памак б114168391386; Фанилин: Романов                                                         |          |
|                                            | Далее                                                                                         |          |

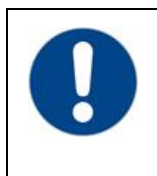

#### Обратите внимание!

Возможен вариант автоматического заполнения данных Заявки данными ранее созданной Заявки. Порядок действий описан в <u>разделе 3.2.4.2</u>.

2) Оператор заполняет данные юридического лица. После заполнения всех обязательных полей Оператор нажимает на кнопку «Далее», выполняется переход на вкладку «Адрес юридического лица».

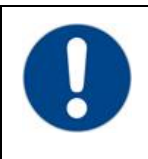

#### Обратите внимание!

Возможен вариант полуавтоматического заполнения адреса. Порядок действий описан в <u>разделе 3.2.4.1</u>.

| Заявка на активизацию (ЮЛ с МЧД)   |                 |                            |                             |                      |                               |          |
|------------------------------------|-----------------|----------------------------|-----------------------------|----------------------|-------------------------------|----------|
| Данные юридического лица Адрес юри | идического лица | Данные представителя       | Адрес представителя         | ДУЛ представителя    | Данные транспортного средства | Вложения |
| Адрес                              |                 |                            |                             |                      |                               |          |
| Почтовый индекс*                   | 173000          |                            | Q                           |                      |                               |          |
| Регион*                            | Новгородская    | область                    |                             | *                    |                               |          |
| Район                              | Новгородский    |                            |                             |                      |                               |          |
| Населённый пункт*                  | Новгород        |                            |                             |                      |                               |          |
| Улица                              | Попова          |                            |                             |                      |                               |          |
| Дом (или а/я)                      | 5               |                            |                             |                      |                               |          |
| Корпус                             | 1               |                            |                             |                      |                               |          |
| Строение                           | 2               |                            |                             |                      |                               |          |
| Кв./Оф.                            | 33              |                            |                             |                      |                               |          |
| Визуальное представление адреса*   | 173000, Новго   | родская область, Новгородо | ский, Новгород, Попова, д.9 | 5, корп.1, стр.2, 33 |                               |          |
|                                    |                 |                            |                             |                      |                               |          |
|                                    | 🗹 Добавить      | сокращения для полей "До   | м", "Корпус", "Строение"    |                      |                               |          |
|                                    |                 |                            |                             | Назад Далее          |                               |          |

- 3) Оператор заполняет адрес юридического лица. После заполнения всех обязательных полей Оператор нажимает на кнопку «Далее», выполняется переход на вкладку «Данные представителя».
- 4) Вкладки «Данные представителя», «Адрес представителя», «ДУЛ представителя», «Данные транспортного средства», «Вложения» заполняются аналогично данным о Заявителе при заполнении Заявки на активизацию для физического лица (раздел 3.2.4).
- 5) После заполнения всех необходимых данных Оператор на вкладке «Вложения» нажимает кнопку «Сохранить», выполняется завершение создания Заявки, осуществляется переход в окно просмотра Заявки.
- 6) Заявка успешно создана. При создании Заявка получает статус «Принято к обработке».

| Develop sampler NE2D04978                |                                                                                                    | B 040 7440                                                  | TEPCKAR" (d=41) 🛔 login2 (d=5116) (Oneparop Hacrepolicia) (d= 5)                                          |
|------------------------------------------|----------------------------------------------------------------------------------------------------|-------------------------------------------------------------|----------------------------------------------------------------------------------------------------|
|                                          |                                                                                                    | Данные проверены сператором СР Рединтеровать (Ø)            | Лануторалить 🔲 Описан заяван Пот нанежност статуса                                                        |
| Влажения                                 |                                                                                                    |                                                             |                                                                                                    |
| Информация о заявке                      |                                                                                                    | Данные транспортного средства                               |                                                                                                    |
| Нонер                                    | 2004978                                                                                                    | Страна регистрации ТС                                       | Poccisilexas @eaepaques (RU)                                                                              |
| Форма                                    | Завано на активизацию (KIII с M-KI)                                                                                                    | Kareropus TC                                                | TC для перевожн не более 8 лассамиров (MI)                                                                |
| Дата создания                            | 08.02.2022                                                                                                    | Hepsa                                                       | Ford                                                                                                    |
| Cranye                                   | Причито к обработие                                                                                                    | Mogene                                                      | Transit                                                                                                   |
|                                          |                                                                                                    | Γορ σωπγοια                                                 | 2000                                                                                                    |
| Панные юрилического лина                 |                                                                                                    | Liper                                                       | 6enuili                                                                                                   |
| Crowd personality                        | Prominent Deservice (P)                                                                                                    | Репистрационный нонер                                       | 1712HKD8                                                                                                  |
| Renida universidadana                    | Physician experience in an experience of the second second s | VIN                                                         | WV7987967575765667576                                                                                     |
|                                          | 200 fora Duovente Hone                                                                                                    | Документ о репистрации                                      | ПТС (для Российской Федерации)                                                                            |
| Intel Company and the Company of Company | Transaction Consultation                                                                                                    | mc                                                          | 7687687564                                                                                                |
| 0084                                     | 421/04/0807806                                                                                                    |                                                             |                                                                                                    |
| Адрес                                    | 123000, Hoeropoaswae odractw, Hoeropoaswaii, Hoeropoa, Renosa, p.5,<br>wom.1. cm.2. 35                                                                                                    | Список вложений                                             |                                                                                                    |
|                                          |                                                                                                    | Паспорт гранданина Российсной Федерации (резеорот с фото)   | <ul> <li>ДоП Представителя.pdf<br/>(Паспорт гражданика Российской Федерации (разворот с фото))</li> </ul> |
| Данные представителя                     |                                                                                                    | Пастоля планятных Российской Ферерации Ісельског с постилий | Periorpauve Opegcraevinens.pdf                                                                            |
| Ron                                      | Мунской                                                                                                    |                                                             | (Песпорт гражданина Российской Федерации (разворот с прописно                                             |
| Opvision                                 | Ронанов                                                                                                    |                                                             |                                                                                                    |
| liben                                    | Powan                                                                                                    |                                                             |                                                                                                    |
| Опчество                                 | Ронанович                                                                                                    |                                                             |                                                                                                    |
| Дата рокдения                            | 04.09.1990                                                                                                    |                                                             |                                                                                                    |
| CHMIC                                    | 212-497-102.41                                                                                                    |                                                             |                                                                                                    |
| 10101                                    | 069844274279                                                                                                    |                                                             |                                                                                                    |
| Контактный телефон                       | +7 (999) 999-99-99                                                                                                    |                                                             |                                                                                                    |
| Адрес электронной покты                  | test@meil.ru                                                                                                    |                                                             |                                                                                                    |
| Apec                                     | 155000, Изановская область, Изановскиц район, Изаново, Орловя, д.5,<br>корл.1, стр.3, 22                                                                                                    |                                                             |                                                                                                    |
| Данные ДУЛ представителя                 |                                                                                                    |                                                             |                                                                                                    |
| Напителя гражданства                     | граждание Российской Федерации                                                                                                    |                                                             |                                                                                                    |
| Гранцинство                              | Poccelorae Depenant (RJ)                                                                                                    |                                                             |                                                                                                    |
| Вид документа                            | Песпорт гранданные Российской Федерации                                                                                                    |                                                             |                                                                                                    |
| Cepies                                   | 1111                                                                                                    |                                                             |                                                                                                    |
| Номер                                    | 125456                                                                                                    |                                                             |                                                                                                    |
| Кен выдан                                | HEM BADAH FACTOR                                                                                                    |                                                             |                                                                                                    |
| Дата выдачи                              | 06.01.2022                                                                                                    |                                                             |                                                                                                    |
| Kas naspanaenewik                        | 400-001                                                                                                    |                                                             |                                                                                                    |
| Martin processes                         | Herro Poststuat                                                                                                    |                                                             |                                                                                                    |

#### 3.2.7 Редактирование

Для изменения данных в Заявке, созданной ранее, следует перейти в окно редактирования Заявки.

Редактирование доступно для Заявки в статусе «Принято к обработке». Рассмотрим на примере Заявки «Заявка на активизацию (ФЛ)»

1) Оператор в Меню «Заявки» выбирает пункт «Заявка на активизацию (ФЛ)», в результате чего идёт переход в окно списка Заявок «Заявка на активизацию (ФЛ)»

|                   |                      | ń        | 3                  | аявки 🗸                          | 🕂 Созд            | ание 🗸        | <b>Z</b>           |                                                |
|-------------------|----------------------|----------|--------------------|----------------------------------|-------------------|---------------|--------------------|------------------------------------------------|
|                   |                      |          | Сп Заяв            | ка на активиза                   | ацию (ФЛ)         |               |                    |                                                |
|                   |                      |          | Заяв<br>Но<br>Заяв | ка на активиза<br>ка на активиза | ацию (ЮЛсМ        | 14Д)<br>14Д)  | Имя                |                                                |
| Список заявок "За | иявка на активизацию | ) (ФЛ)"  |                    |                                  |                   | 🛄 OAO "M      | ACTEPCKA9" (id=41) | 🛔 login (id=334) (Оператор мастерской) 🕞 Выход |
| Номер             | Фамилия              | Имя      | Отчество           | Регистрационный<br>номер         | VIN номер         | Дата создания | Оператор           | + Дрбавить<br>Статус                           |
|                   |                      |          |                    |                                  |                   |               |                    | * *                                            |
| 2004202           | Архипова             | Василиса | Олеговна           | A001AA01                         | Нет номера        | 17.07.2021    | login              | Принято к обработке 🧖 💿 🕼                      |
| 2004200           | Иванов               | Петр     | Сергеевич          | A010AA10                         | 12345678901234567 | 16.07.2021    | login              | Принято к обработке 🥟 🖉                        |
| 2004196           | Иванов               | Иван     | Иванович           | Нет номера                       | Нет номера        | 16.07.2021    | login              | Принято к обработке 💉 💿 🕼                      |

 Оператор находит необходимую Заявку при помощи фильтров в списке Заявок (например, при помощи фильтра по значению поля «Фамилия»)

| Список заявок "Заяв   | Список заявок "Заявка на активизацию (ФЛ)" |           |          |                          |            |               |          | 🛔 login (i | d=334) (Оператор ма | стерской] 🕞 Выход |
|-----------------------|--------------------------------------------|-----------|----------|--------------------------|------------|---------------|----------|------------|---------------------|-------------------|
| Номер                 | Фамилия                                    | Имя       | Отчество | Регистрационный<br>номер | VIN номер  | Дата создания | Оператор | (          | Статус              | <b>+</b> Добавить |
|                       | Архипова                                   |           |          |                          |            |               |          | ٣          |                     | Ŧ                 |
| 2004202               | Архипова                                   | Василиса  | Олеговна | A001AA01                 | Нет номера | 17.07.2021    | login    | ſ          | Принято к обработке | ► ● 🔽             |
| Показаны записи 1-1 и | з 1. Показать по: 5                        | Применить |          |                          |            |               |          |            |                     |                   |

- 3) Далее возможны два варианта, как перейти в окно редактирования Заявки:
  - а. Оператор нажимает кнопку В строке с Заявкой, в результате чего идёт переход в окно редактирования Заявки.

| Список заявок "Зая  | зка на активизацию (ФЛ)' |           |          |                          |            | OAO "MACTEPC  | КАЯ" (id=41) | 💄 login (id=334) [Оператор маст | ерской] 🕞 Выход |
|---------------------|--------------------------|-----------|----------|--------------------------|------------|---------------|--------------|---------------------------------|-----------------|
|                     |                          |           |          |                          |            |               |              |                                 | + Добавить      |
| Номер               | Фамилия                  | Имя       | Отчество | Регистрационный<br>номер | VIN номер  | Дата создания | Оператор     | Статус                          | N               |
|                     | Архипова                 |           |          |                          |            |               |              | * *                             |                 |
| 2004202             | Архипова                 | Василиса  | Олеговна | A001AA01                 | Нет номера | 17.07.2021    | login        | Принято к обработке             | •               |
| Показаны записи 1-1 | 13 1. Показать по: 5     | Применить |          |                          |            |               |              |                                 |                 |

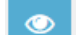

### b. Оператор сначала нажимает кнопку в строке с Заявкой, в результате чего идёт переход в окно просмотра Заявки, где Оператор нажимает кнопку «Редактировать».

| Nome       New       New       Ownerpasse       New       Ownerpasse       Ownerpasse <th>Список заявок "Заявка на ак</th> <th>ктивизацию (ФЛ)"</th> <th></th> <th></th> <th></th> <th></th> <th>OAO "MACTEP</th> <th>СКАЯ" (id=41)</th> <th>🚨 login (id=334) [Оператор мастерской] 🛛 🕪 Вы</th> <th>вюд</th>                                                                                                    | Список заявок "Заявка на ак | ктивизацию (ФЛ)" |             |                          |                          |                             | OAO "MACTEP          | СКАЯ" (id=41)    | 🚨 login (id=334) [Оператор мастерской] 🛛 🕪 Вы                                           | вюд   |
|----------------------------------------------------------------------------------------------------|-----------------------------|------------------|-------------|--------------------------|--------------------------|-----------------------------|----------------------|------------------|-----------------------------------------------------------------------------------------|-------|
| New         New         Description         Description <thdescriptio< td=""><td></td><td></td><th></th><th></th><th></th><td></td><td></td><td></td><td>+ Добавить</td><td></td></thdescriptio<>                                                                                                    |                             |                  |             |                          |                          |                             |                      |                  | + Добавить                                                                              |       |
| Apurcos         Decesso         Decesso         Apurcos         Decesso         Apurcos         Decesso         Decesso <t< td=""><td>Номер Фами</td><td>илия</td><th>Имя</th><th>Отчество</th><th>Регистрационный<br/>номер</th><td>VIN номер</td><td>Дата создания</td><td>Оператор</td><td>Статус</td><td></td></t<>                                                                                                    | Номер Фами                  | илия             | Имя         | Отчество                 | Регистрационный<br>номер | VIN номер                   | Дата создания        | Оператор         | Статус                                                                                  |       |
| Q00000         Boomeric         Decrease         ADDIALOI         Her scenpa         17.07.2021         Dgr         Develope of option (************************************                                                                                                    | Ap                          | хипова           |             |                          |                          |                             |                      |                  | · · ·                                                                                   |       |
| Decision Sance 14 of 1         Decision         Decision         Decisio                                                                                                    | 2004202 Архии               | пова             | Василиса    | Олеговна                 | A001AA01                 | Нет номера                  | 17.07.2021           | login            | Принято к обработке 🛛 🧖 💽 🕼                                                             |       |
| Денее заяем ИЗООИТЕ       © OY MCTEPORY (ed.)       © logic (de11) (Dupper purce purce pu                                                  | Показаны записи 1-1 из 1. П | Токазать по: 5   | Применить   |                          |                          |                             |                      |                  |                                                                                         |       |
| № Даниая проверси свератого         № Андерсовит         № Андерсовит         № Селона напада         Пота свелено свератого           Ноловения         Информация о заявике         Данные транспортного средства         Российския Феверация (R)         Франая         Пота свелено на проверсиона (R)         Китестрона ТС         Российския Феверация (R)         Пота свелено на проверсиона (R)         Мария         Пота свелено на проверсиона (R)         Мария         Пота свелено на проверсиона (R)         Мария         Пота свелено на проверсиона (R)         Мария         Пота свелено на проверсиона (R)         Мария         Пота свелено на проверсиона (R)         Мария         Пота свелено на проверсиона (R)         Мария         Пота свелено на проверсиона (R)         Мария         Пота свелено на проверсиона (R)         Мария         Пота свелено на проверсиона (R)         Мария         Пота свелено на проверсиона (R)         Пота свелено на проверсиона (R)         Пота свелено на проверсиона (R)         Пота свелено на проверсиона (R)         Пота свелено на проверсиона (R)         Пота свелено на проверсиона (R)         Пота свелено на проверсиона (R)         Пота свелено на проверсиона (R)         Пота свелено на проверсиона (R)         Пота свелено на проверсиона (R)         Пота свелено на проверсиона (R)         Пота свелено на проверсиона (R)         Пота свелено на проверсиона (R)         Пота свелено на проверси (R)         Пота свелено на проверсиона (R)         Пота свелено на проверсийской (Раверсион (R)         Пота свеле                                                                                                    | Данные заявки №2004972      |                  |             |                          |                          |                             | 🔲 OAO "MAC           | TEPCKAR" (id=41) | 🛔 login2 (id=3116) [Оператор мастерской] 🔅 🕩                                            | Выход |
| Вложения         Данные транспортного средства           Информация о заявке         200472.           Форя Ф         Заеван за автиеваание (Ф)           Вала содание         Страна ряпистрации ТС         Росоніском Федерация (В.)           Ката содание         Об 02.202         Страна ряпистрации ТС         Росоніском Федерация (В.)           Слагус         Принято и обработие         Годана предосоли не более в посозначуров (М.)           Данные заявителя         Об 02.202         Мара         Годана предосоли не более в посозначуров (М.)           Данные заявителя         Принято и обработие         Годана предосоли не более в посозначуров (М.)         Мара           Данные заявителя         Изаелов         Годана предосоли не более в посозначуров (М.)         Мара           Канато соданотие         Годана предосоли не более в посозначуров (М.)         Мара         Годана предосоли не более в посозначуров (М.)           Ванатов соданотие         Годана предосоли не более соданотие         Годана предосоли не более соданотие         Годана предосоли не более содана содана содан                                                                                                    |                             |                  |             |                          | Данные проверены спер    | атором 📿 Реп                | актировать           | Аннулировать     | Список заявок                                                                           | a     |
| Вломения           Информация о заявке         2004072         Среча репистрации ТС         Росписован Фарерация (RJ)           Консра         Заявиа на иливизацию (Gf)         Китехрия ТС         ТС для перевози не балее в паселичуров (MJ)           Дати содания         0.002202         Мара         Ford         Ford           Статус         Принето к обработие         Мара         Ford         Ford         Ford           Данные заявителя         0.002202         Мара         Ford         Ford                                                                                                    |                             |                  |             |                          |                          |                             |                      |                  |                                                                                         |       |
| Информация о заявке         Данные транспортного средства           Номер         2004972         Стряча регистрации ТС         Российская Фадерация (RU)         Катетория ТС         ТС для перевозки не более в поссежиров (MI)           Дала создания         08.02.202         Мариа         Ford         Година перевозки не более в поссежиров (MI)         Мариа         Ford           Данные заявителя         08.02.202         Мариа         Ford         Мариа         Ford           Данные заявителя         Принято к обработие         Катетория ТС         Катетория ТС         Стряча регистрации ТС         Фориа           Пол         Мулской         Невное         Стряча регистрации НС         Фориа         Пол           Очество         Мулской         Изенови         Оручест о регистрации         ПС (для Российской Фадерации)         ПО           Очество         Изенови         Оручест о регистрации         ПС (для Российской Фадерации)         ПО           Онаство         Изенович         Оручест о регистрации         ПС (для Российской Фадерации)         ПО           Онаство         Улования         Орозов 52         СПИСК ВЛОМЕНИЙ         ПС (для Российской Фадерации (дазворот с боло)         Регистрация Заявителя АГ           ДУЛ Заявителяма         Послор грандания Российской Фадерации         Послор грандания Россий                                                                                                    | Вложения                    |                  |             |                          | /                        | <b>X</b>                    |                      |                  |                                                                                         |       |
| Нопер         2004972         Спрана реплетрации ТС         Рессийская Фадерация (RU)           Валана содания         08.02.02         Калетория ТС         С для перевозки не более в поссежиров (ML)           Спачус         Принято и обработие         Калетория ТС         С для перевозки не более в поссежиров (ML)           Спачус         Принято и обработие         Калетория ТС         С для перевозки не более в поссежиров (ML)           Палана Содания         Принято и обработие         Калетория ТС         Калетория ТС         С для перевозки не более в поссежиров (ML)           Палана Содания         Принято и обработие         Калетория ТС         Калетория ТС         Калетория ТС           Палана Содания         Приника         Калетория ТС         Калетория ТС         Калетория ТС           Пол         Макован         Иванован         С доликана Фадерация (П         С Доликана Фадерация (П           Очаского         Макован         Иванован         Долучент о реплетрации НС         ГС (Дол С В ЛОСИНО           Онастор         Калетория ТС (Дол Сослікски Фадерация (Дол Долучент о реплетрация на котор         Долучент о реплетрации на котор         ГС (Дол С В ЛОСИНИ П           Онастор         Калетория ТС (Дол Сослікски Фадерация (Дол Долучент о реплетрация на котор         Долучен о реплетрация на котор         Долучен о реплетрация на котор           Онастор пра                                                                                                    | Информация о заявке         |                  |             |                          |                          | Данные трансг               | портного средства    | 1                |                                                                                         |       |
| Форма         Заявана кантивизацию (ФП)         Клепория TC         Та да перевозии не балее 8 пассовиров (М1)           Для создания         08.02.202         Мара         Ford         С           Сагус         Принято к обработие         Мара         Ford         С           Сагус         Принято к обработие         Мара         Tanait         С         С <t< td=""><td>Номер</td><td></td><th>2004972</th><th></th><th></th><td>Страна регистрации</td><td>TC</td><td></td><td>Российская Федерация (RU)</td><td></td></t<>                                                                                                    | Номер                       |                  | 2004972     |                          |                          | Страна регистрации          | TC                   |                  | Российская Федерация (RU)                                                               |       |
| Для создания         08.02.202         Мариа         Ford           Огау Сору         Приято к обработие         Мария         Талай (            Данны с обработие         Мария         Мария         Талай (            Данны с обработие         Канаруска         2000                                                                                                    | Форма                       |                  | Заявка на а | активизацию (ФЛ)         |                          | Категория ТС                |                      |                  | TC для перевозки не более 8 пассажиров (M1)                                             |       |
| Спарс         Принять к обработие         Мааль         Талыі           Данные заявителя         Спа ыпуска         2000           Данные заявителя         Мааль         Спа ыпуска         2000           Пол         Мулюкой         Ценг         Genuit           Фанкова         Ивного         Регистрационный номер         TSL5H802           Опосло         Ивного         Доучент о регистрации         ПГС (для Российский Фаеррации)           Опосло         Ивного         Доучент о регистрации         ПГС (для Российский Фаеррации)           Опосло         Ивного         Золосов 50 52         ПСИ СК ВЛОЖЕНИЙ           ИНН         166013849478         СПИСК ВЛОЖЕНИЙ         Псорог граждание Российский Фаеррации (разворог с бого)           Аргес         71999 999-999         Аргес         СПИСК ВЛОЖЕНИЙ         Псорог граждание Российский Фаеррации (разворог с бого)           ДУЛ ЗАРВИТЕЛЯ         Поспорг граждание Российский Фаеррации (разворог с поросийский         Регистрацика Ваеление Российский Фаеррации (разворог с поросийский         Регистрацика Ваеление Российский Фаеррации (разворог с поросийский           Дулаявителя         Гракланска Российский Фаеррации         Поспор граждание Российский Фаеррации (разворог с поросийский         Регистрацика Ваеление Российский Фаеррации (разворог с поросийский           Дулаявителя         Российский Фаеррации (                                                                                                    | Дата создания               |                  | 08.02.2022  |                          |                          | Марка                       |                      |                  | Ford                                                                                    |       |
| Данные заявителя         Гар випуска         2000           Пол         Мулской         Циете сериионей почер         5154/82           Фанлика         Икенов         Распоритериионей почер         5154/82           Фанлика         Икенов         СМ         Распоритериионей почер         5154/82           Фанлика         Икенов         См         Поло         Ман         Долучент о реплострацииней почер         5154/82           Опестало         Икенов         См         Поло         Фанлика         Долучент о реплострациине         ПС (для Российской Федерациин)           Опестало         90.0.2008         СМИС         СМОСК ВЛОЖЕНИЙ         Полоучент о реплострациине воссийской Федерациин (разворог с<br>фотор         Долу Заявитела, раб<br>(Для Полоученика и развор с с<br>фотор         Для Заявитела, раб<br>(Для Полоученика и развор с с<br>фотор         Для Заявитела, раб<br>(Для Полоученика и развор с с<br>фотор         Для Заявитела, раб<br>(Для Полоученика и развор с с<br>фотор         Для Заявитела, раб<br>(Для Полоученика и развор с с<br>фотор         Для Заявитела, раб<br>(Для Полоученика и развор с с<br>фотор         Для Заявитела, раб<br>(Для Полоученика и развор с с<br>фотор         Для Заявитела, раб<br>(Для Полоученика и развор с с<br>фотор         Для Заявитела, раб<br>(Для Полоученика и развор с с<br>фотор         Для Заявитела, раб<br>(Для Полоученика и развор с с<br>фотор         Для Заявитела, раб<br>(Для Полоученика и развор с с<br>фотор         Для Заявитела, раб<br>(Для Полоученика и развор с с<br>фотор         Д                                                                                                    | Статус                      |                  | Принято к с | обработке                |                          | Модель                      |                      |                  | Transit                                                                                 |       |
| Данные заявителя         Цег         белый           Пол         Мулкой         Регистрационный номер         ТБ15ИКО2.           Фанилия         Макнов         Регистрационный номер         ТБ15ИКО2.           Финилия         Макнов         Долумент о регистрациия         ПС (доля Российской Федерациия)           Опестоло         Ивынов         Долумент о регистрациия         ПС (доля Российской Федерация)           Дага рождения         05012006         ПС         9678635           ОННС         350:0058/05.92         ПС (ДОК ВЛОЖЕНИЙ         ПС           ИНН         1660188/4/78         Посторя пракцаниев         Российской Федерации (разворот с<br>фого)         В. (Л) Постор гракцаниев Российской Федерации (разворот с<br>фого)         В. (Л) Постор гракцаниев Российской Федерации (разворот с<br>фого)         В. (Л) Постор гракцаниев Российской Федерации (разворот с<br>фого)         В. (Л) Постор гракцание Российской Федерации (разворот с<br>фого)         В. (Л) Постор гракцание Российской Федерации (разворот с<br>фого)         В. (Л) Постор гракцание Российской Федерации (разворот с<br>фого)         В. (Л) Постор гракцание Российской Федерации (разворот с<br>фого)         В. (Л) Постор гракцание Российской Федерации (разворот с<br>прописной)         В. (Л) Постор гракцание Российской Федерации (разворот с<br>прописной)         В. (Л) Постор гракцание Российской Федерации (разворот с<br>прописной)         В. (П) Постор гракцание Российской Федерации (разворот с<br>прописной)         В. (П) Постор Гор Гор Гор Гор Гор Гор Гор Гор Гор Г                                                                                                    |                             |                  |             |                          |                          | Год выпуска                 |                      |                  | 2000                                                                                    |       |
| Поп         Мунской         Регистрационный номер         ТS15H02           Фанкия         Ивново         Констрационный номер         WN         Негионационный номера           Опостло         Ивновон         Долучент о регистрации         ПТС (для Российский Федерация)           Опостло         Ивновон         ПС         99789555           Онисто         35.0056 52.2         СПИСК ВЛОЖЕНИЙ         ПС         9978955           ОНН         35.0056 52.2         СПИСК ВЛОЖЕНИЙ         ПС         9978955           ИНН         166018849478         Список вложения         0.9         Псорт гражданияе Российской Федерация (разворог с<br>бого)         ВЛЯ Заявитева, Д           Аргес         649000, Республика Алтай, Алтай, улица Алтав         Псорт гражданияе Российской Федерация (разворог с<br>бого)         ВЛЯ Заявитева, Д         Вля порт граждания Российской Федерация (разворог с<br>бого)         Вля порт граждания Российской Федерация (разворог с<br>бого)         Вля порт граждания Российской Федерация (разворог с<br>пропиской         Вля порт граждания Российской Федерация (разворог с<br>пропиской         Вля порт граждания Российской Федерация (разворог с<br>пропиской         Вля порт граждания Российской Федерация (разворог с<br>пропиской         Вля порт граждания Российской Федерация (разворог с<br>пропиской         Вля порт граждания         Вля порт граждания         Вля порт граждания         Вля порт граждания         Вля порт граждания         Вля порт гра                                                                                                    | Ланные заявителя            |                  |             |                          |                          | Цвет                        |                      |                  | белый                                                                                   |       |
| Солона         Ормания         Ормания         Им         Негмера           Фанияа         ИваноВ         Документ оригистрации         ПС (для Российской Фадерации)           Очество         Иванович         ПС         Фарирания         Ормента           Дита рождения         09.01.2008         ПС (Для Российской Фадерации)         ПС (Для Российской Фадерации)           СИЛОС         30.003.805.92         СПИСОК ВЛОЖНИЙ         Паспорт гражданиев Российской Фадерации (разворог с<br>фотор)         Дл/П Заявителя рбГ<br>(Паспорт гражданиев Российской Фадерации (разворог с<br>фотор)         ДЛ/П Заявителя рбГ<br>(Паспорт гражданиев Российской Фадерации (разворог с<br>фотор)         ДЛ/П Заявителя рбГ<br>(Паспорт гражданиев Российской Фадерации (разворог с<br>фотор)         ДЛ/П Заявителя рбГ<br>(Паспорт гражданиев Российской Фадерации (разворог с<br>фотор)         ДЛ/П Заявителя рбГ<br>(Паспорт гражданиев Российской Фадерации (разворог с<br>фотор)         ДР Ригистрация Заявителя рбГ<br>(Паспорт гражданиев Российской Фадерации (разворог с<br>фотор)         ДР Ригистрация Заявителя рбГ<br>(Паспорт гражданиев Российской Фадерации (разворог с<br>фотор)         ДР Ригистрация Заявителя рбГ<br>(Паспорт гражданиев Российской Фадерации (разворог с<br>прописиой)           Пражданство         Росийской Фадерации         Паспорт гражданиев Российской Фадерации (разворог с<br>прописиой)         ДР Ригистрация Заявителя рбГ<br>(Паспорт гражданиев Росийской Фадерации (разворог с<br>прописиой)         Др Ригистрация Алаби         ДР Ригистрация Алаби Таспорт Гражданиев Росийской Фадерации (разворог с<br>прописиой)         Др Ригистраканиев Росийской Фадерации (ра                                                                                                    | Don                         |                  | Мокской     |                          |                          | Регистрационный но          | мер                  |                  | T515HK82                                                                                |       |
| Силование         Полкование         Долумент о регистрации         ПС (доля Российской Федерации)           Очестко         Ивыновин         090.12008         ПС         9679635           Онистко         350.005.805.92         СПИСОК ВЛОЖЕНИЙ         ПС         9079605           ИНН         166018849478         Посторя пракадание Оссийской Федерации (разворот с<br>фото)         Долу оказание Российской Федерации (разворот с<br>фото)         Долу оказание Российской Федерации (разворот с<br>фото)         Долу оказание Российской Федерации (разворот с<br>фото)         Долу оказание Российской Федерации (разворот с<br>фото)         Долу оказание Российской Федерации (разворот с<br>фото)         Долу оказание Российской Федерации (разворот с<br>фото)         Долу оказание Российской Федерации (разворот с<br>фото)         Долу оказание Российской Федерации (разворот с<br>фото)         Долу оказание Российской Федерации (разворот с<br>фото)         Долу оказание Российской Федерации (разворот с<br>прописной)         Долу оказание Российской Федерации (разворот с<br>прописной)         Долу оказание Российской Федерации (разворот с<br>прописной)         Долу оказание Российской Федерации (разворот с<br>прописной)         Долу оказание Российской Федерации (разворот с<br>прописной)         Долу оказание Российской Федерации (разворот с<br>прописной)         Долу оказание Российской Федерации (разворот с<br>прописной)         Долу оказание Российской Федерации (разворот с<br>прописной)         Долу оказание Российской Федерации (разворот с<br>прописной)         Долу оказание Российской Федерации (разворот с<br>прописной)         Долу оказание Российской Федерации (разворот с<br>прописной) </td <td>Фамилия</td> <td></td> <th>Иванов</th> <th></th> <th></th> <td>VIN</td> <td></td> <td></td> <td>Нет номера</td> <td></td>                                                                                                    | Фамилия                     |                  | Иванов      |                          |                          | VIN                         |                      |                  | Нет номера                                                                              |       |
| ПС         98789625           Ониство         Имановен         ПС         98789625           Дата рождения         09 01 2008         СЛИССК ВЛОЖЕНИЙ         В           ОНИС         35.00356 52.2         СЛИССК ВЛОЖЕНИЙ         В           ИН4         166019849478         Слистор граждания Российской Федерации (разворог с<br>dorn)         В. Д. П. Залантева, р. В.           Киталтный телебон         - 7.999, 999-99.9         Пс сору граждания Российской Федерации (разворог с<br>dorn)         В. Д. П. Залантева, р. В.         В. Д. П. Залантева, р. В.           ДУЛ Залантева, С. Сокиско Федерации (разворог с<br>dorn)         Пс сору граждания Российской Федерации (разворог с<br>dorn)         В. В. Документа         В. В. Документа         В. В. Документа         В. В. Документа         В. В. Документа         В. В. Документа         В. В. Документа         В. В. Документа         В. В. Документа         В. В. Документа         В.         В.                                                                                                    | Има                         |                  | Иван        |                          |                          | Документ о регистра         | ации                 |                  | ПТС (для Российской Федерации)                                                          |       |
| Датар рождения         09.01.2008           CHUCOK         303.003.605.92         СПИСОК ВЛОЖЕНИЙ           ИНН         16001849/478         Пастора гражданиев Российской Федерации (разворот с<br>бото)         ДУЛ Заявителя доff<br>(Паспорт гражданиев Российской Федерации (разворот с<br>бото)         ДУЛ Заявителя доff<br>(Паспорт гражданиев Российской Федерации (разворот с<br>бото)         ДУЛ Заявителя доff<br>(Паспорт гражданиев Российской Федерации (разворот с<br>фото)         Валора гражданиев Российской Федерации (разворот с<br>пропиской)         Валивителя доff<br>(Паспорт гражданиев Российской Федерации (разворот с<br>пропиской)         Ведерации (разворот с<br>пропиской)         Ведерации (разворот с<br>пропиской) <t< td=""><td>Отчество</td><td></td><th>Иванович</th><th></th><th></th><td>ILLC</td><td></td><td></td><td>98789635</td><td></td></t<>                                                                                                    | Отчество                    |                  | Иванович    |                          |                          | ILLC                        |                      |                  | 98789635                                                                                |       |
| СнитСс         Слисск ВЛОЖЕНИЙ           Силсск ВЛОЖЕНИЙ         166018849478           Контаклый теледон         47 (999) 999-99-99           Арасс         649000, Республика Алтай, Алтай, улица Алтая           Силсск ВЛОЖЕНИЙ         Пасторт граждание Российской Федерации (разворот с<br>бото)           ДУЛ ЗАЯВИТЕЛЯ         Пасторт граждание Российской Федерации (разворот с<br>бото)           Пактевт граждание Российской Федерации (разворот с<br>фото)         Регистрация Завитевъ роб<br>(Паспорт граждание Российской Федерации (разворот с<br>пропиской)           Пактевт граждание Российской Федерации<br>(раканство         Регистрация Завитевъ роб<br>(Паспорт граждание Российской Федерации<br>(разворт с<br>пропиской)         Регистрация Завитевъ роб<br>(Паспорт граждание Российской Федерации<br>(разворот с<br>пропиской)           Вид документя         Поспорт граждание Российской Федерации<br>(разворт с<br>пропиской)         Регистрация Завитевъ роб<br>(Паспорт граждание Российской Федерации<br>(разворт с<br>пропиской)           Вид документя         Боторт граждание Российской Федерации<br>(разворт с<br>пропиской)         Регистрация Завитевъ роб<br>(Паспорт граждание Российской Федерации<br>(разворт с<br>пропиской)           Кит выдани<br>Дита въвдани<br>Ола въвдани<br>(разворт с<br>пропиской)         УЦ         Регистрация Завитевъ роб<br>(Паспорт граждание Российской Федерации<br>(разворт с<br>пропиской)           Кит выдани<br>Дита въвдани<br>(разворт с<br>пропиской)         СПИСК         Регистрация Завитевъ роб<br>(Паспорт граждание Российской Федерации<br>(разворт с<br>пропиской)           Паспорт граждание Российской Федераци                                                                                                    | Пата покления               |                  | 09.01.2008  |                          |                          |                             |                      |                  |                                                                                         |       |
| ИНН         166038349478         Паспорт гражданина Российской Федерации (разворот с<br>фото)         ДЛ Завинтела доб<br>(Паспорт гражданина Российской Федерации (разворот с<br>фото)         ДЛ Завинтела доб<br>(Паспорт гражданина Российской Федерации (разворот с<br>фото)           ДЛ/П ЗАЯВИТЕЛЯ         Паспорт гражданина Российской Федерации (разворот с<br>фото)         Паспорт гражданина Российской Федерации (разворот с<br>фото)         Регнорация Завинтела доб<br>(Паспорт гражданина Российской Федерации (разворот с<br>протиской)           ДЛ/П ЗАЯВИТЕЛЯ         Паспорт гражданина Российской Федерации (разворот с<br>протиской)         Регнорация Завинтела доб<br>(Паспорт гражданина Российской Федерации (разворот с<br>протиской)           Призанитела<br>Прогимской         Ресисийской Федерации<br>(разворитела)         Регнорация Завинтела доб<br>(Паспорт гражданина Российской Федерации<br>(разворитела)         Регнорация Завинтела доб<br>(Паспорт гражданина Российской Федерации<br>(разворот с<br>протиской)           Призанитела<br>Призанитела         Ресисийской Федерации<br>(разворитела)         Регнорация Завинтела доб<br>(Паспорт гражданина Российской Федерации<br>(разворот с<br>протиской)         Регнорация Завинтела доб<br>(Паспорт гражданина Российской Федерации<br>(разворот с<br>протиской)         Регнорация Завинтела доб<br>(Паспорт гражданина Российской Федерации<br>(разворот с<br>протиской)         Регнорация Завинтела доб<br>(Паспорт гражданина Российской Федерации<br>(разворот с<br>протиской)         Регнорация Завинтела доб<br>(Паспорт гражданина Российской Федерации<br>(разворот с<br>протиской)         Регнорация Завинтела доб<br>(Паспорт гражданина Российской Федерации<br>(разворот с<br>протиской)         Регнорация Завинтела доб<br>(Паспорт гражданина Российской Федерации<br>(разворот с<br>протиской)                                                                                                    | СНИЛС                       |                  | 330-003-80  | 05 92                    |                          | Список вложен               | ний                  |                  |                                                                                         |       |
| Контактивий телефон         -7 (999) 999-999         Песпорт гражданина Российской Федерации (разворот с<br>бото)         Песпорт гражданина Российской Федерации (разворот с<br>бото)         Песпорт гражданина Российской Федерации (разворот с<br>пропиской)         Песпорт гражданина Российской Федерации (разворот с<br>пропиской)         Песпорт гражданина Российской Федерации (разворот с<br>пропиской)         Песпорт гражданина Российской Федерации (разворот с<br>пропиской)         Песпорт гражданина Российской Федерации (разворот с<br>пропиской)         Песпорт гражданина Российской Федерации (разворот с<br>пропиской)         Песпорт гражданина Российской Федерации (разворот с<br>пропиской)         Песпорт гражданина Российской Федерации (разворот с<br>пропиской)         Песпорт гражданина Российской Федерации (разворот с<br>пропиской)         Песпорт гражданина Российской Федерации (разворот с<br>пропиской)         Песпорт гражданина Российской Федерации (разворот с<br>пропиской)         Песпорт гражданина Российской Федерации (разворот с<br>пропиской)         Песпорт гражданина Российской Федерации (разворот с<br>пропиской)         Песпорт гражданина Российской Федерации (разворот с<br>пропиской)         Песпорт граждания Российской Федерации (разворот с<br>пропиской)         Песпорт граждания Российской Федерации (разворот с<br>пропиской)         Песпорт граждания Российской Федерации (разворот с<br>пропиской)         Песпорт граждания Российской Федерации (разворот с<br>пропиской)         Песпорт граждания Российской Федерации (разворот с<br>пропиской)         Песпорт граждания Российской Федерации (разворот с<br>пропиской)         Песпорт граждания Российской Федерации (разворот с<br>пропиской)         Песпорт граждания Российской Федерации (разворот с<br>пропиской)         Песпорт граждания Российской Федерации (разворот                                                                                                    | NHH                         |                  | 1660188494  | 178                      |                          | -                           |                      | 211              | রি ДУЛ Заявителя.pdf                                                                    |       |
| Адрес         649000, Республика Алтай, Илий, Улица Алтай         Фото)           ДУЛ ЗАЯВИТЕЛЯ         Паспорт гражданне Российской Федерации (разворот с<br>прописиой)         Регистрания Саявителя раб<br>(Паспорт гражданне Российской Федерации (разворот с<br>прописиой)         Регистрания Саявителя раб<br>(Паспорт гражданне Российской Федерации (разворот с<br>прописиой)         Регистрания Саявителя раб<br>(Паспорт гражданне Российской Федерации (разворот с<br>прописиой)           Вид документа         Поспорт гражданне Российской Федерации<br>(ракамство         Российской Федерации<br>(разворот с<br>прописиой)         Регистрания Саявителя раб<br>(Паспорт гражданне Российской Федерации<br>(разворот с<br>прописиой)         Регистрания Саявителя раб<br>(Паспорт гражданне Российской Федерации<br>(разворот с<br>прописиой)         Регистрания Саявителя раб<br>(Паспорт гражданне Российской Федерации<br>(разворот с<br>прописиой)         Регистрания Саявителя раб<br>(Паспорт гражданне Российской Федерации<br>(разворот с<br>прописиой)           Бид документа         Поспорт гражданне Российской Федерации<br>(разворот с<br>прописиой)         Регистрания Саявителя раб<br>(Паспорт гражданне Российской Федерации<br>(разворот с<br>прописиой)         Регистрания Саявителя раб<br>(Паспорт гражданне Российской Федерации<br>(разворот с<br>прописиой)         Регистрания Саявителя раб<br>(Паспорт гражданне Российской Федерации<br>(разворот с<br>прописиой)         Регистрания Саявителя раб<br>(Паспорт гражданне Российской Федерации<br>(разворот с<br>прописиой)         Регистрания Саявителя раб<br>(Паспорт граждания Российской Федерации<br>(разворот с<br>прописиой)         Регистрания Саявителя раб<br>(Паспорт граждания Российской Федерации<br>(разворот с<br>прописиой)                                                                                                    | Контактный телефон          |                  | +7 (999) 99 | 9-99-99                  |                          | наспорт гражданина<br>фото) | Российской Федерации | (разворот с      | (Паспорт гражданина Российской Федерации (развор                                        | рот с |
| ДУЛ ЗАЯВИТЕЛЯ         прописной         прописной           Наличие граиданства         граиданства         Граиданства         Граиданства           Баидонумента         Послойской Федерации (RU)         Консентраидание Российской Федерации           Баидонумента         Послорг граидание Российской Федерации         Консентраидание Российской Федерации           Серия         4444         Ночер         555555           Кем выдами         УЕД         Консентраица           Дата выдами         01.02.2021         Консентраица                                                                                                    | Адрес                       |                  | 649000, Pe  | спублика Алтай, Алтай, у | лица Алтая               | Паспорт гражданина          | Российской Федерации | (разворот с      | фотој)<br>Perистрация Заявителя.pdf<br>(Паспорт гражданина Российской Федерации (развор | рот с |
| Наличие гранданства         гранданите           Гранданство         Российской Федерации (RU)           Вид документа         Посторг гранданина Российской Федерации           Серия         444           Номер         555555           Кен выдан         УД           Лата выдания         01.02.2021                                                                                                    | ДУЛ заявителя               |                  |             |                          |                          | - source out                |                      |                  | пропиской))                                                                             |       |
| Праказанство         Российская Федерация (RJ)           Вид документа         Поспорт праказники Российскай Федерации           Серия         444           Новер         555555           Кат выдани         УЦП           Лат выдания         01/02/2021                                                                                                    | Наличие гражданства         |                  | гоажланын   | Российской Фелерации     |                          |                             |                      |                  |                                                                                         |       |
| Вид долумента         Песпорт гражданные Российской Федерации           Окрия         4444           Номер         55555           Кам звъдами         УЕД           Лата въкрами         01/02.2021                                                                                                    | Гражранство                 |                  | Российская  | Denenauura (RLI)         |                          |                             |                      |                  |                                                                                         |       |
| Cepre         4444           Hovep         555555           Kent succent         YEI           Jara esupariu         01.02.2021                                                                                                    | Вид документа               |                  | Racnont ny  | жданина Российской Фе    | рерации                  |                             |                      |                  |                                                                                         |       |
| Homep         SSSSS5           Ker supari         YEI           Jara supari         OI.02.2021                                                                                                    | Серия                       |                  | 4444        |                          |                          |                             |                      |                  |                                                                                         |       |
| Кан выдан УЕД<br>Дата выдачи 01.02.2021                                                                                                    | Номер                       |                  | 555555      |                          |                          |                             |                      |                  |                                                                                         |       |
| Пата выдачи 01.02.2021                                                                                                    | Кем вылан                   |                  | VRD         |                          |                          |                             |                      |                  |                                                                                         |       |
| AND DESCRIPTION OF A DESCRIPTION OF A DE | Лата вырачи                 |                  | 01 02 2021  |                          |                          |                             |                      |                  |                                                                                         |       |
| Кол попозалеятния 200-100                                                                                                    | Кол попразовления           |                  | 200-100     |                          |                          |                             |                      |                  |                                                                                         |       |
| Merrin Datavaska<br>Merrin Datavaska<br>MCDP                                                                                                    | Место пожления              |                  | MCCP        |                          |                          |                             |                      |                  |                                                                                         |       |

#### 4) Оператор переходит в окно редактирования Заявки.

| Заявка на активизацию (ФЛ): ред | актирование                                           | OAO "M   | астерская" (id=41) 🛛 🚨   | login2 (id=3116) [Оператор мастерской]                             | 🔶 Выход |
|---------------------------------|-------------------------------------------------------|----------|--------------------------|--------------------------------------------------------------------|---------|
| Данные заявителя Адрес          | заявителя ДУЛ заявителя Данные транспортного средства | Вложения |                          |                                                                    |         |
| ∏on*                            | Мунской *                                             |          | Загруженные изо<br>с дул | бражения и файлы<br>Паспорт гражданина Российской                  |         |
| Фамилия*                        | Иванов                                                |          | Заявителя.pdf            | Федерации (разворот с фото)                                        |         |
| Имя*                            | Иван                                                  |          | Заявителя.pdf            | Пасторії Гражданина Российской<br>Федерации (разворот с пропиской) |         |
| Отчество                        | Иванович                                              |          |                          |                                                                    |         |
| Дата рождения*                  | 09.01.2008                                            |          |                          |                                                                    |         |
| СНИЛС*                          | 330-003-805 92                                        |          |                          |                                                                    |         |
| NHH*                            | 166018849478                                          |          |                          |                                                                    |         |
|                                 |                                                       |          |                          |                                                                    |         |
| Контактный телефон*             | +7 (999) 999-99-99                                    |          |                          |                                                                    |         |
| Адрес электронной почты         |                                                       |          |                          |                                                                    |         |
|                                 | Применить                                             |          |                          |                                                                    |         |

5) Оператор редактирует значения полей.

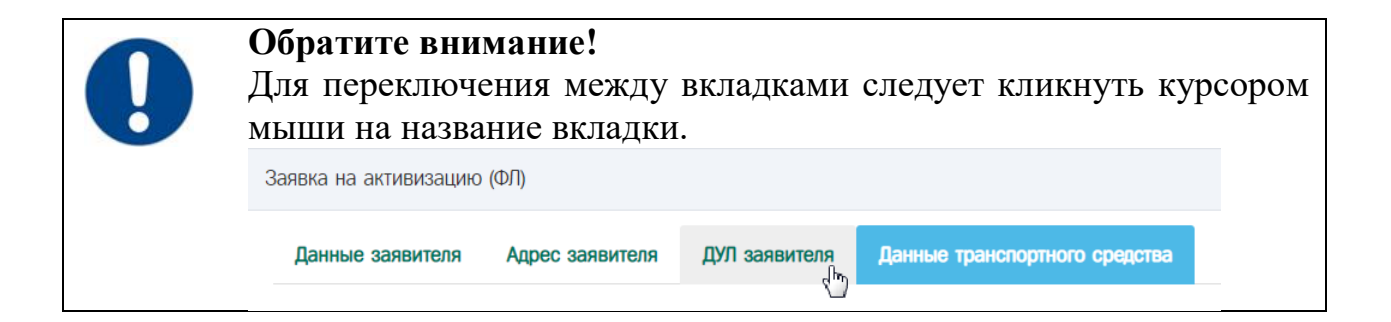

6) Для сохранения изменений оператор нажимает кнопку «Применить».

| NHH*                    | 123456789012 |   |
|-------------------------|--------------|---|
| Контактный телефон      |              |   |
| Адрес электронной почты |              |   |
|                         | Применить    | ] |

7) Заявка успешно отредактирована, изменения сохранены. Идёт переход в окно просмотра Заявки.

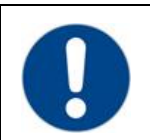

#### Обратите внимание!

Как и при создании Заявки, в случае, если во введенных значениях найдены ошибки, то после нажатия на кнопку «Применить» отобразится окно следующего вида:

| Исправьте следующие ошибки:<br>• Данные заявителя<br>• Необходимо заполнить «Имя».<br>• Необходимо заполнить «СНИЛС».<br>Исправить                                |                                                                                                    |            | ×         | . Я |
|----------------------------------------------------------------------------------------------------|----------------------------------------------------------------------------------------------------|------------|-----------|-----|
| Исправьте следующие ошибки: <ul> <li>Данные заявителя</li> <li>Необходимо заполнить «Имя».</li> <li>Необходимо заполнить «СНИЛС».</li> </ul> Продолжить Исправить |                                                                                                    |            |           |     |
| <ul> <li>Данные заявителя</li> <li>Необходимо заполнить «Имя».</li> <li>Необходимо заполнить «СНИЛС».</li> </ul>                                                  | Исправьте следующие ошибки:                                                                                    |            |           |     |
| Продолжить Исправить                                                                                                    | <ul> <li>Данные заявителя</li> <li>Необходимо заполнить «Имя».</li> <li>Необходимо заполнить «СНИЛО</li> </ul> | G».        |           |     |
|                                                                                                    |                                                                                                    | Продолжить | Исправить |     |

#### 3.2.8 Проверка оператором

Перед отправкой Заявки на проверку в УЦ следует убедиться, что заполнены все обязательные поля, что поля заполнены в соответствии с документами Заявителя, после чего осуществить перевод Заявки в статус «Данные проверены оператором».

Перевод Заявки в статус «Данные проверены оператором» допускается для Заявки «Принято к обработке».

Рассмотрим на примере Заявки «Заявка на активизацию (ФЛ)».

1) Оператор в Меню «Заявки» выбирает пункт «Заявка на активизацию (ФЛ)», в результате чего идёт переход в окно списка Заявок «Заявка на активизацию (ФЛ)».

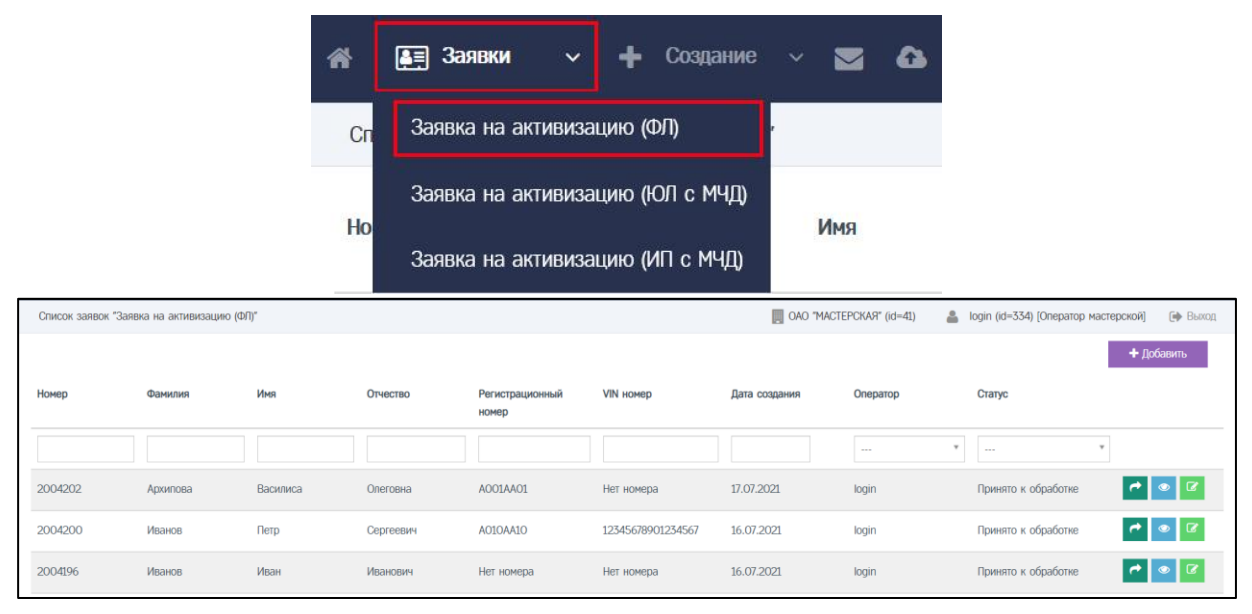

2) Оператор находит необходимую Заявку при помощи фильтров в списке Заявок (например, при помощи фильтра по значению поля «Фамилия»).

| Список заявок "Заявк   | а на активизацию (ФЛ)" |           |          |                          |            | OAO "MACTEPC  | (A9" (id=41) | 🚨 login (id=334) [0 | ператор мастерской] | 🕞 Выход |
|------------------------|------------------------|-----------|----------|--------------------------|------------|---------------|--------------|---------------------|---------------------|---------|
| Номер                  | Фамилия                | Имя       | Отчество | Регистрационный<br>номер | VIN номер  | Дата создания | Оператор     | Статус              | + <i>µ</i>          | обавить |
|                        | Архипова               |           |          |                          |            |               |              | ۰                   | ٣                   |         |
| 2004202                | Архипова               | Василиса  | Олеговна | A001AA01                 | Нет номера | 17.07.2021    | login        | Принято н           | с обработке 🦰       | • 6     |
| Показаны записи 1-1 из | 1. Показать по: 5      | Применить |          |                          |            |               |              |                     |                     |         |

- 3) Далее возможны два варианта, как перевести Заявку в статус «Данные проверены оператором»:
  - a. Оператор нажимает кнопку в строке с Заявкой, в результате чего запускается процесс перевода Заявки в статус «Данные проверены оператором».
- АРМ подготовки данных для активизации блока СКЗИ тахографа (версия от 22.03.2022) 48

| Список заявок "Заявка  | Список заявок "Заявка на активизацию (ФЛ)" |           |          |                          |            |               | A9" (id=41) | Login | (id=334) (Оператор маст | ерской] 🚺 Выход |
|------------------------|--------------------------------------------|-----------|----------|--------------------------|------------|---------------|-------------|-------|-------------------------|-----------------|
| Номер                  | Фамилия                                    | Имя       | Отчество | Регистрационный<br>номер | VIN номер  | Дата создания | Оператор    |       | Статус                  | + Добавить      |
|                        | Архип                                      |           |          |                          |            |               |             | ٣     | ¥                       |                 |
| 2004202                | Архипова                                   | Василиса  | Олеговна | A001AA01                 | Нет номера | 17.07.2021    | login       |       | Принято к обработке     |                 |
| Показаны записи 1-1 из | 1. Показать по: 5                          | Применить |          |                          |            |               |             |       | ×                       |                 |

b. Оператор сначала нажимает кнопку в строке с Заявкой, в результате чего идёт переход в окно просмотра Заявки, где Оператор нажимает кнопку «Данные проверены оператором».

| Список заявок "Зая  | зка на активизацию (ФЛ)' |           |          |                          |            | OAO "MACTEPC  | (A9" (id=41) | 💄 logir | n (id=334) (Оператор ма | стерской] 🌘 Выход |
|---------------------|--------------------------|-----------|----------|--------------------------|------------|---------------|--------------|---------|-------------------------|-------------------|
|                     |                          |           |          |                          |            |               |              |         |                         | + Добавить        |
| Номер               | Фамилия                  | Имя       | Отчество | Регистрационный<br>номер | VIN номер  | Дата создания | Оператор     |         | Статус                  |                   |
|                     | Архипова                 |           |          |                          |            |               |              | ٣       |                         |                   |
| 2004202             | Архипова                 | Василиса  | Олеговна | A001AA01                 | Нет номера | 17.07.2021    | login        |         | Принято к обработке     |                   |
| Показаны записи 1-1 | 13 1. Показать по: 5     | Применить |          |                          |            |               |              |         |                         |                   |

| Данные заявки №2004972 |                                                | OAO "MACTEPCKAR" (id=                                        | 41) 🔒 login2 (id=3116) [Оператор мастерской] 🌗 Выход                               |
|------------------------|------------------------------------------------|--------------------------------------------------------------|------------------------------------------------------------------------------------|
|                        | данные проверен                                | ы оператором 🕼 Редактировать 🥥 Аннулировать                  | Список заявок Лог изменения статуса                                                |
| Вложения               |                                                |                                                              |                                                                                    |
| Информация о заявке    |                                                | Данные транспортного средства                                |                                                                                    |
| Номер                  | 2004972                                        | Страна регистрации ТС                                        | Российская Федерация (RU)                                                          |
| Форма                  | Заявка на активизацию (ФЛ)                     | Категория ТС                                                 | TC для перевозки не более 8 пассажиров (M1)                                        |
| Дата создания          | 08.02.2022                                     | Марка                                                        | Ford                                                                               |
| Статус                 | Принято к обработке                            | Модель                                                       | Transit                                                                            |
|                        |                                                | Гад выпуска                                                  | 2000                                                                               |
| Ланные заявителя       |                                                | Цвет                                                         | белый                                                                              |
| Dog                    | Манскай                                        | Регистрационный номер                                        | T515HK82                                                                           |
| Фамилия                | Иванов                                         | VIN                                                          | Нет номера                                                                         |
| VMg                    | Изан                                           | Документ о регистрации                                       | ПТС (для Российской Федерации)                                                     |
| Опиество               | Ивановии                                       | ПТС                                                          | 98789635                                                                           |
| Пата пожления          | 09.01.2008                                     |                                                              |                                                                                    |
| СНИЛС                  | 330-003-805 92                                 | Список вложений                                              |                                                                                    |
| NHH                    | 166018849478                                   |                                                              | D IVI 3aasuteaa odf                                                                |
| Контактный телефон     | +7 (999) 999-99-99                             | Паспорт гражданина Российской Федерации (разворот с<br>фото) | (Паспорт гражданина Российской Федерации (разворот с                               |
| Annec                  | 649000 Республика Алтай Алтай улиша Алтая      |                                                              | фото))                                                                             |
|                        | e roood, roongenne renerd, renerd grinde rener | Паспорт гражданина Российской Федерации (разворот с          | Perистрация Заявителя.pdf<br>(Пасполт гражданина Российской Федерации (разворот с) |
|                        |                                                | пропискои)                                                   | пропиской))                                                                        |
| для заявителя          | 0 × × 6                                        |                                                              |                                                                                    |
| наличие гражданства    | гражданин госсииской Федерации                 |                                                              |                                                                                    |
| гражданство            | госсииская Федерация (RU)                      |                                                              |                                                                                    |
| онд документа          | паспорт тражданина Россииской Федерации        |                                                              |                                                                                    |
| Union Contraction      | 9494<br>EEEEE                                  |                                                              |                                                                                    |
| numep<br>V             | 200000<br>NDU                                  |                                                              |                                                                                    |
| Пет выдан              | 704                                            |                                                              |                                                                                    |
| Дата выдачи            | 200.100                                        |                                                              |                                                                                    |
| под подразделения      | 200-100<br>MOOD                                |                                                              |                                                                                    |
| песто рождения         | mour                                           |                                                              |                                                                                    |

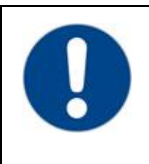

## Обратите внимание!

Перед установкой статуса «Данные проверены оператором» выполняется автоматическая проверка заполненных значений в Заявке. 4) В случае, если поля заполнены в соответствии с установленными правилами, Заявка переводится в статус «Данные проверены оператором», идёт переход в окно списка Заявок «Заявка на активизацию (ФЛ)», где отображается сообщение вида:

Статус заявки №2004202 изменён на "Данные проверены оператором"

а. Пример сообщения в случае, если перевод в статус осуществлялся через список Заявок:

| Список заявок "За                                                | иявка на активизацию (Ф | Л)"        |          |                          |            | OAO "MAC      | TEPCKAR" (id=41) | 🚨 login (id=334) [Оператор мастерской] 🤅 | Выход |
|------------------------------------------------------------------|-------------------------|------------|----------|--------------------------|------------|---------------|------------------|------------------------------------------|-------|
| Статус заявии №2004202 измене́н на "Данные проверены операторон" |                         |            |          |                          |            |               |                  |                                          |       |
|                                                                  |                         |            | _        |                          |            |               |                  | + Добави                                 | ПЬ    |
| Номер                                                            | Фамилия                 | Имя        | Отчество | Регистрационный<br>номер | VIN номер  | Дата создания | Оператор         | Статус                                   |       |
|                                                                  | Архипова                |            |          |                          |            |               |                  | ¥ ¥                                      |       |
| 2004202                                                          | Архипова                | Алла       | Олеговна | A001AA01                 | Нет номера | 17.07.2021    | login            | Данные проверены<br>оператором           | ۲     |
| Показаны записи 1-                                               | 1 из 1. Показать по:    | 5 Применит | >        |                          |            |               |                  |                                          |       |

b. Пример сообщения в случае, если перевод в статус осуществлялся через окно просмотра Заявки:

| Данные заявки №2004972                    |                                              | OAO "MACTEPCKAR" (id=                                             | 41) 🍰 login2 (id=3116) (Оператор мастерской) 🚺 Выход                                            |
|-------------------------------------------|----------------------------------------------|-------------------------------------------------------------------|-------------------------------------------------------------------------------------------------|
| Статус заявки №2004972 изменён на "Данные | проверены оператором"                        |                                                                   |                                                                                                 |
|                                           |                                              | Отклонить 🐼 Данные готовы к отправке                              | Список заявок Лог изменения статуса                                                             |
| Вложения                                  |                                              |                                                                   |                                                                                                 |
| Информация о заявке                       |                                              | Данные транспортного средства                                     |                                                                                                 |
| Номер                                     | 2004972                                      | Страна регистрации ТС                                             | Российская Федерация (RU)                                                                       |
| Форма                                     | Заявка на активизацию (ФЛ)                   | Категория ТС                                                      | TC для перевозки не более 8 пассажиров (M1)                                                     |
| Дата создания                             | 08.02.2022                                   | Марка                                                             | Ford                                                                                            |
| Статус                                    | Данные проверены оператором                  | Модель                                                            | Transit                                                                                         |
|                                           |                                              | Год выпуска                                                       | 2000                                                                                            |
| Ланные заявителя                          |                                              | Цвет                                                              | белый                                                                                           |
| Dog                                       | Morenoŭ                                      | Регистрационный номер                                             | T515HK82                                                                                        |
| Фамилио                                   | Иванов                                       | VIN                                                               | Нет номера                                                                                      |
| Има                                       | Изан                                         | Документ о регистрации                                            | ПТС (для Российской Федерации)                                                                  |
|                                           | Ивановии                                     | ITTC                                                              | 98789635                                                                                        |
|                                           | 09.01.2008                                   |                                                                   |                                                                                                 |
| СНИЛС                                     | 330-003-805 92                               | Список вложений                                                   |                                                                                                 |
| NHH                                       | 166018849478                                 |                                                                   | P DVD Bagewreng odf                                                                             |
| Контактный телефон                        | +7 (999) 999-99-99                           | Паспорт гражданина Российской Федерации (разворот с<br>фото)      | (Паспорт гражданина Российской Федерации (разворот с                                            |
| Annec                                     | 649000. Республика Алтай, Алтай, улица Алтая |                                                                   | фото))                                                                                          |
|                                           |                                              | Паспорт гражданина Российской Федерации (разворот с<br>пропиской) | Регистрация Заявителя.pdt<br>(Паспорт гражданина Российской Федерации (разворот с<br>пропиский) |
| ДУЛ заявителя                             |                                              |                                                                   |                                                                                                 |
| Наличие гражданства                       | гражданин Российской Федерации               |                                                                   |                                                                                                 |
| Гражданство                               | Российская Федерация (RU)                    |                                                                   |                                                                                                 |
| Вид документа                             | Паспорт гражданина Российской Федерации      |                                                                   |                                                                                                 |
| Серия                                     | 4444                                         |                                                                   |                                                                                                 |
| Номер                                     | 555555                                       |                                                                   |                                                                                                 |
| Кем выдан                                 | УВД                                          |                                                                   |                                                                                                 |
| Дата выдачи                               | 01.02.2021                                   |                                                                   |                                                                                                 |
| Код подразделения                         | 200-100                                      |                                                                   |                                                                                                 |
| Место рождения                            | MCCP                                         |                                                                   |                                                                                                 |

5) В случае, если поля заполнены с ошибками, Заявка в статус «Данные проверены оператором» не переводится, отображается сообщение, которое содержит состав ошибок, сделанных при заполнении полей.

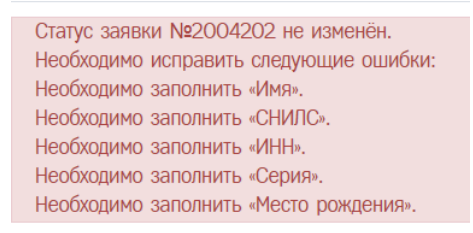

а. Пример сообщения в случае, если попытка перевода осуществлялась через список Заявок:

| Список заявок "Заявк                                                                                                    | а на активизацию (ФЛ)*                                                                               |           |          |                          |            | OAO "MACTEPCK | A9" (id=41) 🛛 🚨 | login (id=334) (Onepatop мастеро | жой] 🚺 Выход |
|----------------------------------------------------------------------------------------------------|----------------------------------------------------------------------------------------------------|-----------|----------|--------------------------|------------|---------------|-----------------|----------------------------------|--------------|
| Статус заявки №20042<br>Необходимо исправить<br>Необходимо заполнить<br>Необходимо заполнить<br>Необходимо заполнить<br>Необходимо заполнить | 02 не изменён.<br>следующие ошибки:<br>«Имя»,<br>«СНИЛС»,<br>«ИНН»,<br>«Серия».<br>«Место рождения». | -         |          |                          |            |               |                 |                                  |              |
|                                                                                                    |                                                                                                    | •         |          |                          |            |               |                 |                                  | + Добавить   |
| Номер                                                                                                    | Фамилия                                                                                              | Имя       | Отчество | Регистрационный<br>номер | VIN номер  | Дата создания | Оператор        | Статус                           |              |
|                                                                                                    | Архип                                                                                                |           |          |                          |            |               |                 | Ψ Ψ                              |              |
| 2004202                                                                                                    | Архипова                                                                                             |           | Олеговна | A001AA01                 | Нет номера | 17.07.2021    | login           | Принято к обработке              | ◆ ● 2        |
| Показаны записи 1-1 из                                                                                                    | 1. Показать по: 5                                                                                    | Применить |          |                          |            |               |                 |                                  |              |

b. Пример сообщения в случае, если попытка перевода осуществлялась через окно просмотра Заявки:

| Данные заявки №2004202                                                                                                    |                                                                           | OAO "MACTEPCKAЯ" (id=41       | i) 🍰 login (id=334) [Оператор мастерской] 🌘 Выход |
|----------------------------------------------------------------------------------------------------|---------------------------------------------------------------------------|-------------------------------|---------------------------------------------------|
| Статус заявки №2004202 не изменен.<br>Необходино исправить следующие ошибии:<br>Необходино заполнять «ИНИ/С.<br>Необходино заполнять «ИНИ/С.<br>Необходино заполнять «ИНИ,<br>Необходино заполнять «Исто рождения». |                                                                           |                               |                                                   |
|                                                                                                    | <ul> <li>Данные проверены оператором</li> </ul>                           | Редактировать Аннулировать    | Пог изменения статуса                             |
| Информация о заявке                                                                                                    |                                                                           | Данные транспортного средства |                                                   |
| Номер                                                                                                    | 2004202                                                                   | Страна регистрации            | Российская Федерация (RU)                         |
| Форма                                                                                                    | Заявка на активизацию (ФЛ)                                                | Категория                     | ТС для перевозки не более 8 пассажиров (M1)       |
| Дата создания                                                                                                    | 17.07.2021                                                                | Марка                         | лада                                              |
| Статус                                                                                                    | Принято к обработке                                                       | Модель                        | 2107                                              |
|                                                                                                    |                                                                           | Год выпуска                   | 1998                                              |
| Данные заявителя                                                                                                    |                                                                           | Цвет                          | белый                                             |
| Пол                                                                                                    | Женский                                                                   | Регистрационный номер         | A001AA01                                          |
| Фамилия                                                                                                    | Архипова                                                                  | VIN HOMED                     | Нет номера                                        |
| Отчество                                                                                                    | Олеговна                                                                  | Документ о регистрации        | ПТС (для Российской Федерации)                    |
| Дата рождения                                                                                                    | 01.07.2003                                                                | Номер ПТС                     | 01AA123456                                        |
| Адрес                                                                                                    | 173009, Новгородская область, г Великий Новгород, ул<br>Белорусская, д.1а | Список вложений               |                                                   |
|                                                                                                    |                                                                           |                               |                                                   |

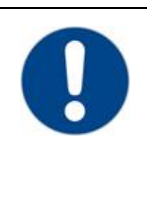

#### Обратите внимание!

В случае, если поля заполнены с ошибками, то не удастся перевести Заявку в статус «Данные проверены оператором». Следует перейти в окно редактирования Заявки, где исправить ошибки, после чего повторить перевод Заявки в статус «Данные проверены оператором». В случае, если Оператор нашёл ошибки в данных Заявки уже после перевода Заявки в статус «Данные проверены оператором», следует выполнить следующие действия:

1) Оператор нажимает кнопку «Отклонить».

а. Пример, как выглядит кнопка в списке Заявок:

| Список заявок "Заяв   | ка на активизацию (ФЛ        | )″          |          |                          |            | OAO "MACTI    | EPCKAR" (id=41) | ) login (id=334) [Onepatop ма  | астерской] 🕞 Выход |
|-----------------------|------------------------------|-------------|----------|--------------------------|------------|---------------|-----------------|--------------------------------|--------------------|
|                       |                              |             |          |                          |            |               |                 |                                | + Добавить         |
| Номер                 | Фамилия                      | Имя         | Отчество | Регистрационный<br>номер | VIN номер  | Дата создания | Оператор        | Статус                         | \                  |
|                       | Архипова                     |             |          |                          |            |               | •               |                                | •                  |
| 2004202               | Архипова                     | Ирина       | Олеговна | A001AA01                 | Нет номера | 17.07.2021    | login           | Данные проверены<br>оператором |                    |
| Показаны записи 1-1 и | из <b>1</b> . Показать по: 1 | 0 Применить |          |                          |            |               |                 |                                |                    |

b. Пример, как выглядит кнопка в окне просмотра Заявки:

| Данные заявки №2004972 |                                              | OAO "MACTEPCKAR" (id=                                        | 41) 🔒 login2 (id=3116) [Оператор мастерской] 🌘 Выхо                                |
|------------------------|----------------------------------------------|--------------------------------------------------------------|------------------------------------------------------------------------------------|
|                        |                                              | Ополонить 🗹 Данные готовы к отправке                         | Список заявок Лог изменения статуса                                                |
| Вложения               | /                                            | *                                                            |                                                                                    |
| Информация о заявке    | -                                            | Данные транспортного средства                                |                                                                                    |
| Номер                  | 2004972                                      | Страна регистрации ТС                                        | Российская Федерация (RU)                                                          |
| Форма                  | Заявка на активизацию (ФЛ)                   | Категория ТС                                                 | TC для перевозки не более 8 пассажиров (M1)                                        |
| Дата создания          | 08.02.2022                                   | Марка                                                        | Ford                                                                               |
| Статус                 | Данные проверены оператором                  | Модель                                                       | Transit                                                                            |
|                        |                                              | Год выпуска                                                  | 2000                                                                               |
| Ланные заявителя       |                                              | Цвет                                                         | белый                                                                              |
| Don                    | Монской                                      | Регистрационный номер                                        | T515HK82                                                                           |
| Фамилия                | Mesune                                       | VIN                                                          | Нет номера                                                                         |
| Има                    | Илан                                         | Документ о регистрации                                       | ПТС (для Российской Федерации)                                                     |
| Отчество               | Иванович                                     | ПТС                                                          | 98789635                                                                           |
| Лата оржления          | 09.01.2008                                   |                                                              |                                                                                    |
| СНИЛС                  | 330-003-805 92                               | Список вложений                                              |                                                                                    |
| ИНН                    | 166018849478                                 |                                                              | ि ДУЛ Заявителя.odf                                                                |
| Контактный телефон     | +7 (999) 999-99-99                           | Паспорт гражданина Российской Федерации (разворот с<br>фото) | (Паспорт гражданина Российской Федерации (разворот с                               |
| Адрес                  | 649000, Республика Алтай, Алтай, улица Алтая |                                                              | фото))<br>Гр. р. р. г. К                                                           |
|                        |                                              | Паспорт гражданина Российской Федерации (разворот с          | Регистрация заявителя.рог<br>(Паспорт гражданина Российской Федерации (разворот с) |
| ПУП заявителя          |                                              | прогиской)                                                   | пропиской))                                                                        |
|                        | гориалици Российской Ферерации               |                                                              |                                                                                    |
| Газично гранданства    | Российской Федерации                         |                                                              |                                                                                    |
| Вид покомента          | Пасполт гражданния Российской Федерации      |                                                              |                                                                                    |
| Сепия                  | A444                                         |                                                              |                                                                                    |
| Намер                  | 555555                                       |                                                              |                                                                                    |
| Кем выран              | YBD                                          |                                                              |                                                                                    |
| Дата выдачи            | 01.02.2021                                   |                                                              |                                                                                    |
| Код додразделения      | 200-100                                      |                                                              |                                                                                    |
| Место рождения         | MCCP                                         |                                                              |                                                                                    |

2) Оператор заполняет поле «Причина изменения статуса» (1), после чего нажимает кнопку «Изменить» (2).

| Изменение стат    | уса заявки                      | × |
|-------------------|---------------------------------|---|
| Текущий статус    | Данные проверены оператором     |   |
| Новый статус      | Отклонено (некорректные данные) |   |
| Причина изменения | статуса*                        |   |
|                   |                                 | L |
|                   |                                 | L |
|                   |                                 | L |
|                   |                                 | L |
|                   |                                 |   |
| (:                | L)                              | _ |
|                   | (2) Измезить                    |   |

#### 3) Заявка переходит в статус «Отклонено (некорректные данные)».

Статус заявки №2004202 изменён на "Отклонено (некорректные данные)"

4) Оператор нажимает кнопку «Принять к обработке).а. Пример, как выглядит кнопка в списке Заявок:

| Список заявок "Заявк   | а на активизацию (ФЛ)"              |           |          |                          |            | OAO "MACTEPCKAS | R" (id=41) | 💄 login ( | id=334) [Оператор мастерской]        | 🕩 Выход    |
|------------------------|-------------------------------------|-----------|----------|--------------------------|------------|-----------------|------------|-----------|--------------------------------------|------------|
|                        |                                     |           |          |                          |            |                 |            |           | <b>+</b> До                          | бавить     |
| Номер                  | Фамилия                             | Имя       | Отчество | Регистрационный<br>номер | VIN номер  | Дата создания   | Оператор   |           | Статус                               |            |
|                        | Архипова                            |           |          |                          |            |                 |            | ٠         | ···· ¥                               |            |
| 2004202                | Архипова                            | Ирина     | Олеговна | A001AA01                 | Нет номера | 17.07.2021      | login      |           | Отклонено (некорректные<br>данные) 💡 | <b>D</b> • |
| Показаны записи 1-1 из | <ol> <li>Показать по: 10</li> </ol> | Применить |          |                          |            |                 |            |           | 1                                    |            |

b. Пример, как выглядит кнопка в окне просмотра Заявки:

| Данные заявки №2004972    |                                              | OAO "MACTEPCKAR" (id=                                          | 41) 🍰 login2 (id=3116) [Оператор мастерской] 🕞 Выход                                     |
|---------------------------|----------------------------------------------|----------------------------------------------------------------|------------------------------------------------------------------------------------------|
|                           |                                              | Э Принять к обработке                                          | Список заявок Лог изменения статуса                                                      |
| Вложения                  |                                              |                                                                |                                                                                          |
|                           |                                              |                                                                |                                                                                          |
| Информация о заявке       |                                              | Данные транспортного средства                                  |                                                                                          |
| Номер                     | 2004972                                      | Страна регистрации ТС                                          | Российская Федерация (RU)                                                                |
| Форма                     | Заявка на активизацию (ФП)                   | Категория ТС                                                   | TC для перевозки не более 8 пассажиров (M1)                                              |
| Дата создания             | 08.02.2022                                   | Марка                                                          | Ford                                                                                     |
| Статус                    | Отклонено (некорректные данные)              | Модель                                                         | Transit                                                                                  |
| Причина изменения статуса | тест                                         | Гад выпуска                                                    | 2000                                                                                     |
|                           |                                              | Цвет                                                           | белый                                                                                    |
| Данные заявителя          |                                              | Регистрационный номер                                          | T515HK82                                                                                 |
| Don                       | Мивской                                      | VIN                                                            | Нет номера                                                                               |
| Фамилия                   | Иванов                                       | Документ о регистрации                                         | ПТС (для Российской Федерации)                                                           |
| Имя                       | Иван                                         | птс                                                            | 98789635                                                                                 |
| Отчество                  | Иванович                                     |                                                                |                                                                                          |
| Дата рождения             | 09.01.2008                                   | Список вложений                                                |                                                                                          |
| СНИЛС                     | 330-003-805 92                               | Received and Received Accession (conserved)                    | 🗈 ДУЛ Заявителя.pdf                                                                      |
| NHH                       | 166018849478                                 | пасторії пражданина Российской Федерации (разворої с<br>фото)  | (Паспорт гражданина Российской Федерации (разворот с                                     |
| Контактный телефон        | +7 (999) 999-99-99                           |                                                                | B Recurrence and                                                                         |
| Адрес                     | 649000, Республика Алтай, Алтай, улица Алтая | Паспорт гражданина Российской Федерации (разворот с пропиской) | <ul> <li>(Паспорт гражданина Российской Федерации (разворот с<br/>пропиской))</li> </ul> |
| ДУЛ заявителя             |                                              |                                                                |                                                                                          |
| Наличие гражданства       | гражданин Российской Федерации               |                                                                |                                                                                          |
| Гражданство               | Российская Федерация (RU)                    |                                                                |                                                                                          |
| Вид документа             | Паспорт гражданина Российской Федерации      |                                                                |                                                                                          |
| Серия                     | 4444                                         |                                                                |                                                                                          |
| Номер                     | 555555                                       |                                                                |                                                                                          |
| Кем выдан                 | УВД                                          |                                                                |                                                                                          |
| Дата выдачи               | 01.02.2021                                   |                                                                |                                                                                          |
| Код подразделения         | 200-100                                      |                                                                |                                                                                          |
| Место рождения            | MCCP                                         |                                                                |                                                                                          |
|                           |                                              |                                                                |                                                                                          |

5) Заявка переходит в статус «Принято к обработке».

| Статус заявки | Nº2004202 | изменён | на | "Принято | К | обработке" |
|---------------|-----------|---------|----|----------|---|------------|
|---------------|-----------|---------|----|----------|---|------------|

6) Оператор переходит в окно редактирования Заявки, где исправляет ошибки, после чего переводит Заявку в статус «Данные проверены оператором».

3.2.9 Проверка наличия МЧД (только если активизация выполняется на ЮЛ или ИП).

Если активизация выполняется на ЮЛ «Заявка на активизацию (ЮЛ с МЧД)» или ИП «Заявка на активизацию (ИП с МЧД)», Заявка будет отправлена на проверку в УЦ только после успешной проверки наличия машиночитаемой доверенности на Представителя (ЮЛ или ИП) в перечнях МЧД на Портале АИС ТК<sup>6</sup>.

Оператору следует выполнить все действия, которые описаны для передачи Заявки на проверку в УЦ в <u>разделе 3.2.10</u>.

Далее Оператор может отследить автоматический перевод Заявки из статуса «Данные готовы к отправке» в статус «Проверка наличия МЧД» в Логе изменения статуса Заявки. Порядок действий для просмотра статуса Заявки описан в разделе 3.3.

При успешной проверке наличия МЧД на Представителя (ЮЛ или ИП) в столбце «Комментарий» отобразится номер найденной МЧД. Заявка будет автоматически переведена из статуса «Проверка наличия МЧД» в статус «Данные готовы к отправке» и передана на проверку в УЦ.

| Лог измен  | ения статуса заявки №2004978         |                               |             | OAO "MACTEPCKAЯ" (id=41) | 💄 login2 (id=3116) [Оператор мастерской] | 🕩 Выход |
|------------|--------------------------------------|-------------------------------|-------------|--------------------------|------------------------------------------|---------|
| Вернуться  | к списку заявок<br>Предыдущий статус | Новый статус                  | Конментарий | Измения пользователь     | <ul> <li>Дата/время изменения</li> </ul> |         |
| 84098      | Данные готовы к отправке             | Проверка наличия МЧД          |             | systemuser               | 2022-02-08 16:01:20                      | ۲       |
| 84100      | Проверка наличия МЧД                 | Данные готовы к отправке      | МЧД №9202   | systemuser               | 2022-02-08 16:01:20                      | ۲       |
| 84102      | Данные готовы к отправке             | Данные отправлены на проверку |             | systemuser               | 2022-02-08 16:01:20                      | ۲       |
| 84096      | Данные проверены оператором          | Данные готовы к отправке      |             | login2                   | 2022-02-08 16:00:39                      | ۲       |
| 84094      | Принято к обработке                  | Данные проверены оператором   |             | login2                   | 2022-02-08 16:00:31                      | ۰       |
| 84016      |                                      | Принято к обработке           |             | login2                   | 2022-02-08 12:20:23                      | ۲       |
| Показаны з | аписи 1-6 из 6.                      |                               |             |                          |                                          |         |
| Показать п | о: 20 Применить                      |                               |             |                          |                                          |         |

Если МЧД на Представителя (ЮЛ или ИП) не будет найдена, Заявка будет автоматически переведена в статус «Отклонено (некорректные данные)», а в столбце «Комментарий» отобразится причина изменения статуса.

| Лог изме             | енения статуса заявки №2004984                      |                                | QA                                                                                                    | 0 "MACTEPCKAЯ" (id=41) | login2 (id=3116) [Оператор мастерской] | 🕩 Выход |
|----------------------|-----------------------------------------------------|--------------------------------|----------------------------------------------------------------------------------------------------|------------------------|----------------------------------------|---------|
| Вернуты<br>() Id     | я к списку заявок<br>Предыдущий статус              | Новый статус                   | Конментарий                                                                                                    | Измения пользователь   | дата/вреня изненения                   |         |
| 84196                | Проверка наличия МІД                                | Оплонено (некорректные данные) | МЩ не найдена.<br>Севрыте пол ОГРН (ОГРНИП) и ИНН<br>Доверителя (ЮЛ или ИЛ), ИНН и СНИЛС<br>Представителя (ЮЛ) в заявке на<br>аптивизацию и в МЩд также<br>проверие, что набор доверяеных<br>срействий включает эксплуатацию<br>такографов и блоков СКЗИ тахографов. | systemuser             | 2022-02-09 16:11:47                    | ۲       |
| 84194                | Данные готовы к отправке                            | Проверка наличия МЧД           |                                                                                                    | systemuser             | 2022-02-09 16:11:46                    | ۲       |
| 84192                | Данные проверены оператором                         | Данные готовы к отправке       |                                                                                                    | login2                 | 2022-02-09 16:11:11                    | ۲       |
| 84190                | Принято к обработке                                 | Данные проверены оператором    |                                                                                                    | login2                 | 2022-02-09 16:11:09                    | ۲       |
| 84188                | Принято к обработке                                 | Принято к обработке            |                                                                                                    | login2                 | 2022-02-09 16:11:04                    | ۲       |
| 84186                |                                                     | Принято к обработке            |                                                                                                    | login2                 | 2022-02-09 16:10:33                    | ۲       |
| Показаны<br>Показать | записи <b>1-6</b> из <b>6</b> .<br>по: 20 Применить |                                |                                                                                                    |                        |                                        |         |

<sup>6</sup> Адрес Портала АИС ТК https://portal.rosavtotransport.ru

| Обратите внимание!<br>Причина изменения статуса «МЧД не найдена.<br>Сверьте поля ОГРН (ОГРНИП) или ИНН Доверителя (БЛ или<br>ИП), ИНН и СНИЛС Представителя (ФЛ) в заявке на активиза-<br>цию и в МЧД, а также проверьте, что набор доверяемых действий<br>включает эксплуатацию тахографов и блоков СКЗИ тахографов.»<br>означает, что МЧД не найдена по следующим возможным причи-<br>нам:        |
|----------------------------------------------------------------------------------------------------|
| <ul> <li>либо МЧД не учтена в перечне ФБУ;</li> <li>либо МЧД учтена в перечне ФБУ, но в МЧД допущена<br/>ошибка, необходимо сверить значения полей, по которым<br/>происходит поиск МЧД (список полей перечислен в описа-<br/>нии ошибки);</li> <li>либо МЧД учтена в перечне ФБУ, но в наборе доверяемых<br/>действий отсутствует эксплуатация тахографов и блоков<br/>СКЗИ тахографов.</li> </ul> |

Если при сверке значений полей ошибок не найдено, а также набор доверяемых действий в МЧД включает эксплуатацию тахографов и блоков СКЗИ тахографов, это означает, что МЧД не учтена в перечне ФБУ.

Если МЧД не учтена в перечне ФБУ, продолжить работу с Заявкой можно будет только после того, как ЮЛ или ИП внесёт МЧД в перечень ФБУ на своего Представителя, который выступает в роли Заявителя на активизацию блока СКЗИ тахографа.

Если МЧД учтена в перечне ФБУ, но в ней была допущена ошибка в данных Доверителя или Представителя, продолжить работу с Заявкой можно будет только после того, как ЮЛ или ИП сформирует новую МЧД, в которой будут исправлены ошибки и внесёт МЧД в перечень.

Если МЧД учтена в перечне ФБУ, но в наборе доверяемых действий отсутствует эксплуатация тахографов и блоков СКЗИ тахографов, продолжить работу с Заявкой можно будет только после того, как ЮЛ или ИП сформирует новую МЧД на своего Представителя в личном кабинете автотранспортного предприятия на Портале АИС ТК<sup>7</sup>.

3.2.10 Передача Заявки на проверку в УЦ

Для отправки Заявки на проверку в УЦ следует осуществить перевод Заявки в статус «Данные готовы к отправке».

Перевод Заявки в статус «Данные готовы к отправке» допускается для Заявки в статусе «Данные проверены оператором».

АРМ подготовки данных для активизации блока СКЗИ тахографа (версия от 22.03.2022) 55

<sup>&</sup>lt;sup>7</sup> Адрес Портала АИС ТК https://portal.rosavtotransport.ru

Рассмотрим на примере Заявки «Заявка на активизацию (ФЛ)».

1) Оператор в Меню «Заявки» выбирает пункт «Заявка на активизацию (ФЛ)», в результате чего идёт переход в окно списка Заявок «Заявка на активизацию (ФЛ)».

|                   |                       |          | ∦ .       | 🗐 Заявки 🗸               | 🔸 Создани         | ie v 🌄        | 6                 |                                        |                                       |
|-------------------|-----------------------|----------|-----------|--------------------------|-------------------|---------------|-------------------|----------------------------------------|---------------------------------------|
|                   |                       |          | Сп        | Заявка на активи:        | зацию (ФЛ)        | ,             |                   |                                        |                                       |
|                   |                       |          | Ho        | Заявка на активи         | зацию (ЮЛ с МЧД   | )<br>Имя      |                   |                                        |                                       |
|                   |                       |          |           | Заявка на активи:        | зацию (ИП с МЧД)  |               |                   |                                        |                                       |
| Список заявок "За | явка на активизацию ( | ÐЛ)"     |           |                          |                   | 🛄 OAO "MAC    | CTEPCKAR" (id=41) | 🚨 login (id=334) [Оператор мастерской] | 🕩 Выход                               |
|                   |                       |          |           |                          |                   |               |                   | + Добае                                | зить                                  |
| Номер             | Фамилия               | Имя      | Отчество  | Регистрационный<br>номер | VIN номер         | Дата создания | Оператор          | Статус                                 |                                       |
|                   |                       |          |           |                          |                   |               |                   | •                                      |                                       |
| 2004202           | Архипова              | Василиса | Олеговна  | A001AA01                 | Нет номера        | 17.07.2021    | login             | Принято к обработке 🧖 🦉                |                                       |
| 2004200           | Иванов                | Петр     | Сергеевич | A010AA10                 | 12345678901234567 | 16.07.2021    | login             | Принято к обработке 🧖 🦉                | C C C C C C C C C C C C C C C C C C C |
| 2004196           | Иванов                | Иван     | Иванович  | Нет номера               | Нет номера        | 16.07.2021    | login             | Принято к обработке 🧖 🦉                | 6                                     |

2) Оператор находит необходимую Заявку при помощи фильтров в списке Заявок (например, при помощи фильтра по значению поля «Фамилия»).

| Список заявок "Заявн   | а на активизацию (ФЛ       | TEPCKAR" (id=41) | login (id=334) [Оператор мастерско | й] 🚺 Өыход               |            |               |          |                                |            |
|------------------------|----------------------------|------------------|------------------------------------|--------------------------|------------|---------------|----------|--------------------------------|------------|
| Номер                  | Фамилия                    | Имя              | Отчество                           | Регистрационный<br>номер | VIN номер  | Дата создания | Оператор | Статус                         | • Добавить |
|                        | Архипова                   |                  |                                    |                          |            |               |          | × ×                            |            |
| 2004202                | Архипова                   | Ирина            | Олеговна                           | A001AA01                 | Нет номера | 17.07.2021    | login    | Данные проверены<br>оператором | 8          |
| Показаны записи 1-1 из | з <b>1. Показать по:</b> 5 | Применить        |                                    |                          |            |               |          |                                |            |

- 3) Далее возможны два варианта, как перевести Заявку в статус «Данные готовы к отправке»:
  - а. Оператор нажимает кнопку В строке с Заявкой, в результате чего запускается процесс перевода Заявки в статус «Данные готовы к отправке».

| Список заявок " | Заявка на активизацию (Ф | DD)*       |          | 🔲 ОАО "МАСТЕРСКАЯ" (id=41) 🔒 login (id=334) [Оператор мастерской] 🕼 Выход |            |               |          |                                |            |
|-----------------|--------------------------|------------|----------|---------------------------------------------------------------------------|------------|---------------|----------|--------------------------------|------------|
| Номер           | Фамилия                  | Имя        | Отчество | Регистрационный<br>номер                                                  | VIN номер  | Дата создания | Оператор | Статус                         | + Добавить |
|                 | Архипова                 |            |          |                                                                           |            |               |          | Ψ                              | V          |
| 2004202         | Архипова                 | Ирина      | Олеговна | A001AA01                                                                  | Нет номера | 17.07.2021    | login    | Данные проверены<br>оператором |            |
| Показаны записи | 1-1 из 1. Показать по:   | 5 Применит | b        |                                                                           |            |               |          |                                |            |

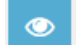

в строке с Заяв-

b. Оператор сначала нажимает кнопку

кой, в результате чего идёт переход в окно просмотра Заявки, где Оператор нажимает кнопку «Данные готовы к отправке».

| Список заявок "Заяв   | Список заявок "Заявка на активизацию (ФЛ)" 📳 ОАО "МАСТЕРСКАЯ" (id=41) 🔒 login (id=334) |           |          |                          |            |               |          |                               |            |
|-----------------------|----------------------------------------------------------------------------------------|-----------|----------|--------------------------|------------|---------------|----------|-------------------------------|------------|
|                       |                                                                                        |           |          |                          |            |               |          |                               | + Добавить |
| Номер                 | Фамилия                                                                                | Имя       | Отчество | Регистрационный<br>номер | VIN номер  | Дата создания | Оператор | Статус                        |            |
|                       | Архипова                                                                               |           |          |                          |            |               |          | *                             | •          |
| 2004202               | Архипова                                                                               | Ирина     | Олеговна | A001AA01                 | Нет номера | 17.07.2021    | login    | Данные проверен<br>оператором | ы          |
| Показаны записи 1-1 и | 13 1. Показать по: 5                                                                   | Применить |          |                          |            |               |          |                               |            |

| Данные заявки №2004972 |                                              | OAO "MACTEPCKAR" (id=                                        | 41) 🛔 login2 (id=3116) [Оператор мастерской] 🕞 Выход                               |
|------------------------|----------------------------------------------|--------------------------------------------------------------|------------------------------------------------------------------------------------|
|                        |                                              | Отклонить 🗹 Данные готовы к отправке                         | Список заявок Лог изменения статуса                                                |
| Вложения               |                                              |                                                              |                                                                                    |
| Информация о заявке    |                                              | Данные транспортного средства                                |                                                                                    |
| Номер                  | 2004972                                      | Страна регистрации ТС                                        | Российская Федерация (RU)                                                          |
| Форма                  | Заявка на активизацию (ФЛ)                   | Категория ТС                                                 | TC для перевозки не более 8 пассажиров (М1)                                        |
| Дата создания          | 08.02.2022                                   | Марка                                                        | Ford                                                                               |
| Статус                 | Данные проверены оператором                  | Модель                                                       | Transit                                                                            |
|                        |                                              | Год выпуска                                                  | 2000                                                                               |
| Данные заявителя       |                                              | Цвет                                                         | белый                                                                              |
| Don                    | Минской                                      | Регистрационный номер                                        | T515HK82                                                                           |
| Фамилия                | Иванов                                       | VIN                                                          | Нет номера                                                                         |
| Имя                    | Иван                                         | Документ о регистрации                                       | ПТС (для Российской Федерации)                                                     |
| Отчество               | Иванович                                     | птс                                                          | 98789635                                                                           |
| Дата рождения          | 09.01.2008                                   |                                                              |                                                                                    |
| СНИЛС                  | 330-003-805 92                               | Список вложений                                              |                                                                                    |
| ИНН                    | 166018849478                                 |                                                              | 🗈 ДУЛ Заявителя.pdf                                                                |
| Контактный телефон     | +7 (999) 999-99-99                           | Паспорт гражданина Россиискои Федерации (разворот с<br>фото) | (Паспорт гражданина Российской Федерации (разворот с                               |
| Адрес                  | 649000, Республика Алтай, Алтай, улица Алтая |                                                              | (polo))                                                                            |
|                        |                                              | Паспорт гражданина Российской Федерации (разворот с          | Регистрация Заявителя.рот<br>(Паспорт гражданина Российской Федерации (разворот с) |
| ПУП заявителя          |                                              | (polinector)                                                 | пропиской))                                                                        |
| Наличие глажданства    | граждании Российской Фелерации               |                                                              |                                                                                    |
| Гражданство            | Российская Фелерация (RII)                   |                                                              |                                                                                    |
| Вид документа          | Пасполт глажданина Российской Фелелации      |                                                              |                                                                                    |
| Серия                  | 4444                                         |                                                              |                                                                                    |
| Номер                  | 555555                                       |                                                              |                                                                                    |
| Кем выдан              | УВД                                          |                                                              |                                                                                    |
| Дата выдачи            | 01.02.2021                                   |                                                              |                                                                                    |
| Код подразделения      | 200-100                                      |                                                              |                                                                                    |
| Место ракления         | MCCP                                         |                                                              |                                                                                    |

4) Для Заявки устанавливается статус «Данные готовы к отправке».

Статус заявки №2004202 изменён на "Данные готовы к отправке"

5) Далее Оператор отслеживает изменение статуса Заявки.

| Обратите внимание!                                             |
|----------------------------------------------------------------|
| Заявки в статусе «Данные готовы к отправке» в автоматическом   |
| режиме отправляются на проверку в УЦ.                          |
| После получения данных в УЦ для Заявки устанавливается статус  |
| «Данные отправлены на проверку».                               |
| Если Заявка прошла проверку в УЦ, то для Заявки устанавливает- |
| ся статус «Данные подтверждены».                               |
| Если Заявка не прошла проверку в УЦ, то для Заявки устанавли-  |
| вается статус «Отклонено (некорректные данные)».               |

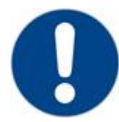

#### Обратите внимание!

Заявка в статусе «Отклонено (некорректные данные)» выделяется красным цветом в списке Заявок.

| Список заявок "Зая | вка на активизацию (Ф | 9U)*  |           |                          | 🔲 QAO "MACTEPCKAЯ" (id=41) 🔒 login (id=334) [Оператор мастерской] 🕞 Выход |               |          |                                      |  |
|--------------------|-----------------------|-------|-----------|--------------------------|---------------------------------------------------------------------------|---------------|----------|--------------------------------------|--|
|                    |                       |       |           |                          |                                                                           |               |          | + Добавить                           |  |
| Номер              | Фамилия               | Имя   | Отчество  | Регистрационный<br>номер | VIN номер                                                                 | Дата создания | Оператор | Статус                               |  |
|                    |                       |       |           |                          |                                                                           |               | ¥        | ¥                                    |  |
| 2004202            | Архипова              | Ирина | Олеговна  | A001AA01                 | Нет номера                                                                | 17.07.2021    | login    | Данные готовы к отправке             |  |
| 2004200            | Иванов                | Петр  | Сергеевич | A010AA10                 | 12345678901234567                                                         | 16.07.2021    | login    | Принято к обработке 🧖 💿              |  |
| 2004196            | Иванов                | Иван  | Иванович  | Нет номера               | Нет номера                                                                | 16.07.2021    | login    | Отклонено (некорректные 🛛 💿          |  |
| 2004190            | Фамилия               | Имя   | Отчество  | 5                        | 6                                                                         | 16.07.2021    | login    | Документ загружен<br>(расписка КСЭП) |  |
| 2004188            | Фамилия               | Имя   | Отчество  | 5                        | 6                                                                         | 16.07.2021    | login    | Документ загружен<br>(расписка КСЭП) |  |

6) В случае, если Заявка не прошла проверку в УЦ, то в Заявке прикладываются файлы с результатом проверки через СМЭВ (тип вложения «Отказы, полученные через СМЭВ»).

| Информация о заявке |                                                                       | Данные транспортного средства | 1                                                                                          |
|---------------------|-----------------------------------------------------------------------|-------------------------------|--------------------------------------------------------------------------------------------|
| Номер               | 2004222                                                               | Страна регистрации            | Российская Федерация (RU)                                                                  |
| Форма               | Заявка на активизацию (ФЛ)                                            | Категория                     | TC для перевозки не более 8 пассажиров (M1)                                                |
| Дата создания       | 19.07.2021                                                            | Марка                         | 1                                                                                          |
| Статус              | Отклонено (некорректные данные)                                       | Модель                        | 2                                                                                          |
|                     |                                                                       | Год выпуска                   | 1992                                                                                       |
| Данные заявителя    |                                                                       | Цвет                          | 3                                                                                          |
| Пол                 | Женский                                                               | Регистрационный номер         | A123AB12                                                                                   |
| Фамилия             | Коренева                                                              | VIN HOMED                     | 1234567890DDD111D                                                                          |
| Имя                 | Елена                                                                 | Документ о регистрации        | ПТС (для Российской Федерации)                                                             |
| Отчество            | Викторовна                                                            | Номер ПТС                     | 01BB123456                                                                                 |
| Дата рождения       | 17.12.1996                                                            |                               |                                                                                            |
| СНИЛС               | 112-233-445 95                                                        | Список вложений               |                                                                                            |
| ИНН                 | 590903802743                                                          |                               | 🖻 Отказ от ФНС (ЕГРИП)                                                                     |
| Адрес               | 173009, Новгородская область, г Великий Новгород, ул 8<br>Марта, д.26 |                               | (Результат проверки в ФНС через СМЭВ)                                                      |
|                     |                                                                       |                               | Отказ от ФНС (ЕГРЮЛ)<br>(Результат, порвелии в (ФНС церез СМЗВ).                           |
| ДУЛ заявителя       |                                                                       |                               | (позулытал проверки в чито через опову                                                     |
| Гражданство         | Российская Федерация (RU)                                             |                               | 📄 Отказ от ПФР (ФИО + СНИЛС + дата рождения + non)                                         |
| Вид документа       | Паспорт гражданина Российской Федерации                               | Отказы полученные через СМЭВ  | (Результат проверки в ПФР через СМЭВ)                                                      |
| Серия               | 7789                                                                  |                               |                                                                                            |
| Номер               | 444466                                                                |                               | Отказ от МВД (действительность паспорта)<br>Перильтат проверки рействительности паспорта в |
| Кем выдан           | УВД МВД Москвы                                                        |                               | МВД через СМЭВ)                                                                            |
| Дата выдачи         | 02.07.2021                                                            |                               |                                                                                            |
| Код подразделения   | 665-797                                                               |                               | Отказ от ФНС (ФИО + ИНН + ДУЛ)<br>(Резильтат провелии в ФЫС нерез СМЭВ)                    |
| Место рождения      | Москва                                                                |                               | (гезульта) проверки в ФПС через СМЭВ)                                                      |
|                     |                                                                       |                               |                                                                                            |

Действия Оператора в случае, если Заявка не прошла проверку в УЦ:

- 1) Оператор проверяет файлы с результатом проверки через СМЭВ.
- 2) В случае, если были найдены ошибки/опечатки, то исправляет их, после чего повторно отправляет Заявку на проверку в УЦ:
  - а. Оператор переводит Заявку в статус «Принято к обработ-

| ке» при помощи кнопки    | в списке Заявок или кнопки |
|--------------------------|----------------------------|
| в окне просмотра Заявки. |                            |

| Список заявок "За   | явка на активизацию (ФП | )"        |          |                          |            | OAO "MACTEPO  | :KA9* (id=41) | 🛔 login (id=334) [Оператор мас  | терской) 🛛 🕞 Выход |
|---------------------|-------------------------|-----------|----------|--------------------------|------------|---------------|---------------|---------------------------------|--------------------|
|                     |                         |           |          |                          |            |               |               |                                 | 🕂 Добавить         |
| Номер               | Фамилия                 | Имя       | Отчество | Регистрационный<br>номер | VIN номер  | Дата создания | Оператор      | Статус                          | 1                  |
|                     | Иванов                  | Иван      |          | Нет номера               |            |               |               | •                               | •                  |
| 2004196             | Иванов                  | Иван      | Иванович | Нет номера               | Нет номера | 16.07.2021    | login         | Отклонено (некорре<br>данные) 💡 | ктные              |
| Показаны записи 1-1 | из 1. Показать по: 5    | Применить |          |                          |            |               |               |                                 |                    |

| Данные заявки №2004984    |                                                                                                    | OAO "MACTEPCKAR" (id=41)                           | 🍰 login2 (id=3116) [Оператор мастерской] 🛛 🏟 Выхо                   |
|---------------------------|----------------------------------------------------------------------------------------------------|----------------------------------------------------|---------------------------------------------------------------------|
|                           |                                                                                                    | Э Принять к обработке                              | Пог изменения статуса                                               |
| Вложения                  |                                                                                                    |                                                    |                                                                     |
| Информация о заявке       |                                                                                                    | Данные транспортного средства                      |                                                                     |
| Номер                     | 2004984                                                                                             | Страна регистрации ТС                              | Российская Федерация (RU)                                           |
| Форма                     | Заявка на активизацию (ЮЛ с МЧД)                                                                    | Категория ТС                                       | TC для перевозки не более 8 пассажиров (M1)                         |
| Дата создания             | 09.02.2022                                                                                          | Марка                                              | Ford                                                                |
| Статус                    | Отклонено (некорректные данные)                                                                     | Модель                                             | Transit                                                             |
|                           | МЧД не найдена.                                                                                     | Год выпуска                                        | 2000                                                                |
| -                         | Сверьте поля ОГРН (ОГРНИП) и ИНН Доверителя (ЮЛ<br>или ИП). ИНН и СНИЛС Препставителя (ФЛ) в заявке | Цвет                                               | белый                                                               |
| Причина изменения статуса | на активизацию и в МЧД а также проверьте, что                                                       | Регистрационный номер                              | T717HK178                                                           |
|                           | тахографов и блоков СКЗИ тахографов.                                                                | VIN                                                | WV798796757576567576                                                |
|                           |                                                                                                    | Документ о регистрации                             | ПТС (для Российской Федерации)                                      |
| Ланные юрилического лица  |                                                                                                    | ПТС                                                | 7687687564                                                          |
| Страна регистрации        | Российская Фелерация (ВІ)                                                                           |                                                    |                                                                     |
| Полное наименование       | Общество с ограниченной ответственностью Гора<br>Самощестов Новая                                   | Список вложений                                    |                                                                     |
| Сокращенное наименование  | ООО Гора Самоцветов Новая                                                                           | Паспорт гражданина Российской Федерации (разворот  | ДУЛ Представителя.pdf<br>(Посесона ставителя.pdf)                   |
| ИНН                       | 7277556233                                                                                          | с фото)                                            | (разворот с фото))                                                  |
| OFPH                      | 6114168391386                                                                                       | Пологот спониции Вологийской Фолородини (пологорот | Perистрация Представителя.pdf                                       |
| Адрес                     | 173000, Новгородская область, Новгородский,<br>Новгород, Попова, д.5, корп.1, стр.2, 33             | с пропиской)<br>с пропиской)                       | (Паспорт гражданина Российской Федерации<br>(разворот с пропиской)) |
| Данные представителя      |                                                                                                    |                                                    |                                                                     |
| Пол                       | Мужской                                                                                             |                                                    |                                                                     |
| Фамилия                   | Романов                                                                                             |                                                    |                                                                     |
| Имя                       | Иван                                                                                                |                                                    |                                                                     |
| Отчество                  | Романович                                                                                           |                                                    |                                                                     |
| Дата рождения             | 04.09.1990                                                                                          |                                                    |                                                                     |
| СНИЛС                     | 124-001-980 00                                                                                      |                                                    |                                                                     |
| ИНН                       | 069844274179                                                                                        |                                                    |                                                                     |
| Контактный телефон        | +7 (999) 999-99-99                                                                                  |                                                    |                                                                     |
| Адрес электронной почты   | test@mail.ru                                                                                        |                                                    |                                                                     |
| Адрес                     | 153000, Ивановская область, Ивановскиц район,<br>Иваново, Орлова, д.5, корп.1, стр.3, 22            |                                                    |                                                                     |
|                           |                                                                                                    |                                                    |                                                                     |

- b. Оператор переходит в окно редактирования Заявки, исправляет ошибки/опечатки и сохраняет изменения.
- с. Оператор переводит Заявку в статус «Данные проверены оператором».
- d. Оператор переводит Заявку в статус «Данные готовы к отправке» для отправки Заявки на проверку в УЦ.
- е. Оператор отслеживает дальнейшее изменение статуса Заявки.
- 3) В случае, если в данных Заявки отсутствуют ошибки/опечатки, а проверяемые сведения, указанные в файлах с результатом проверки через СМЭВ, соответствуют документам Заявителя, то файлы с результатом проверки через СМЭВ следует передать Заявителю (в печатной или электронной форме), после чего Заявитель прикладывает данные документы к обращению в ведомство, направившее отказ.
- 3.3 Просмотр статуса заявки

Оператор отслеживает статус Заявки из списка Заявок, или из Лога изменения статуса Заявки.

Рассмотрим на примере Заявки «Заявка на активизацию (ФЛ)».

1) Оператор в Меню «Заявки» выбирает пункт «Заявка на активизацию (ФЛ)», в результате чего идёт переход в окно списка Заявок «Заявка на активизацию (ФЛ)».

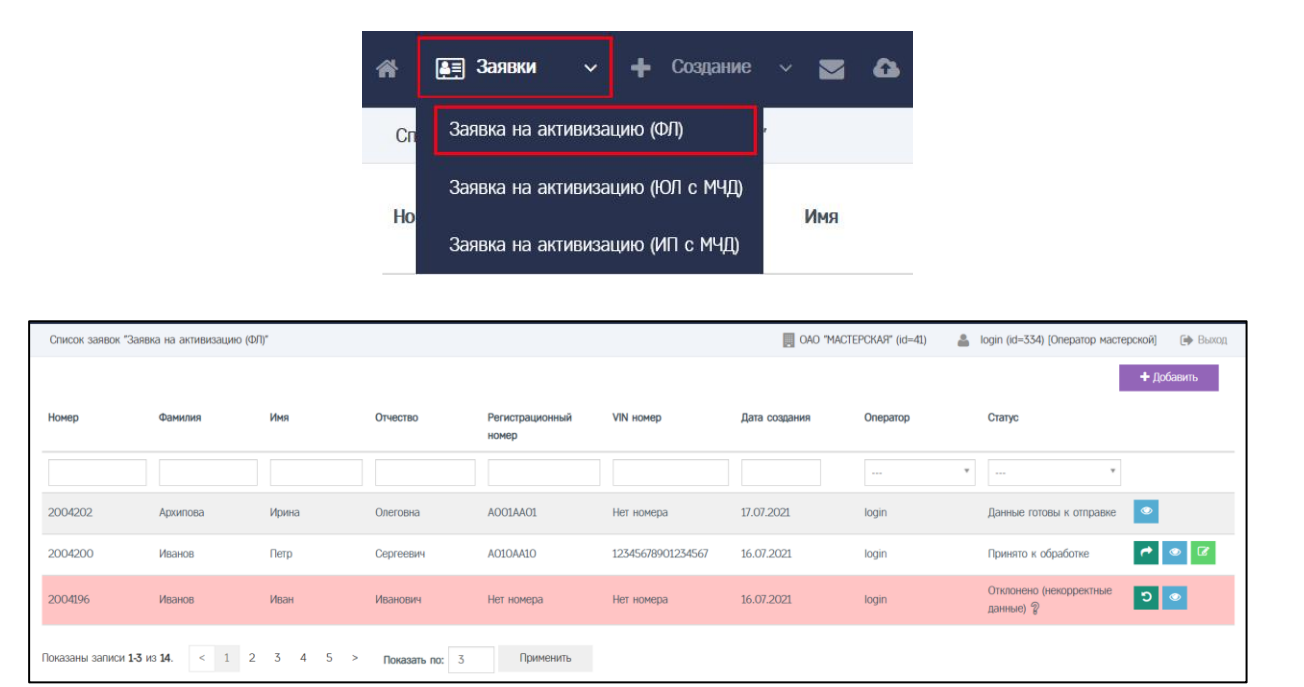

1) Оператор находит необходимую Заявку при помощи фильтров в списке Заявок (например, при помощи фильтра по значению поля «Фамилия»).

| Список заявок "Заявка     | на активизацию (ФЛ)" |           |          |                       |            | OAO "MACTEPCKA9" (id=41) | 🛔 login (id=334) [C | ператор мастерской] 🛛 🕞 Выход |
|---------------------------|----------------------|-----------|----------|-----------------------|------------|--------------------------|---------------------|-------------------------------|
|                           |                      |           |          |                       |            |                          |                     | + Добавить                    |
| Номер                     | Фамилия              | Имя       | Отчество | Регистрационный номер | VIN номер  | Дата создания            | Оператор            | Статус                        |
|                           | Архипова             |           |          |                       |            |                          | ¥                   | ¥                             |
| 2004202                   | Архипова             | Ирина     | Олеговна | A001AA01              | Нет номера | 17.07.2021               | login               | Данные готовы к<br>отправке   |
| Показаны записи 1-1 из 1. | Показать по: 3       | Применить |          |                       |            |                          |                     |                               |

2) Далее Оператор для получения информации о текущем статусе Заявки смотрит значение в столбце «Статус» для найденной Заявки.

| Список заявок "Заявка    | на активизацию (ФЛ)" |           |          |                       |            | OAO "MACTEPCKAЯ" (id=41) | 👗 login (id=334) [i | Оператор мастерской]        | Выход |
|--------------------------|----------------------|-----------|----------|-----------------------|------------|--------------------------|---------------------|-----------------------------|-------|
|                          |                      |           |          |                       |            |                          |                     | + Добавит                   | ь     |
| Номер                    | Фамилия              | Имя       | Отчество | Регистрационный номер | VIN номер  | Дата создания            | Оператор            | Статус                      |       |
|                          | Архипова             |           |          |                       |            |                          | *                   | ¥                           |       |
| 2004202                  | Архипова             | Ирина     | Олеговна | A001AA01              | Нет номера | 17.07.2021               | login               | Данные готовы к<br>отправке |       |
| Показаны записи 1-1 из 1 | Показать по: 3       | Применить |          |                       |            |                          |                     |                             |       |

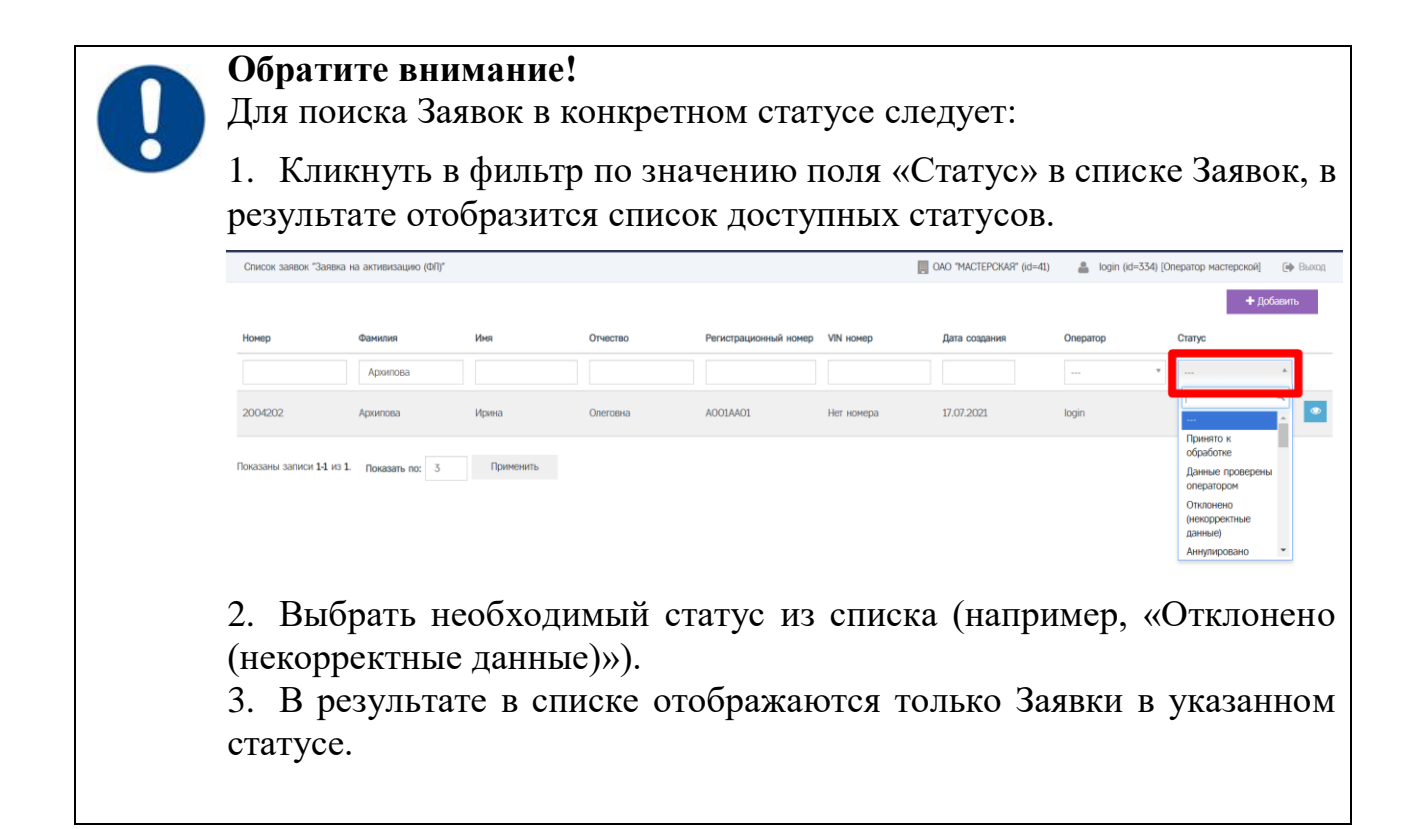

- 3) Для получения детальной информации об изменении статуса Заявки, Оператор переходит в окно с логом изменения статуса Заявки.
  - а. Оператор сначала нажимает кнопку в строке с Заявкой, в результате чего идёт переход в окно просмотра Заявки, где Оператор нажимает кнопку «Лог изменения статуса».

| Список заявок "Заявка   | на активизацию (ФЛ)" |           |          |                       |            | OAO "MACTEPCKAЯ" (id=41) | 👗 login (id=334) [C | Лератор мастерской] 🕞 Выход |
|-------------------------|----------------------|-----------|----------|-----------------------|------------|--------------------------|---------------------|-----------------------------|
|                         |                      |           |          |                       |            |                          |                     | + Добавить                  |
| Номер                   | Фамилия              | Имя       | Отчество | Регистрационный номер | VIN номер  | Дата создания            | Оператор            | Статус                      |
|                         | Архипова             |           |          |                       |            |                          | ¥                   | ···· *                      |
| 2004202                 | Архипова             | Ирина     | Олеговна | A001AA01              | Нет номера | 17.07.2021               | login               | Данные готовы к<br>отправке |
| Показаны записи 11 из 1 | Показать по: 3       | Применить |          |                       |            |                          |                     |                             |

| Данные заявки №2004202 |                                                                           | OAO "MACTEPCKAЯ" (id=41)      | 👗 login (id=334) [Оператор мастерской] 🛛 📦 Выход |
|------------------------|---------------------------------------------------------------------------|-------------------------------|--------------------------------------------------|
|                        |                                                                           |                               | Пог изменения статуса                            |
| Информация о заявке    |                                                                           | Данные транспортного средства |                                                  |
| Номер                  | 2004202                                                                   | Страна регистрации            | Российская Федерация (RU)                        |
| Форма                  | Заявка на активизацию (ФЛ)                                                | Категория                     | TC для перевозки не более 8 пассажиров (M1)      |
| Дата создания          | 17.07.2021                                                                | Марка                         | лада                                             |
| Статус                 | Данные готовы к отправке                                                  | Модель                        | 2107                                             |
|                        |                                                                           | Год выпуска                   | 1998                                             |
| Данные заявителя       |                                                                           | Цвет                          | белый                                            |
| Пол                    | Женский                                                                   | Регистрационный номер         | A001AA01                                         |
| Фамилия                | Архипова                                                                  | VIN HOMED                     | Нет номера                                       |
| Имя                    | Ирина                                                                     | Документ о регистрации        | ПТС (для Российской Федерации)                   |
| Отчество               | Олеговна                                                                  | Номер ПТС                     | 01AA123456                                       |
| Дата рождения          | 01.07.2003                                                                |                               |                                                  |
| СНИЛС                  | 112-233-445 95                                                            | Список вложений               |                                                  |
| NHH                    | 123456789012                                                              |                               |                                                  |
| Адрес                  | 173009, Новгородская область, г Великий Новгород, ул<br>Белорусская, д.1а |                               |                                                  |
| ДУЛ заявителя          |                                                                           |                               |                                                  |
| Гражданство            | Российская Фелерация (RU)                                                 |                               |                                                  |
| Вид документа          | Паспорт гражданина Российской Федерации                                   |                               |                                                  |
| Серия                  | 1234                                                                      |                               |                                                  |
| Номер                  | 123456                                                                    |                               |                                                  |
| Кем выдан              | кем выдан дул                                                             |                               |                                                  |
| Дата выдачи            | 02.07.2021                                                                |                               |                                                  |
| Код подразделения      | 123-456                                                                   |                               |                                                  |
| Место рождения         | место рождения                                                            |                               |                                                  |
|                        |                                                                           |                               |                                                  |

b. Лог изменения статуса содержит информацию о дате/времени установки каждого статуса.

| Лог измене  | зния статуса заявки №2004202     |                             |             | OAO "MACTEPCKAR" (id=41) | 🛔 login (id=334) [Оператор мастерской] | 🕞 Выход |
|-------------|----------------------------------|-----------------------------|-------------|--------------------------|----------------------------------------|---------|
| Вернуться   | к списку заявок                  |                             |             |                          |                                        |         |
| \$ Id       | Предыдущий статус                | Новый статус                | Комментарий | Изменил пользователь     | Дата/время изменения                   |         |
|             |                                  |                             |             |                          |                                        |         |
| 75256       | Данные проверены оператором      | Данные готовы к отправке    |             | login                    | 2021-07-17 00:37:02                    | ۲       |
| 75254       | Принято к обработке              | Данные проверены оператором |             | login                    | 2021-07-17 00:28:59                    | ۲       |
| 75252       | Принято к обработке              | Принято к обработке         |             | login                    | 2021-07-17 00:28:55                    | ۲       |
| 75250       | Принято к обработке              | Принято к обработке         |             | login                    | 2021-07-17 00:28:20                    | ۲       |
| 75248       | Отклонено (некорректные данные)  | Принято к обработке         |             | login                    | 2021-07-17 00:28:08                    | ۲       |
| Показаны за | писи 1-5 из 14.<br>: 5 Применить |                             |             |                          | < 1                                    | 2 3 >   |

#### 3.4 Заявление КСЭП

Заявки в статусе «Данные подтверждены» в автоматическом режиме переводятся в статус «Ожидание печати (заявление КСЭП)».

Для Заявки в статусе «Ожидание печати (заявление КСЭП)» доступно формирование документа Заявление КСЭП.

Рассмотрим порядок действий по передаче Заявления КСЭП в систему активизаций на примере Заявки «Заявка на активизацию (ФЛ)»:

 Оператор согласует время личной встречи с Заявителем для проведения процедуры передачи Заявления КСЭП в систему активизаций.

Оператор просит Заявителя взять с собой оригинал документа, удостоверяющего личность.

- 2) Оператор идентифицирует Заявителя по оригиналу документа, удостоверяющего личность.
- 3) Оператор осуществляет поиск Заявки в списке Заявок на активизацию (ФЛ).

4) Оператор в строке с найденной Заявкой нажимает кнопку для формирования Заявления КСЭП.

| Список заявок "Заявка  | ж заявок "Заявка на активизацию (ФЛ)" |           |          |                          |            |               | 🔲 ОАО "MACTEPCKAЯ" (id=41) 🔹 login (id=334) [Оператор мастерской] 🕞 Выход |                                  |  |  |
|------------------------|---------------------------------------|-----------|----------|--------------------------|------------|---------------|---------------------------------------------------------------------------|----------------------------------|--|--|
| Номер                  | Фамилия                               | Имя       | Отчество | Регистрационный<br>номер | VIN номер  | Дата создания | Оператор                                                                  | + Добавить<br>Статус             |  |  |
|                        | Архипова                              |           |          |                          |            |               | *                                                                         | <b>y</b>                         |  |  |
| 2004202                | Архипова                              | Ирина     | Олеговна | A001AA01                 | Нет номера | 17.07.2021    | login                                                                     | Ожидание печати (заявление КСЭП) |  |  |
| Показаны записи 1-1 из | 1. Показать по: 3                     | Применить |          |                          |            |               |                                                                           |                                  |  |  |

а. После формирования документа появляется стандартное системное окно «Сохранить как», где необходимо указать путь для сохранения файла (1), после чего нажать кнопку «Сохранить» (2).

| Сохранить как   |               |                 |                          | ×             |
|-----------------|---------------|-----------------|--------------------------|---------------|
| 🕞 💮 📃 Рабоч     | ий стол 🕨     |                 | 👻 🍫 Поиск: Ро            | абочий стол 👂 |
| Упорядочить 🔻   | Новая папка   |                 | (1)                      | · · · ·       |
| Имя             | Размер        | Тип элемента    | Дата изменения           | <b>^</b>      |
| 🛃 2004196_repca | 45 KE         | Adobe Acrobat D | 16.07.2021 20:39         |               |
| 🌛 2004196_appca | 60 KE         | Adobe Acrobat D | 16.07.2021 20:32         | =             |
| 🌛 2004176_appca | 61 КБ         | Adobe Acrobat D | 16.07.2021 19:22         |               |
| 🌛 2004194_repca | 46 KE         | Adobe Acrobat D | 16.07.2021 <b>1</b> 5:56 |               |
| ଌ 2004194_appca | 60 KE         | Adobe Acrobat D | 16.07.2021 15:47         |               |
| を 2004192_repca | 45 KB         | Adobe Acrobat D | 16.07.2021 15:28         |               |
| を 2004192_appca | 60 KE         | Adobe Acrobat D | 16.07.2021 15:27         |               |
| を 2004190_repca | 46 KB         | Adobe Acrobat D | 16.07.2021 14:47         |               |
| 🌛 2004190_appca | 60 KE         | Adobe Acrobat D | 16.07.2021 14:34         | -             |
| Имя файла:      | 2004182_appca |                 |                          | •             |
| Тип файла:      | РDF-файл      |                 |                          | •             |
|                 |               |                 |                          |               |
| 🔿 Скрыть папки  |               | (2)             | Сохранить                | Отмена        |

b. После сохранения документа для Заявки устанавливается статус «Ожидание загрузки (заявление КСЭП)».

Статус заявки №2004202 изменён на "Ожидание загрузки (заявление КСЭП)"

- 5) Оператор распечатывает все страницы сформированного документа.
- 6) Оператор передаёт распечатанный документ Заявителю на подпись.
- 7) Заявитель ставит подписи в предназначенных для этого местах.
- 8) Оператор проверяет наличие подписей Заявителя.
- 9) Оператор заполняет блок данных о лице, принявшем Заявление КСЭП от Заявителя.

10) Оператор сканирует все страницы документа с разрешением 300dpi и объединяет их в один PDF файл.

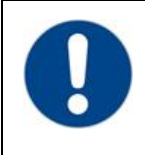

#### Обратите внимание!

Все страницы должны быть в одном документе (т.е. 1 файл PDF). Вес файла не должен превышать 1,5 Мегабайта.

11) Оператор в строке с найденной ранее Заявкой нажимает

кнопку (1), после чего выбирает отсканированный ранее документ (2), затем нажимает кнопку «Загрузить» (3).

| Список заявок "З  | аявка на активизацию (                                                                                         | DΠ)"              |              |                          | 📃 OAO "MACTEPCKAЯ" (id=41) 🛛 🚢 login (id=334) [Onepa |               |          | iogin (id=334) (Oneparop M | иастерской]                           | 🕞 Выход |       |
|-------------------|----------------------------------------------------------------------------------------------------|-------------------|--------------|--------------------------|------------------------------------------------------|---------------|----------|----------------------------|---------------------------------------|---------|-------|
| Номер             | Фамилия                                                                                                    | Иня               | Отчество     | Регистрационный<br>номер | VIN HOMED                                            | Дата создания | Оператор |                            | Статус                                | + Доб   | авить |
|                   | Архипова                                                                                                    |                   |              |                          |                                                      |               |          | ٣                          |                                       | *       |       |
| 2004202           | Архипова                                                                                                    | Ирина             | Олеговна     | A001AA01                 | Нет номера                                           | 17.07.2021    | login    |                            | Ожидание загрузки<br>(заявление КСЭП) |         | t o   |
| Показаны записи 1 | -1 из 1. Показать по:                                                                                          | 3 Применить       |              |                          |                                                      |               |          |                            |                                       | (       | 1)    |
|                   |                                                                                                    | Заг <b>ру</b> зка | файла        |                          |                                                      |               |          |                            | ×                                     |         |       |
|                   | re in the second second second second second second second second second second second second second second se | Заявление н       | а создание і | и выдачу КСКГ            | 1911                                                 |               |          |                            |                                       |         |       |

|     | Выберите файл                   | Файл не выбран             |                     |              |              |
|-----|---------------------------------|----------------------------|---------------------|--------------|--------------|
|     | (2)                             |                            | (3)                 | Загрузить    |              |
| 12) | Документ успе<br>загружен (заяв | шно загруже<br>ление КСЭП) | н, Заявка по<br>)». | лучает стату | ус «Документ |

Статус заявки №2004202 изменён на "Документ загружен (заявление КСЭП)"

- 13) Документ в автоматическом режиме отправляется в систему активизаций.
- 14) Далее Оператор отслеживает изменение статуса Заявки.

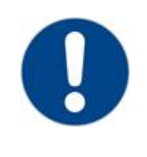

#### Обратите внимание!

1 файл; формат файлов - pdf; вес до 1.5MB

После формирования сертификата Заявка получает статус «Сертификат сформирован».

#### 3.5 Расписка в получении КСЭП

Заявки в статусе «Сертификат сформирован» в автоматическом режиме переводятся в статус «Ожидание печати (расписка КСЭП)».

Для Заявки в статусе «Ожидание печати (расписка КСЭП)» доступно формирование документа Расписка КСЭП.

Рассмотрим порядок действий по передаче Расписки КСЭП в систему активизаций на примере Заявки «Заявка на активизацию (ФЛ)»:

1) Оператор согласует время личной встречи с Заявителем для проведения процедуры передачи Расписки КСЭП в систему активизаций.

Оператор просит Заявителя взять с собой оригинал документа, удостоверяющего личность.

- 2) Оператор идентифицирует Заявителя по оригиналу документа, удостоверяющего личность.
- 3) Оператор осуществляет поиск Заявки в списке Заявок на активизацию (ФЛ).
- 4) Оператор в строке с найденной Заявкой нажимает кнопку для формирования Расписки КСЭП.

| Список заявок "З  | Заявка на активизацию (ФЛ | )*       |          |                          |            | OAO "MACTEPO  | ogin (id=334) (Оператор мастерской) 🛛 🌘 В | Зыход                              |   |
|-------------------|---------------------------|----------|----------|--------------------------|------------|---------------|-------------------------------------------|------------------------------------|---|
|                   |                           |          |          |                          |            |               |                                           | + Добавить                         |   |
| Номер             | Фамилия                   | Имя      | Отчество | Регистрационный<br>номер | VIN HOMED  | Дата создания | Оператор                                  | Статус                             |   |
|                   | Архилова                  |          |          |                          |            |               |                                           | ×                                  |   |
| 2004202           | Архипова                  | Ирина    | Олеговна | A001AA01                 | Нет номера | 17.07.2021    | login                                     | Ожидание печати (расписка<br>КСЭП) | • |
| Показаны записи 1 | 1-1 из 1. Показать по: 3  | Применит | ٩        |                          |            |               |                                           |                                    |   |

а. После формирования документа появляется стандартное системное окно «Сохранить как», где необходимо указать путь для сохранения файла (1), после чего нажать кнопку «Сохранить» (2).

| Сохранить как   |               |                 |                  | X             |
|-----------------|---------------|-----------------|------------------|---------------|
| 📀 💽 🔎 💻 Рабоч   | ий стол 🕨     |                 | 🔻 🍫 Поиск: Р     | абочий стол 👂 |
| Упорядочить 🔻   | Новая папка   |                 | (1)              | iii • 🕡       |
| Имя             | Размер        | Тип элемента    | Дата изменения   | ^             |
| 🛃 2004196_repca | 45 KE         | Adobe Acrobat D | 16.07.2021 20:39 | _             |
| 🋃 2004196_appca | 60 KE         | Adobe Acrobat D | 16.07.2021 20:32 | =             |
| 🛃 2004176_appca | 61 KG         | Adobe Acrobat D | 16.07.2021 19:22 |               |
| 🛃 2004194_repca | 46 KB         | Adobe Acrobat D | 16.07.2021 15:56 |               |
| 🛃 2004194_appca | 60 KE         | Adobe Acrobat D | 16.07.2021 15:47 |               |
| 🛃 2004192_repca | 45 KB         | Adobe Acrobat D | 16.07.2021 15:28 |               |
| 🛃 2004192_appca | 60 KE         | Adobe Acrobat D | 16.07.2021 15:27 |               |
| 🛃 2004190_repca | 46 KB         | Adobe Acrobat D | 16.07.2021 14:47 |               |
| 🛃 2004190_appca | 60 KE         | Adobe Acrobat D | 16.07.2021 14:34 | -             |
| Има файла:      | 2004182 repca |                 |                  | -             |
| Tue te Xee      |               |                 |                  | -             |
| Тип фаила:      | РОЕ-фаил      |                 |                  | •             |
| 🛎 Скрыть папки  |               | (2)             | Сохранить        | Отмена        |

b. После сохранения документа для Заявки устанавливается статус «Ожидание загрузки (заявление КСЭП)».

Статус заявки №2004202 изменён на "Ожидание загрузки (расписка КСЭП)"

- 5) Оператор распечатывает все страницы сформированного документа.
- 6) Оператор передаёт распечатанный документ Заявителю на подпись.
- 7) Заявитель ставит подписи в предназначенных для этого местах.
- 8) Оператор проверяет наличие подписей Заявителя.
- 9) Оператор сканирует все страницы документа с разрешением 300dpi и объединяет их в один PDF файл.

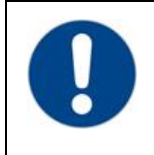

#### Обратите внимание!

Все страницы должны быть в одном документе (т.е. 1 файл PDF). Вес файла не должен превышать 1,5 Мегабайта.

10) Оператор в строке с найденной ранее Заявкой нажимает

кнопку (1), после чего выбирает отсканированный ранее документ (2), затем нажимает кнопку «Загрузить» (3).

| Список заявок "Заяв          | )"                   |             | OAO "MACTEPCKAR" (id=41) |                          | 🛔 login (id=334) [Оператор мас | терской] 🕞 Выход |          |                                      |            |
|------------------------------|----------------------|-------------|--------------------------|--------------------------|--------------------------------|------------------|----------|--------------------------------------|------------|
| Номер                        | Фамилия              | Иня         | Отчество                 | Регистрационный<br>номер | VIN Homep                      | Дата создания    | Оператор | Статус                               | + Добавить |
|                              | Архипова             |             |                          |                          |                                |                  |          | v v                                  |            |
| 2004202                      | Архипова             | Ирина       | Олеговна                 | A001AA01                 | Нет номера                     | 17.07.2021       | login    | Ожидание загрузки<br>(расписка КСЭП) |            |
| Показаны записи <b>1-1</b> и | 13 1. Показать по: 3 | ; Применить |                          |                          |                                |                  |          |                                      | (1)        |

| Загрузка файла                                               |                                                      |     |           |  |  |  |
|--------------------------------------------------------------|------------------------------------------------------|-----|-----------|--|--|--|
| Расписка в получени<br>1 файл; формат файло<br>Выберите файл | и КСКПЭП<br>рв - pdf; вес до 1.5MB<br>Файл не выбран |     |           |  |  |  |
| (2)                                                          |                                                      | (3) | Загрузить |  |  |  |

11) Документ успешно загружен, Заявка получает статус «Документ загружен (расписка КСЭП)».

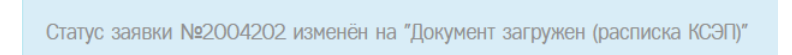

12) Документ в автоматическом режиме отправляется в систему активизаций.

На этом работа с Заявкой в АРМ завершена.